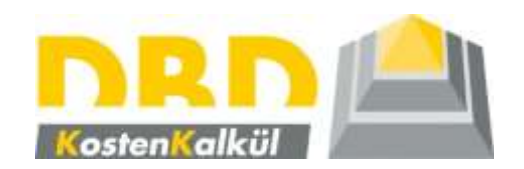

Präsentation

**DBD-KostenKalkül V3 XL** (gilt auch für die Varianten S bzw. M)

Stand Oktober 2018

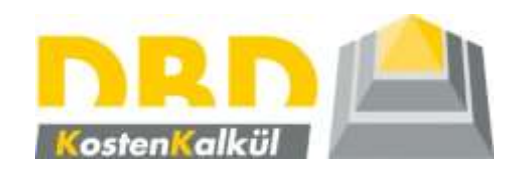

### 1. Schritt

Anlegen eines Projektes Zeichnung importieren Grundeinstellungen Bauteilinformationen

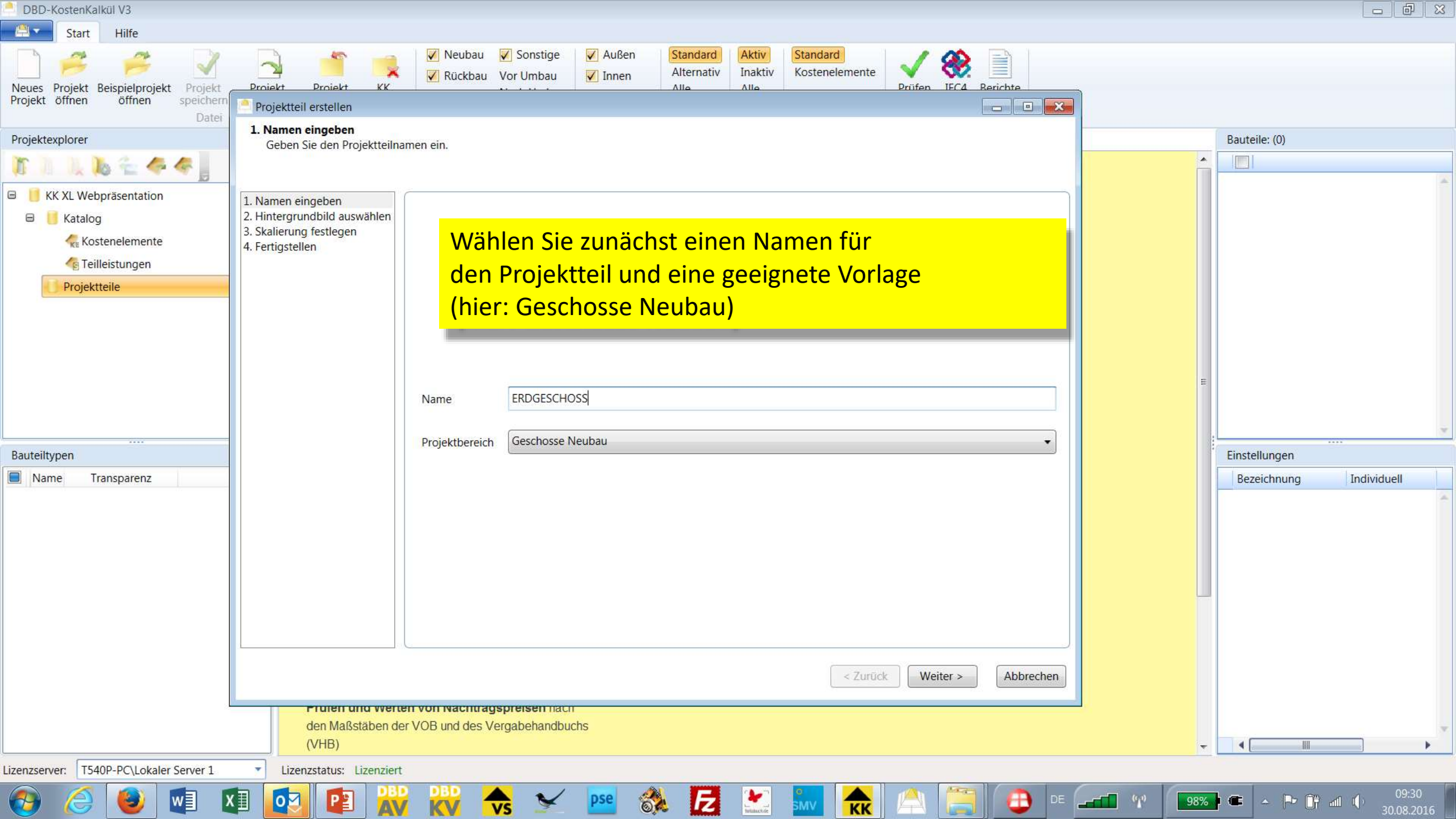

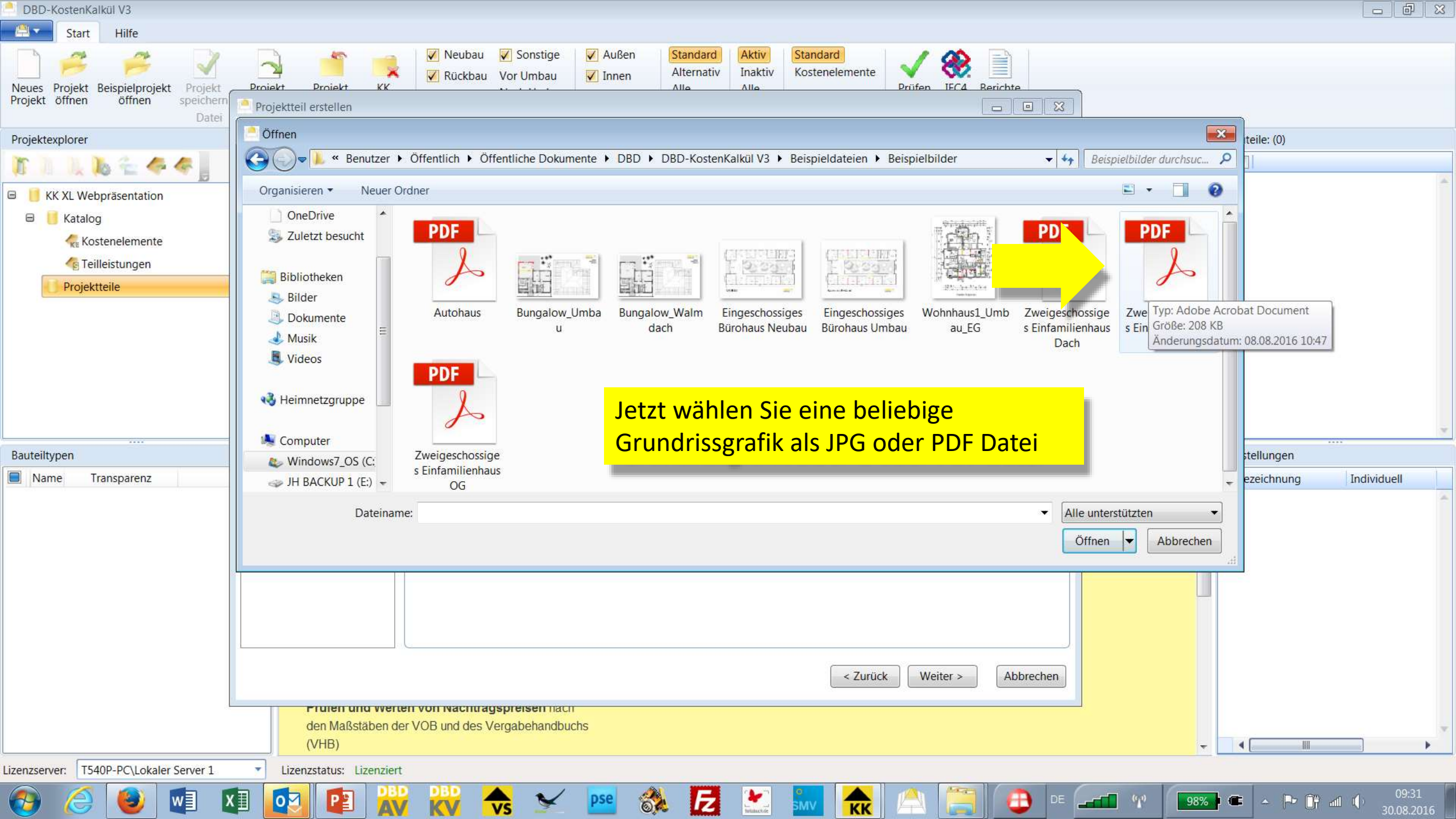

#### 3. Skalierung festlegen

Legen Sie den Skalierung des Hintergrundbildes fest.

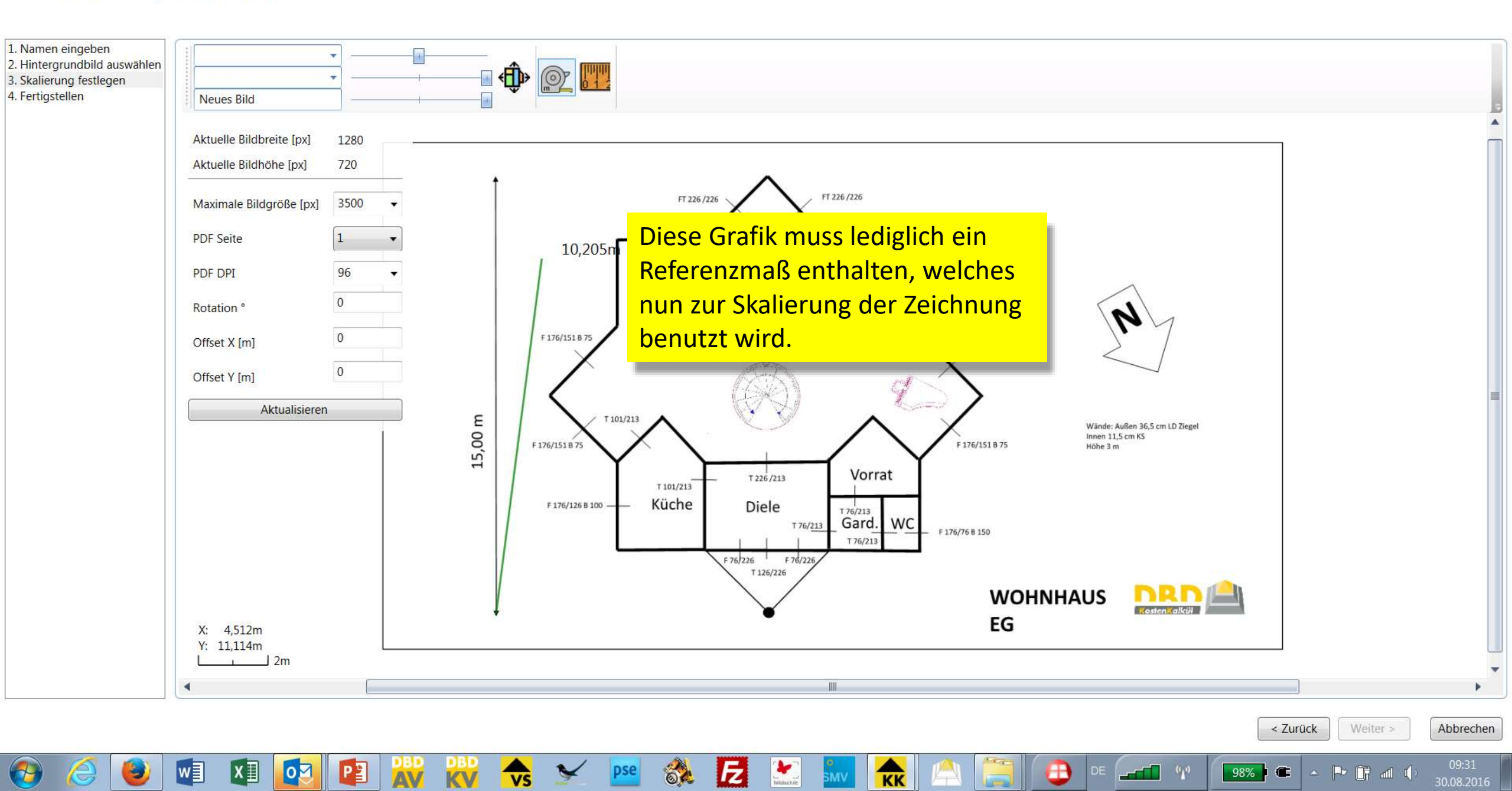

### 3. Skalierung festlegen

Legen Sie den Skalierung des Hintergrundbildes fest.

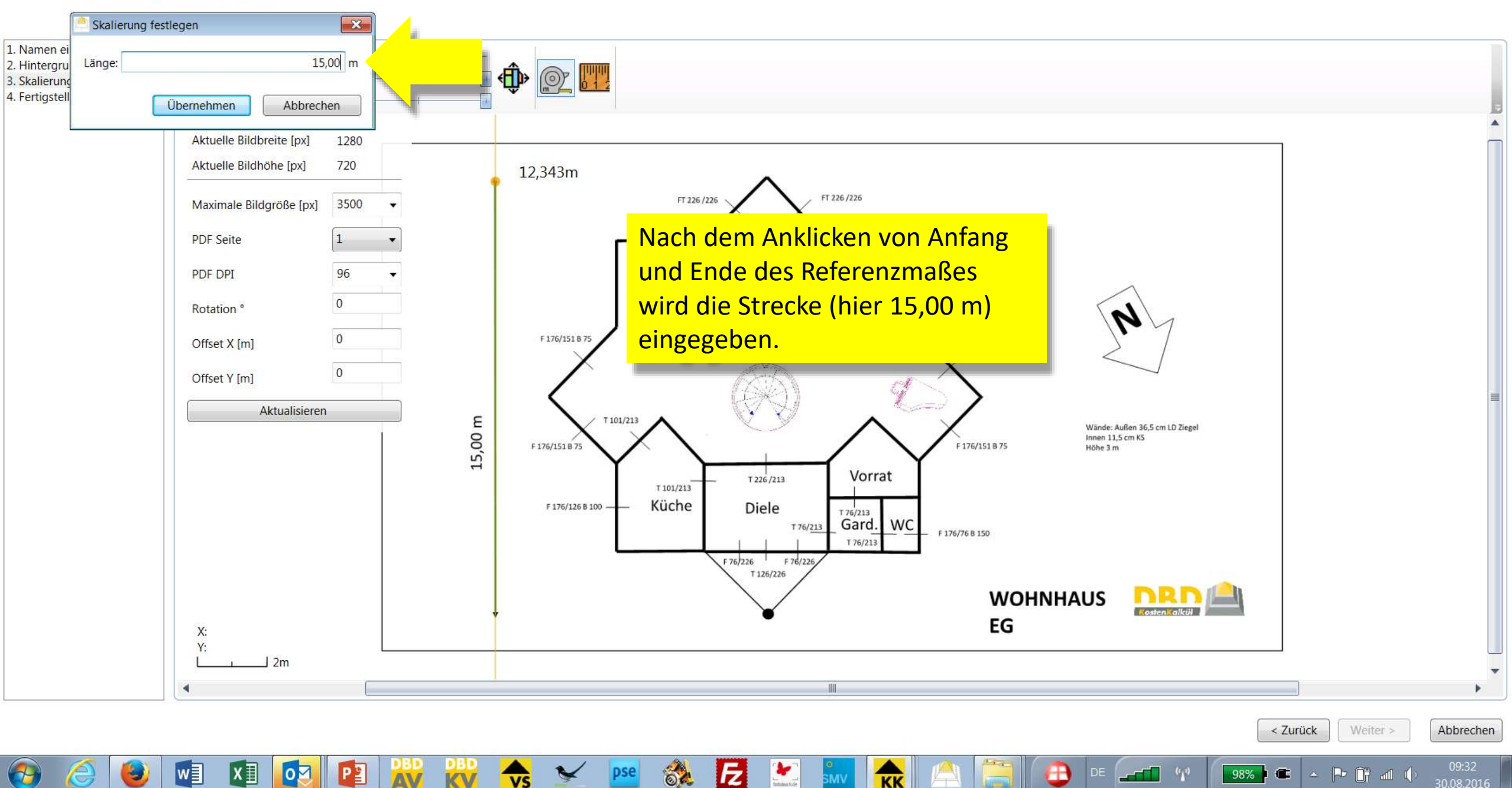

VS

KK

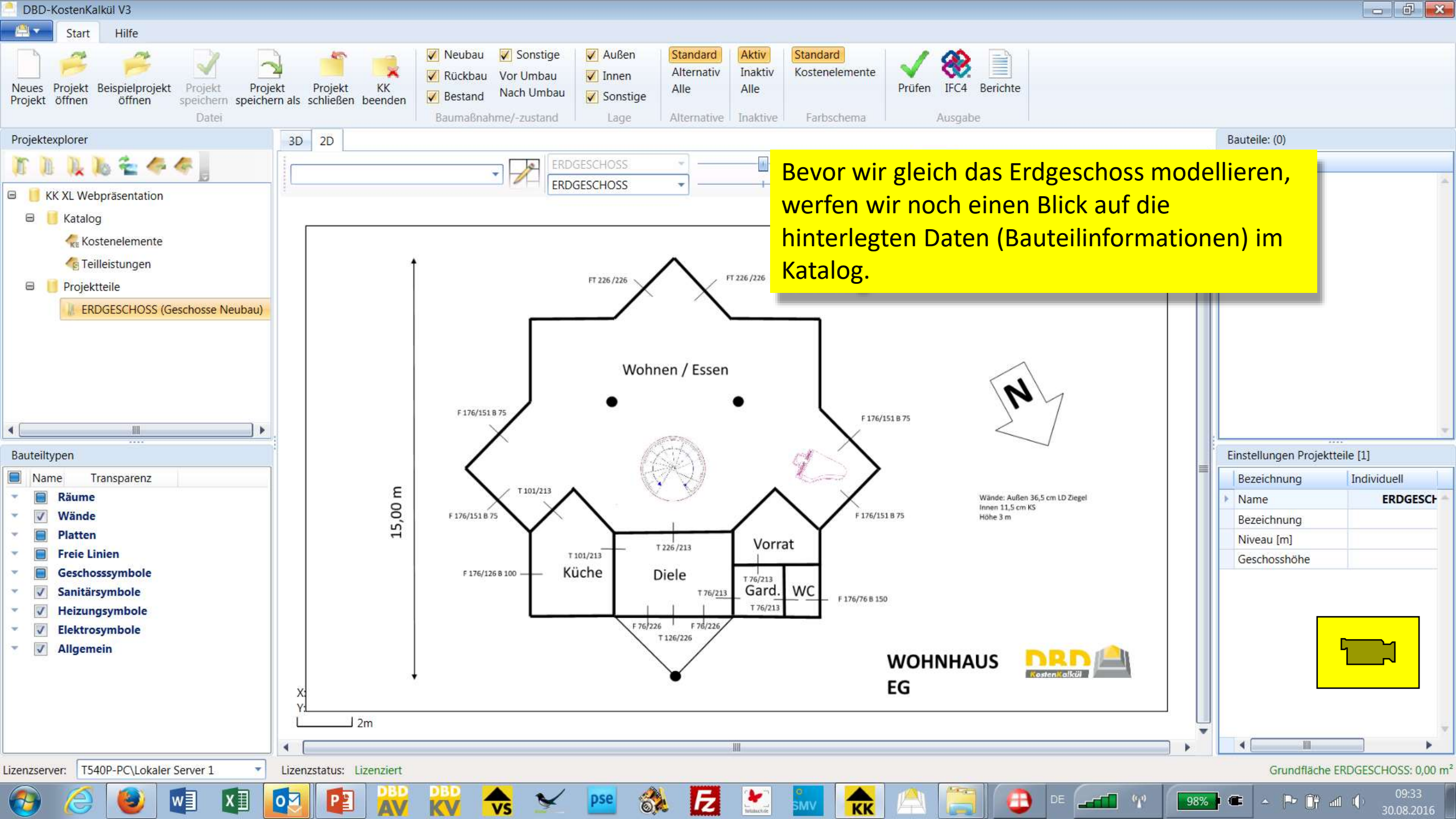

| DBD-KostenKalkül V3                                                                                                    |                                         |                                                                                                    |                                                                                                    |                                                                                                    |
|----------------------------------------------------------------------------------------------------|-----------------------------------------|----------------------------------------------------------------------------------------------------|----------------------------------------------------------------------------------------------------|----------------------------------------------------------------------------------------------------|
| Start Hilfe                                                                                                    |                                         |                                                                                                    |                                                                                                    |                                                                                                    |
| Neues Projekt Beispielprojekt Projekt Projekt Projekt Speichern speichern Datei                                                                                                    | kt Projekt KK<br>mals schließen beenden | ✓ Neubau       ✓ Sonstige         ✓ Rückbau       Vor Umbau         ✓ Bestand       Nach Umbau         Baumaßnahme/-zustand | Image: Augen Lage       Standard       Aktiv       Standard       Kostenelemente       Imaktiv       Standard         Image: Sonstige       Alle       Alle       Kostenelemente       Prüfen       IFC4       Berichte         Lage       Alternative       Inaktive       Farbschema       Ausgabe |                                                                                                    |
| Projektexplorer                                                                                                    | Kostenelemente                          |                                                                                                    | Bau                                                                                                    | uteile: (0)                                                                                                    |
| [1] ]], ]], []), ≤ 4 ≪                                                                                                    |                                         |                                                                                                    |                                                                                                    |                                                                                                    |
| 😑 📙 KK XL Webpräsentation                                                                                                    | Bearbeiten [                            | Dyna Stan Farbe Bauteilty                                                                                                   | yp Kurztext Bauteile Zuordnun Teilleistun Gesamt                                                                                                    |                                                                                                    |
| 🖻 🧾 Katalog                                                                                                    |                                         | V H# Schächte                                                                                                    | e Einstiegsschacht DN/ID 800 T 3,25 m PP Schachtabd. B125 B 0 0 0                                                                                                    |                                                                                                    |
| RE Kostenelemente                                                                                                    |                                         | V V ## Schornst                                                                                                    | teine Abgasanlage Durchm. 12cm Leichtbeton einzügig Luftschacht 0 0 0                                                                                                    |                                                                                                    |
| 👍 Teilleistungen                                                                                                    |                                         | V H. Schornst                                                                                                    | teinköp                                                                                                    |                                                                                                    |
| 😑 📋 Projektteile                                                                                                    |                                         | V V ## Sitzwasc                                                                                                    | hbecke Jedes Bauteil, welches im folgenden erzeugt wird, gehört                                                                                                    | <mark>: einem seinem seinem seinem seinem seinem seinem seinem seinem seinem seinem seinem seinem seinem seinem seine</mark>                                                                                                    |
| 🖟 ERDGESCHOSS (Geschosse Neubau)                                                                                                    |                                         | V V # Sockellei                                                                                                    | isten bestimmten Bauteiltyn an                                                                                                    |                                                                                                    |
|                                                                                                    |                                         | V V ## Sockellei                                                                                                    | isten                                                                                                    |                                                                                                    |
|                                                                                                    |                                         | V H. Solaranla                                                                                                    | agen Für jeden Bauteiltyp können beliebig viele Kostenelemen                                                                                                    | i <mark>te als services als services </mark> |
|                                                                                                    |                                         | V ## Sprech-u                                                                                                    | Markin Ausführungsvarianten im Katalog hinterlegt werden.                                                                                                    |                                                                                                    |
|                                                                                                    |                                         | V V ## Spülbeck                                                                                                    | <sup>ken</sup> Ctoudoudusä Risseiht os für isden Doutsiltus housite usiede                                                                                                    |                                                                                                    |
| < >                                                                                                    |                                         | V H Streifenf                                                                                                    | standardmaisig gibt es fur jeden Bauteiltyp bereits minde                                                                                                    | istens ein                                                                                                    |
| Bauteiltypen                                                                                                    |                                         | V H Stromkre                                                                                                    | eisverte verknüpftes Kostenelement.                                                                                                    |                                                                                                    |
| Name Transparenz                                                                                                    |                                         | 🔽 🔽 📕 # Stützen,                                                                                                    | rechte. Dies bedeutet dass jedes neu erzeugte Bauteil mit Sicher                                                                                                    |                                                                                                    |
| and Connected Control of Control Control Contr |                                         | 🔽 🔽 📕 # Stützen,                                                                                                    | rechte.                                                                                                    |                                                                                                    |
|                                                                                                    |                                         | 📝 📝 📕 # Stützen,                                                                                                    | rund hinterlegte Kosten erzeugt (nämlich die des Standards). I                                                                                                    | ndividuell                                                                                                    |
|                                                                                                    |                                         | 📝 📝 📕 # Stützen,                                                                                                    | wann jedes Bauteil davon abweichend beschrieben werde                                                                                                    | en la la la la la la la la la la la la la                                                                                                    |
|                                                                                                    |                                         | 🔽 🚺 📕 # Stützenb                                                                                                    |                                                                                                    |                                                                                                    |
|                                                                                                    |                                         | 🔽 🚺 📕 # Stützenb                                                                                                    | pekleid Stützenbekleidung innen Dispersionsfarbe 0 0 0 =                                                                                                    |                                                                                                    |
|                                                                                                    |                                         | 🔽 🔽 📕 # Tore                                                                                                    | Schwingtor B 4,01 m H 2,51 m einfl. Stahl besch. Schlüsseltas 0 0 0                                                                                                    |                                                                                                    |
|                                                                                                    |                                         | 🔽 🔽 📕 # Tore                                                                                                    | Schwingtor B 4,01 m H 2,51 m einfl. Stahl besch. Schlüsseltas 0 0 0                                                                                                    |                                                                                                    |
|                                                                                                    |                                         | 🔽 🔽 📕 # Traufen                                                                                                    | Dachbelag Traufe Betondachstein Dachentwässerung Titanzi 0 0 0                                                                                                    |                                                                                                    |
|                                                                                                    |                                         | 🔽 🔽 📕 # Trennwa                                                                                                    | indanla Trennwandanlage Reihenanlage Toiletten Faserplatte D 19mm 0 0 0                                                                                                    |                                                                                                    |
|                                                                                                    |                                         | 🔽 🔽 📕 # Treppen                                                                                                    | Treppenkonstruktion LB 100 cm STG 16 St SH 17 cm AB 28 c 0 0 0                                                                                                    |                                                                                                    |
|                                                                                                    |                                         | 🔽 🔽 📕 # Treppen                                                                                                    | Treppenkonstruktion LB 100 cm STG 16 St SH 17 cm AB 28 c 0 0 0                                                                                                    | v                                                                                                    |
|                                                                                                    | •                                       |                                                                                                    |                                                                                                    |                                                                                                    |
| Lizenzserver: T540P-PC\Lokaler Server 1                                                                                                    | Lizenzstatus: Lizenziert                |                                                                                                    |                                                                                                    |                                                                                                    |
| 📀 🧉 🔮 💽 🚱                                                                                                    | 🔁 😰                                     | 🙀 🔷                                                                                                    | - pse 🚳 🛃 🔛 🐜 🚖 🦳 🤀 de 🛲 🗤 (1933) e                                                                                                    | ▲ 🕨 🛱 📶 🌵 09:33<br>30.08.2016                                                                                                    |

| DBD-KostenKalkül V3                             |         |                                       |            |                  |        |                       |                |                        |                            |                            |                    |          |          |         |               |              |            |              |                             | × |
|-------------------------------------------------|---------|---------------------------------------|------------|------------------|--------|-----------------------|----------------|------------------------|----------------------------|----------------------------|--------------------|----------|----------|---------|---------------|--------------|------------|--------------|-----------------------------|---|
| Start Hilfe                                     |         |                                       |            |                  |        |                       |                |                        |                            |                            |                    |          |          |         |               |              |            |              |                             |   |
| Nuura Decida Decida Decida                      |         |                                       |            | Neubau<br>Rückba | u Vor  | Sonstige 🖌<br>Umbau 🖌 | Außen<br>Innen | Standard<br>Alternativ | Aktiv<br>Inaktiv           | Standard<br>Kostenelemente |                    |          |          |         |               |              |            |              |                             |   |
| Projekt öffnen öffnen speichern speicher        | n als s | schließen beende                      | n 🔽        | Bestand          | l Nac  | h Umbau 🔽             | Sonstige       | Alle                   | Alle                       |                            | Prulen             | IFC4 B   | enchie   |         |               |              |            |              |                             |   |
| Datei                                           |         |                                       |            | Baumaßr          | ahme/- | zustand               | Lage           | Alternative            | Inaktive                   | Farbschema                 |                    | Ausgabe  |          |         |               |              |            |              |                             |   |
| Projektexplorer                                 | Kost    | enelemente                            |            |                  |        |                       |                |                        |                            |                            |                    |          |          |         | Baute         | sile: (34)   |            |              |                             |   |
| <u>))                                      </u> | •       | ×                                     |            |                  |        |                       |                |                        |                            |                            |                    |          |          |         |               | Name         |            | Projektteil  | Bauteiltyp                  |   |
| 🛛 📕 KK XL Webpräsentation                       |         | Bearbeiten                            | Dvna       | Stan             | Farbe  | Bauteiltyp            | Kurzte         | ext                    |                            |                            |                    | Bauteile | Zuor     | dnun Te |               | AW-13: Wohn  | en/Essen   | ERDGESCHOSS  | Wände                       |   |
| E Katalog                                       |         |                                       |            |                  | -      |                       |                |                        |                            |                            |                    |          |          |         |               | AW-04: Wohn  | en/Essen   | ERDGESCHOSS  | Wände                       | _ |
|                                                 |         |                                       |            |                  | #      | . Türen               | Zimm           | iertür B 0,885 m       | H 2,01 m e                 | inflg. Holzwerkstoff/      | /Vollholz          |          | 0        | 0       | 1             | AW-06: Wohr  | en/Essen   | ERDGESCHOSS  | Wande                       | - |
| leitleistungen                                  |         |                                       | V          |                  | #      | . Türen               | Zimm           | iertür B 0,885 m       | H 2,01 m e                 | inflg. Holzwerkstoff/      | /Vollholz          |          | 0        | 0       |               | AW-08: Wohr  | en/Essen   | ERDGESCHOSS  | Wände                       | - |
|                                                 |         |                                       | V          |                  | #      | . Türen               | Der            | r Standa               | ard fi                     | ir Außenv                  | wänd               | le ist   | <u> </u> | 0       |               | AW-14: iR-3  |            | DACHGESCHOSS | Wände                       |   |
| ERDGESCHOSS (Geschosse Neubau)                  |         |                                       | V          |                  | #      | . Türen               |                |                        |                            |                            |                    |          |          | 0       |               | AW-07: Küche | e          | ERDGESCHOSS  | Wände                       |   |
|                                                 |         |                                       | V          |                  | #      | . Türen               | zur            | Zeit "K                | alkstä                     | andstein                   | <mark>24 cr</mark> | n".      |          | 0       |               | AW-19: Wohr  | en/Essen   | ERDGESCHOSS  | Wände                       |   |
|                                                 |         |                                       | J          | J                | #      | . Urinalbecken        |                |                        |                            |                            |                    |          |          | 0       |               | AW-28: Wohr  | en/Essen   | ERDGESCHOSS  | Wände                       |   |
|                                                 |         |                                       | V          | V                | #      | . Verschläge          |                |                        |                            |                            |                    |          |          | 0       |               | AW-21: Wohn  | en/Essen   | ERDGESCHOSS  | Wände                       |   |
|                                                 |         |                                       | V          | 1                | #      | . Vorgehängte I       | E Die          | sen we                 | rden                       | wir jetzt                  | ande               | ern.     |          | 0       |               | AW-11: Wohn  | en/Essen   | ERDGESCHOSS  | Wände                       | - |
|                                                 |         |                                       | V          | V                | #      | . Vorstellbalkon      | s Balko        | n Vorstellbalkon       | 8 m2 Baus                  | chnittholz Belag Bai       | ngkirai            |          | U        | 0       |               | AW-02: Wohn  | en/Essen   | ERDGESCHOSS  | Wände                       |   |
| < >                                             |         |                                       | J          | 1                | #      | . Wandanschlüs        | se Dacht       | belag Wandansc         | hluss Tit <mark>a</mark> n | zink Betondachstein        | č.                 |          | 0        | 0       | •             |              | on // coon | The Terrar   | ► Nonda                     |   |
| Bauteiltypen                                    |         |                                       | V          |                  | #      | . Wandbekleidu        | in Außer       | nwandbekleidun         | g (innen) P                | IV D 10mm Dispersi         | onsfarbe           |          | 0        | 0       | Einste        | ellungen     |            |              |                             |   |
| Name Transparenz                                |         |                                       | V          |                  | #      | . Wandbekleidu        | In Außer       | nwandbekleidun         | g (innen) P                | IV D 10mm Dispersi         | ionsfarbe          |          | 34       | 0       | Bez           | eichnung     | Indiv      | duell        | Automatis                   |   |
|                                                 |         | <b>~</b>                              | V          | 1                | #      | . Wandbekleidu        | In Innen       | wandbekleidung         | g PIV D <mark>10</mark> n  | nm Dispersionsfarbe        | e                  |          | 42       | 0       |               |              |            |              |                             | - |
|                                                 |         |                                       | V          |                  | #      | . Wandbekleidu        | n Wand         | lbekleidung auß        | en PII Körn                | ung 1mm gefilzt Un         | terputz            |          | 0        | 0       |               |              |            |              |                             |   |
|                                                 |         |                                       | 1          |                  | #      | . Wandbekleidu        | in Wand        | lbekleidung auß        | en PII Körn                | ung 1mm gefilzt Un         | terputz            |          | 34       | 0       |               |              |            |              |                             |   |
|                                                 | , P     |                                       | V          | V                | #      | . Wandbekleidu        | n Wand         | lbekleidung auß        | en WDVS F                  | II gerieben EPS 035        | D 160mm            |          | 0        | 0       |               |              |            |              |                             |   |
|                                                 |         |                                       | V          | 1                | #      | . Wände               | Wand           | lkonstruktion au       | ßen D 0,24                 | m Kalksandstein KS         | L-R                |          | 34       | 0       |               |              |            |              |                             |   |
|                                                 |         | <b>1</b>                              | 1          | 1                | #      | . Wände               | Wand           | lkonstruktion inr      | nen D 0,175                | i m Kalksandstein KS       | S L-R              |          | 21       | 0       |               |              |            |              |                             |   |
|                                                 | Ĺ       | ~                                     | 1          | 1                | #      | . Wärmeerzeug         | u Gas-U        | Jmlauf-Wasserhe        | eizer Erdga                | s Brennwerttechnik         | 19kW Tri           |          | 0        | 0       |               |              |            |              |                             |   |
|                                                 |         |                                       | V          | V                | #      | . Waschbecken         | Einfac         | hwaschbecken I         | -<br>3 600-650n            | nm T 400-450mm Sa          | anitärpor          |          | 1        | 0 _     |               |              |            |              |                             |   |
|                                                 |         | · · · · · · · · · · · · · · · · · · · | V          | V                | #      | . Wohnungswas         | s Wohn         | nungswasserzähl        | er UP TW+                  | TWW 1,5m3/h                |                    |          | 0        | 0 _     |               |              |            |              |                             |   |
|                                                 |         | ~                                     | V          | V                | #      | . Zählerschränk       | e Zähle        | rschrank AP Anz        | .Zählerpl. 1               | St                         |                    |          | 0        | 0       |               |              |            |              |                             |   |
|                                                 |         |                                       | 1          | V                | #.     | Zäune                 | Zaun           | H 1,25m Metall         | Stahloitter                | Pfosten T-Stahl Drei       | hflügeltü          |          | 0        | 0       |               |              |            |              |                             | _ |
|                                                 | •       |                                       | 100        | 100              |        |                       |                |                        |                            |                            |                    |          | ~        |         |               |              |            |              | •                           |   |
| Lizenzserver: T540P-PC\Lokaler Server 1         | Lizenz  | status: Lizenziert                    | t          |                  |        |                       |                |                        |                            |                            |                    |          |          |         |               |              |            |              |                             |   |
| 🚳 🍝 😻 🖬 🚺                                       | 02      |                                       | <i>i</i> i |                  | VS     | ¥ P                   | se 💰           |                        | tutalact.de                |                            |                    |          | •        |         | - <b>6</b> 29 | 98%          | •          | P• 🗊 л 🌜     | 12:20<br>30.08.2 <u>016</u> | 6 |

| DBD-KostenKa                    | ilkül V3          |                        |               |              |                   |          |                            |                      |                                              |                            |                            |              |         |             |            |          |       |               |                  | S I        |
|---------------------------------|-------------------|------------------------|---------------|--------------|-------------------|----------|----------------------------|----------------------|----------------------------------------------|----------------------------|----------------------------|--------------|---------|-------------|------------|----------|-------|---------------|------------------|------------|
| A Start                         | Hilfe             |                        |               |              |                   |          |                            |                      |                                              |                            |                            |              |         |             |            |          |       |               |                  |            |
| Neues Projekt<br>Projekt öffnen | Beisnielproiekt   | Projekt Projekt        | Projekt       | KK V         | Neubau<br>Rückbau | Vor      | ionstige 🔽                 | 🛿 Außen              | Standard<br>Alternativ<br>Alle               | Aktiv<br>Inaktiv<br>Alle   | Standard<br>Kostenelemente | Priifen I    | C4 Beri | chte        |            |          |       |               |                  |            |
| Draiektaumlarar                 | Kostenelement     |                        |               |              |                   |          |                            |                      |                                              |                            |                            |              | ibe.    | 1           |            |          | 1     | Pautailar (0) |                  |            |
| Projektexplorer                 | Bauteiltyp        | Wände                  |               | 2            | <b>r</b> .        |          |                            |                      |                                              |                            | Auf manuel                 | l umschalten | -       |             |            |          |       | Bautelle: (0) |                  |            |
|                                 | Bauteilgruppe     | Außenwandkonstruktion  | n - LD-Ziegel |              | Kriter            | ien Le   | istung: Neubau<br>ißen: Ja | I.                   |                                              |                            | Daten üb                   | ernehmen     | toilo   | Zuarda      | un Toilloi | ctup Cos |       |               |                  | *          |
| C KK AL We                      | Farbe             | #FF8DEE23              |               | 9            | -                 | 710      | iben. ya                   |                      |                                              |                            | Abbr                       | echen        | lene    | Zuorani     | in Tellier | stun Ges | ami   |               |                  |            |
|                                 | Kurztext          | Wandkonstruktion auße  | en D 0,24 m l | D-Ziegel Pla | nziegel           |          |                            |                      |                                              |                            |                            |              |         | 0           | 0          | 0        | _     |               |                  |            |
| 👍 Te                            | Beschreibung      | smarkmal               | Au            | präqung      |                   |          |                            |                      | <b>D</b> • 1                                 |                            | <u>.</u>                   |              |         |             |            |          |       |               | <i>/</i> 1 ·     |            |
| 😑 📙 Projel                      | beschreibung      | Material aufgehende    | s Bauteil LD  | Zieael       |                   |          |                            | 🖺 Im                 | Dialog                                       | konne                      | en Sie au                  | is verso     | chied   | lener       | n Baut     | eilgru   | ippe  | n wahlen      | (hier:           |            |
| 🐰 EF                            | 1                 | Dicke [m               | ] Wand 0,2    | 4            |                   |          |                            | o, <mark>a Au</mark> | ßenwar                                       | ndkon                      | struktio                   | n – LD-      | Zieg    | el) so      | wie ir     | nerh     | alb d | der Bautei    | ilgruppe         |            |
|                                 |                   | Mauer                  | steinart 0,1  | 15           |                   |          | 1                          | Ka div               | orco Po                                      | cchro                      | ihungen                    | orkma        | lo m    | ,<br>it ind | lividu     | ollon    | Inha  | ltop          | 0 11             |            |
|                                 | Festigke          | itsklasse [N/mm2] Mai  | uerstein 0,1  | 4            |                   |          |                            |                      | leise de                                     | scille                     | ibungsii                   | IEI KIIId    | еп      |             | iviuu      | enen     | IIIIa | iten          |                  |            |
|                                 | Rohdich           | teklasse [kg/dm3] Mai  | uerstein 0,1  | 45<br>75     |                   |          | 1                          | 1,6 <b>(</b> A)      | usprägu                                      | ingen)                     | ) versehe                  | en.          |         |             |            |          |       |               |                  |            |
|                                 |                   | Warmeleitfahigkeit (V  | v/(mk)j 0,j   | .9           |                   |          | (                          | Hi                   | or. Dick                                     | o - 36                     | 5                          |              |         |             |            |          |       |               |                  |            |
| ٠                               | Ausführung        | Ausaleichsschicht/Kim  | mschi 0,2     | 0            |                   |          |                            | ohus                 |                                              | 2 - 30                     | , ,                        |              |         |             |            |          |       |               |                  | v          |
| Bauteiltypen                    | Ausführung        | g Ausgleichsschicht Wa | andkopf 0,2   | 4            |                   |          |                            | ohne                 |                                              |                            |                            |              |         | 0           | 0          | 0        | 3.0   | Einstellungen |                  |            |
| Name                            |                   | Ausführung Fugengla    | attstrich 0,3 | <u></u>      |                   |          |                            | ohne                 |                                              |                            |                            |              |         | 0           | 0          | 0        |       | Bezeichnung   | Individuell      |            |
|                                 |                   | Ausführung Ring        | gbalken 0,3   | 65           |                   |          |                            | ohne                 |                                              |                            |                            |              |         | 0           | 0          | 0        |       |               |                  | ~          |
|                                 |                   | Horizontale Abd        | ichtung 0,2   | 9            |                   |          | (                          | ohne                 |                                              |                            |                            |              |         | 0           | 0          | 0        |       |               |                  |            |
| L                               | A                 |                        |               | V            | V                 | <b>#</b> | wanopekieio                | un inne              | пwandbekieldun                               | IG PIV D IUM               | nm Dispersionstate         | be           |         | 0           | 0          | 0        |       |               |                  |            |
|                                 |                   |                        |               | V            | ~                 | #        | Wandbekleid                | un War               | ndbekleidung auf                             | Ben WDVS PI                | II gerieben EPS 03         | 5 D 160mm    |         | 0           | 0          | 0        |       |               |                  |            |
|                                 |                   | > 🔽                    | 1             |              |                   | #        | Wände                      | War                  | ndkonstruktion au                            | ußen D 0,24                | m Kalksandstein K          | (S L-R       |         | 0           | 0          | 0        |       |               |                  |            |
|                                 |                   |                        | -             | V            | V                 | #        | Wände                      | War                  | ndkonstruktion in                            | nen D 0,175                | m Kalksandstein I          | KS L-R       |         | 0           | 0          | 0        |       |               |                  |            |
|                                 |                   |                        |               | V            | V                 | <b>#</b> | Wärmeerzeug                | gu Gas-              | -Umlauf-Wasserh                              | neizer Erdgas              | s Brennwerttechnik         | k 19kW Tri   |         | 0           | 0          | 0        |       |               |                  |            |
|                                 |                   |                        |               | V            | V                 | <b>#</b> | Waschbecken                | Einfa                | achwaschbecken                               | B 600-650m                 | nm T 400-450mm S           | Sanitärpor   |         | 0           | 0          | 0        | _     |               |                  |            |
|                                 |                   |                        |               | J            | V                 | <b>#</b> | Wohnungswa                 | is Woł               | nnungswasserzäh                              | nler <mark>UP TW+</mark> 1 | TWW 1,5m3/h                |              |         | 0           | 0          | 0        |       |               |                  |            |
|                                 |                   |                        | -             | V            | V                 | #        | Zählerschränk              | ce Zähl              | erschrank AP An                              | z.Zählerpl. 1              | St                         |              |         | 0           | 0          | 0        |       |               |                  |            |
|                                 |                   |                        |               | 1            | V                 | <b>#</b> | Zäune                      | Zaur                 | n <mark>H 1</mark> ,25m <mark>M</mark> etall | Stahlgitter                | Pfosten T-Stahl Dr         | ehflügeltü   |         | 0           | 0          | 0        | •     |               |                  | v          |
|                                 |                   |                        |               |              |                   |          |                            |                      |                                              | III                        |                            |              |         |             |            |          | •     | ۹ [           |                  | •          |
| Lizenzserver: T54               | 10P-PC\Lokaler Se | rver 1 🔹 Lizen         | zstatus: Liz  | enziert      |                   |          |                            |                      |                                              |                            |                            |              |         |             |            |          |       |               |                  |            |
| 🙆 🙆                             | <b>(2)</b>        |                        | P             |              |                   |          | ¥                          | ose                  |                                              |                            |                            |              |         | •           |            | 979      | 98%   | C - P ();     | 10:4<br>عند 10:4 | 16<br>2016 |

| 🔮 🔒 🐬 (                                 | ত 😨 🕫              |                               |                       |                     |        | KK XL Webpräsentatio                          | on - PowerPoint  |                          |                                |                                         |                                  | ?                               | ★ - & ×          |
|-----------------------------------------|--------------------|-------------------------------|-----------------------|---------------------|--------|-----------------------------------------------|------------------|--------------------------|--------------------------------|-----------------------------------------|----------------------------------|---------------------------------|------------------|
| DATEI STAR                              | T EINFÜGEN         | ENTWURF ÜBERGÄNGE             | ANIMATIONEN           | BILDSCHIRMPRÄSEN    | TATION | ÜBERPRÜFEN ANSICH                             | HT               |                          |                                |                                         |                                  |                                 | Anmelder         |
| Einfügen                                | chneiden<br>eren • | Layout *                      | - 18 - A              | A*   A              | • 🗲 🚈  | ‡≣ - ∭A Textrichtung -<br>[♣] Text ausrichten |                  |                          | ordnen Schnellformat           | Fülleffekt * Formkontur * Formatfalte * | Suchen<br>Suchen<br>Sac Ersetzen |                                 |                  |
| + 💉 Forr                                | 🦲 Qualitäten nach  | n DBD-KostenElemente          |                       |                     |        |                                               |                  |                          | <ul> <li>vorlagen *</li> </ul> | er Formeriekte                          | 1/2 Markieren                    |                                 | 1020             |
| Zwischenat                              | Kostenelement      |                               |                       |                     |        |                                               |                  |                          | eichnung                       | 6                                       | Bearbeiten                       |                                 | <u>^</u>         |
| 4                                       | Bauteiltyp W       | Vände                         | v                     |                     |        |                                               | Aufm             | nanuell umschalten       |                                |                                         |                                  | Hintergrund for                 | orm •×           |
|                                         | Bauteilgruppe A    | ußenwandkonstruktion - LD-Zi  | iegel 🔹               | Kriterien Außen: Ja | veubau |                                               | Dat              | ten übernehmen           |                                |                                         |                                  | $\diamond$                      |                  |
|                                         | Farbe 📕            | #FF8DEE23                     | *                     |                     |        |                                               | li li            | Abbrechen                |                                |                                         |                                  | _^                              |                  |
| E (1999)                                | Kurztext W         | Vandkonstruktion außen D 0,36 | 55 m LD-Ziegel Planzi | egel                |        |                                               |                  | Abbrechen                |                                |                                         |                                  | FÜLLUNG                         |                  |
| D 1000000000000000000000000000000000000 |                    |                               | -                     |                     |        |                                               |                  |                          |                                |                                         |                                  | Einfarbige <u>F</u> üllun       | g                |
|                                         | Beschreibungsn     | merkmal                       | Ausprägung            |                     | Vorhe  |                                               |                  |                          |                                |                                         |                                  | ○ Farb <u>v</u> erlauf          |                  |
|                                         |                    | Material aufgehendes Bauteil  | LD-Ziegel             |                     | LD-Zi  | Diese Date                                    | en werdei        | <mark>n nun ube</mark> l | rnommen                        | und sind                                |                                  | O Bild- oder Textur             | füllung          |
|                                         |                    | Dicke [m] Wand                | 0,365                 |                     | 0,24   | ietzt unser                                   | standar          | d für die A              | ußenwän                        | de                                      |                                  | O Musterf <u>ü</u> llung        |                  |
| 6 State address of the                  |                    | Mauersteinart                 | Planziegel            |                     | Planzi |                                               | Standar          |                          | discrivent                     |                                         |                                  | <u> </u>                        | ken              |
|                                         | Festigkeits        | sklasse [N/mm2] Mauerstein    | 12                    |                     | 12     |                                               |                  |                          |                                |                                         | _                                | ausblenden                      |                  |
|                                         | Rohdichte          | eklasse [kg/dm3] Mauerstein   | 0,6                   |                     | 0,6    |                                               |                  |                          |                                |                                         |                                  | Farbe                           | 8-               |
| BET & R. W. S. C. Low W. H. B. S.       | N                  | Wärmeleitfähigkeit [W/(mK)]   | ohne Angabe           |                     | ohne / | Angabe                                        |                  | =                        |                                |                                         |                                  | <u>L</u> uibe                   |                  |
| 7                                       |                    | Mauermörtel                   | Dünnbettmörtel D      | M                   | Dünnt  | bettmörtel DM                                 |                  |                          |                                |                                         |                                  | <u></u> Iransparenz <b>I</b> ── | 0% -             |
|                                         | Ausführung Au      | usgleichsschicht/Kimmschi     | ohne                  |                     | ohne   |                                               |                  |                          |                                |                                         |                                  |                                 |                  |
|                                         | Ausführung A       | Ausgleichsschicht Wandkopf    | ohne                  |                     | ohne   |                                               |                  |                          |                                |                                         |                                  |                                 |                  |
|                                         | -                  | Ausführung Fugenglattstrich   | ohne                  |                     | ohne   |                                               |                  |                          |                                |                                         |                                  |                                 |                  |
| 8                                       |                    | Ausführung Ringbalken         | ohne                  |                     | ohne   |                                               |                  |                          |                                |                                         |                                  |                                 |                  |
| And a second                            |                    | Horizontale Abdichtung        | ohne                  |                     | ohne   |                                               |                  |                          |                                |                                         |                                  |                                 |                  |
| Anna Anna Anna Anna Anna Anna Anna Anna |                    | ****                          | •                     |                     | 0      |                                               |                  |                          |                                |                                         | _                                |                                 |                  |
|                                         |                    |                               |                       |                     |        |                                               |                  |                          |                                |                                         |                                  |                                 |                  |
| -                                       |                    |                               |                       |                     |        |                                               |                  |                          |                                |                                         |                                  |                                 |                  |
| 9                                       |                    |                               |                       |                     |        |                                               |                  |                          |                                |                                         |                                  |                                 |                  |
|                                         |                    |                               |                       |                     |        |                                               |                  |                          |                                |                                         |                                  |                                 |                  |
|                                         |                    |                               |                       |                     |        |                                               |                  |                          |                                |                                         |                                  |                                 |                  |
| i (                                     |                    |                               |                       |                     |        |                                               |                  |                          |                                |                                         |                                  |                                 |                  |
| LO                                      |                    |                               |                       |                     |        |                                               |                  |                          |                                |                                         |                                  |                                 |                  |
|                                         |                    |                               |                       |                     |        |                                               |                  |                          |                                |                                         | <b>•</b>                         |                                 |                  |
|                                         |                    |                               |                       |                     |        |                                               |                  |                          |                                |                                         | ¥                                | Für alle übernehmen             | Hintergrund zur  |
|                                         |                    |                               |                       |                     |        |                                               |                  |                          |                                |                                         |                                  |                                 | i intergruno zur |
|                                         |                    | SCHLAND)                      |                       |                     |        |                                               |                  |                          | 🚔 NOTIZEN 🛛 📮                  | KOMMENTARE                              | 9 👬 🕸                            | 뎢                               |                  |
|                                         |                    |                               | DBD DBD               |                     | DCO    | A 17                                          |                  |                          |                                |                                         | ( Door by C                      |                                 | 10:47            |
|                                         |                    |                               |                       | VS 🚩                | pse    | 076 12                                        | Intalaction SMIV | KK 🖂 ն                   |                                |                                         | 98%                              |                                 | 30.08.2016       |

| DBD-KostenKalkül V3                                                     |                |                      |               |              |                                         |            |                                                          |                                                                                            |                                          |                        |            |          |             |          |               |                   | d ×              |
|-------------------------------------------------------------------------|----------------|----------------------|---------------|--------------|-----------------------------------------|------------|----------------------------------------------------------|--------------------------------------------------------------------------------------------|------------------------------------------|------------------------|------------|----------|-------------|----------|---------------|-------------------|------------------|
| Start Hilfe                                                             |                |                      |               |              |                                         |            |                                                          |                                                                                            |                                          |                        |            |          |             |          |               |                   |                  |
| Neues Projekt Beispielprojekt Projekt Projekt Speichern Speichern Datei | ekt<br>ern als | Projekt<br>schließen | KK<br>beenden |              | Neubau<br>Rückbau<br>Bestand<br>aumaßna | Vor<br>Nac | Sonstige 🖌 Au<br>Umbau 🖌 In<br>h Umbau 🖌 Sc<br>zustand L | ußen <mark>Standard Aktiv</mark><br>nen Alternativ Inaktiv<br>onstige Alternative Inaktive | Standard<br>Kostenelemente<br>Farbschema | Prüfen                 | IFC4 Beric | hte      |             |          |               |                   |                  |
| Projektexplorer                                                         | Ko             | steneleme            | nte           |              |                                         |            |                                                          |                                                                                            |                                          |                        |            |          |             |          | Bauteile: (0) |                   |                  |
| N N N N ት 🗧 🤻 🤻                                                         |                | ×                    |               |              |                                         |            |                                                          |                                                                                            |                                          |                        |            |          |             |          |               |                   |                  |
| 😑 📙 KK XL Webpräsentation                                               |                | Bearbe               | iten Dy       | /na          | Stan                                    | Farbe      | Bauteiltyp                                               | Kurztext                                                                                   |                                          |                        | Bauteile   | Zuordnun | Teilleistun | . Gesamt |               |                   |                  |
| 😑 📙 Katalog                                                             | [              |                      |               | 1            | 1                                       | #          | . Stützenbekleid                                         | Stützenbekleidung außen Disper                                                             | sionsfarbe                               |                        |            | 0        | 0           | 0        |               |                   |                  |
| KE Kostenelemente                                                       |                |                      |               | V            | V                                       | #          | . Stützenbekleid                                         | Stützenbekleidung innen Dispers                                                            | sionsfarbe                               |                        | 1          | 0        | 0           | 0        |               |                   |                  |
| leistungen                                                              |                |                      |               | ~            | V                                       | #          | . Tore                                                   | Schwingtor B 4,01 m H 2,51 m ei                                                            | nfl. Stahl besch. Schlü                  | isseltas               | (          | 0        | 0           | 0        |               |                   |                  |
| 😑 📙 Projektteile                                                        |                |                      |               | ~            | 1                                       | #          | . Tore                                                   | Schwingtor B 4,01 m H 2,51 m ei                                                            | nfl. Stahl besch. Schlü                  | isseltas               |            | 0        | 0           | 0        |               |                   |                  |
| ERDGESCHOSS (Geschosse Neubau)                                          |                |                      |               | <b>v</b>     | 1                                       | #          | . Traufen                                                | Dachbelag Traufe Betondachstei                                                             | n Dachentwässerung                       | Titanzi                |            | 0        | 0           | 0        |               |                   |                  |
|                                                                         |                |                      |               | V            | V                                       | #          | . Trennwandanla                                          | Trennwandanlage Reihenanlage                                                               | Toiletten Faserplatte                    | D 19mm                 |            | 0        | 0           | 0        |               |                   |                  |
|                                                                         | [              |                      |               | 1            | 1                                       | #          | . Treppen                                                | Treppenkonstruktion LB 100 cm                                                              | STG 16 St SH 17 cm A                     | AB 28 c                | (          | 0        | 0           | 0        |               |                   |                  |
|                                                                         | 1              |                      |               | ~            | 1                                       | #          | . Treppen                                                | Treppenkonstruktion LB 100 cm                                                              | STG 16 St SH 17 cm A                     | AB 28 c                |            | D        | 0           | 0        |               |                   |                  |
|                                                                         | [              |                      |               | <b>v</b>     | <b>v</b>                                | #          | . Türen                                                  | Zimmertür B 0,885 m H 2,01 m e                                                             | inflg. Holzwerkstoff/V                   | /ollholz               |            | 0        | 0           | 0        |               |                   |                  |
|                                                                         | [              |                      |               | 1            | V                                       | #          | . Türen                                                  | Zimmertür B 0,885 m H 2,01 m e                                                             | inflg. Holzwerkstoff/V                   | /ollholz               | 1          | 0        | 0           | 0        |               |                   | -                |
| Davitalityman                                                           | 1              |                      |               | ~            | V                                       | #          | . Urinalbecken                                           | Urinalbecken Sanitärporzellan m                                                            | anuell Installationssys                  | st.                    | 1          | 0        | 0           | 0        | Finetallungen |                   |                  |
| Bautentypen                                                             |                |                      |               | ~            | 1                                       | #          | . Verschläge                                             | Verschlag L 10 m Bekleidung rau                                                            | mhoch Stahl                              |                        | 1          | D        | 0           | 0        | Einstellungen |                   |                  |
| Name Transparenz                                                        | [              |                      |               | <b>v</b>     | 1                                       | #          | . Vorgehängte F                                          | Pfosten-Riegel-Fassade Aluminiu                                                            | im VSG AAR 2,5 m AA                      | AP 2, <mark>5 m</mark> |            | D        | 0           | 0        | Bezeichnung   | Individuel        |                  |
|                                                                         | [              |                      |               | $\checkmark$ | V                                       | #          | . v                                                      |                                                                                            |                                          |                        |            | 0        | 0           | 0        |               |                   |                  |
|                                                                         |                |                      | -             | ~            | -                                       | #          | . wwie                                                   | hier zu sehen ist                                                                          | t.                                       |                        |            | D        | 0           | 0        |               |                   |                  |
|                                                                         |                |                      | <b>~</b>      | ~            | -                                       | #          | . Wandbekleidun                                          | . Innenwandbekleidung PIV D 10n                                                            | nm Dispersionsfarbe                      |                        |            | D C      | 0           | 0        |               |                   |                  |
|                                                                         | 1              |                      | <b>~</b>      | V            | <b>v</b>                                | #          | . Wandbekleidun                                          | . Wandbekleidung außen WDVS P                                                              | II gerieben EPS 035 D                    | 0 160mm                |            | D        | 0           | 0        |               |                   |                  |
|                                                                         |                | V 2                  |               | ~            | <b>v</b>                                | #          | . Wände                                                  | Wandkonstruktion außen D 0,36                                                              | 5 m LD-Ziegel Planzie                    | egel                   | 1          | D S      | 0           | 0        |               |                   |                  |
|                                                                         | [              |                      | -             | ~            | V                                       | #          | . Wände                                                  | Wandkonstruktion innen D 0,175                                                             | m Kalksandstein KS                       | L-R                    |            | D        | 0           | 0        |               |                   |                  |
| P                                                                       | I              |                      | <b>~</b>      | ~            | ~                                       | <b>#</b>   | . Wärmeerzeugu                                           | Gas-Umlauf-Wasserheizer Erdga                                                              | s Brennwerttechnik 19                    | 9 <mark>kW</mark> Tri  |            | D C      | 0           | 0        |               | <u> </u>          |                  |
|                                                                         | Ĩ              |                      | <b>•</b>      | V            | V                                       | #          | . Waschbecken                                            | Einfachwaschbecken B 600-650n                                                              | n <mark>m T 40</mark> 0-450mm San        | nitärpo <mark>r</mark> |            | o 🛛      | 0           | 0        |               |                   |                  |
|                                                                         | 1              |                      | -             | ~            | V                                       | #          | . Wohnungswas                                            | Wohnungswasserzähler UP TW+                                                                | TWW 1,5m3/h                              |                        |            | o 🔤      | 0           | 0        |               |                   |                  |
|                                                                         |                |                      |               | 1            | <b>v</b>                                | #          | . Zählerschränke                                         | Zählerschrank AP Anz.Zählerpl. 1                                                           | St                                       |                        |            | D O      | 0           | 0        |               |                   |                  |
|                                                                         |                | •                    |               | 7            | 7                                       | #          | 75000                                                    | Zaun Ll 1 25m Motall Stableitter                                                           | Dfocton T. Stahl Drahf                   | flüggltü               |            |          | 0           | ĵ ,      |               |                   | •                |
| Lizenzserver: T540P-PC\Lokaler Server 1                                 | Lize           | nzstatus:            | Lizenziert    |              |                                         |            |                                                          |                                                                                            |                                          |                        |            |          |             |          |               |                   |                  |
| 🚳 🥝 🥹 🖬 🖬                                                               | 07             |                      |               | K            | v ·                                     | VS         | Se pse                                                   | 🚴 🛃 🔛                                                                                      |                                          | 户                      |            | 🕒 De     |             | 98%      |               | 7 all 🕼 1<br>30.0 | .0:48<br>08.2016 |

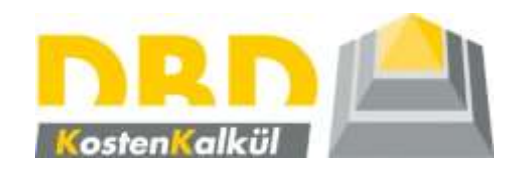

## 2. Schritt

# Modellieren von Wänden und Öffnungen

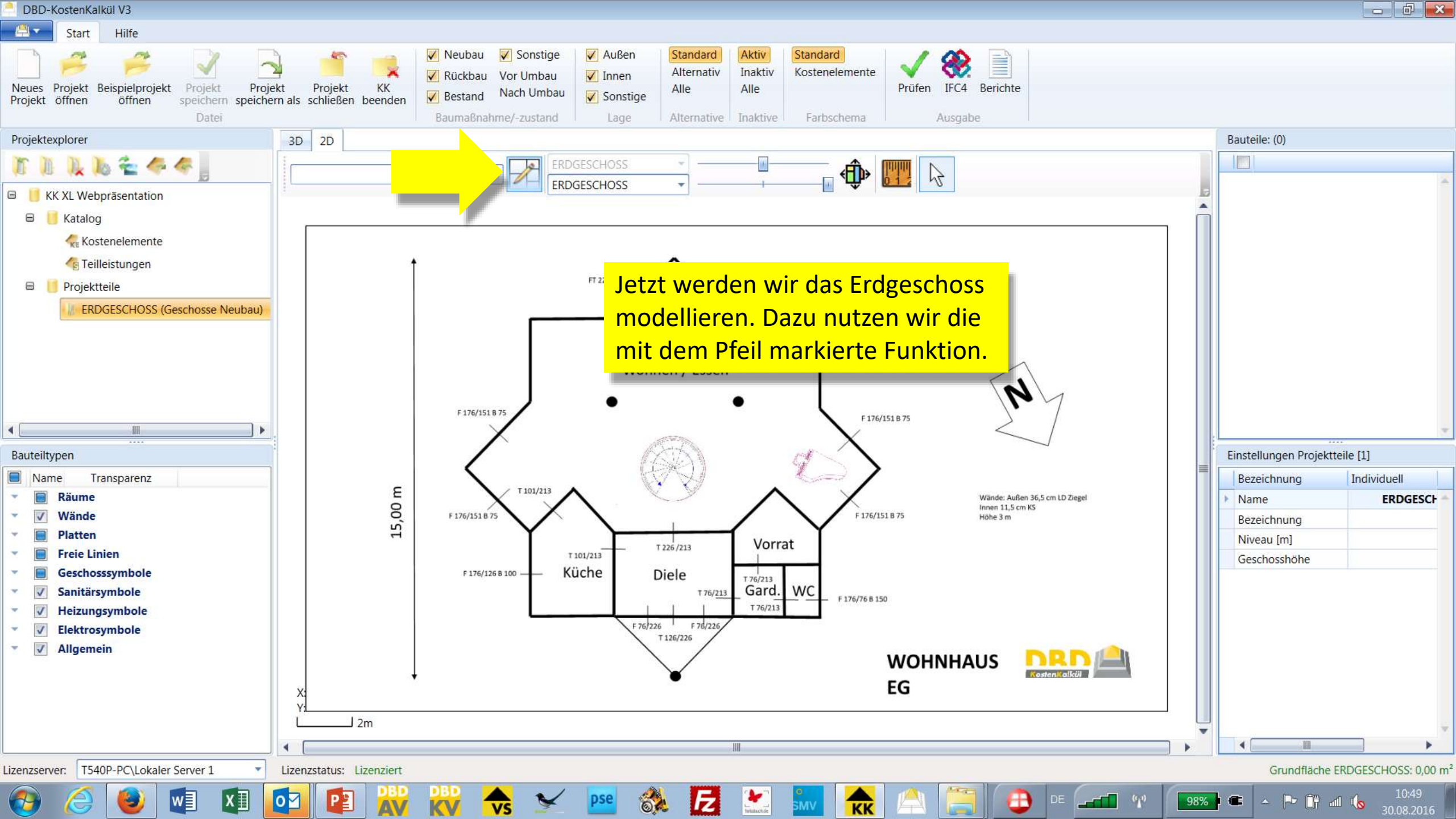

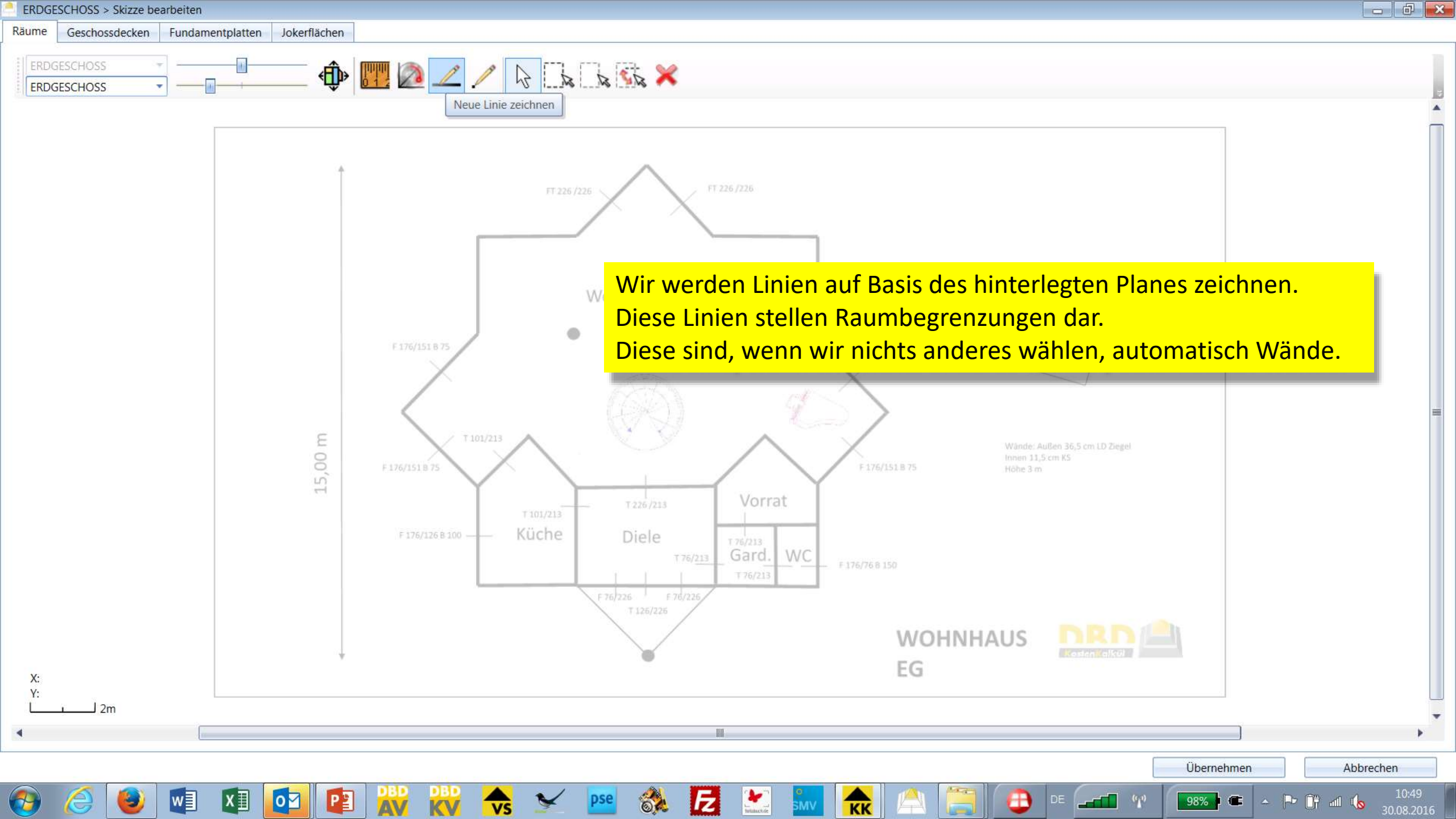

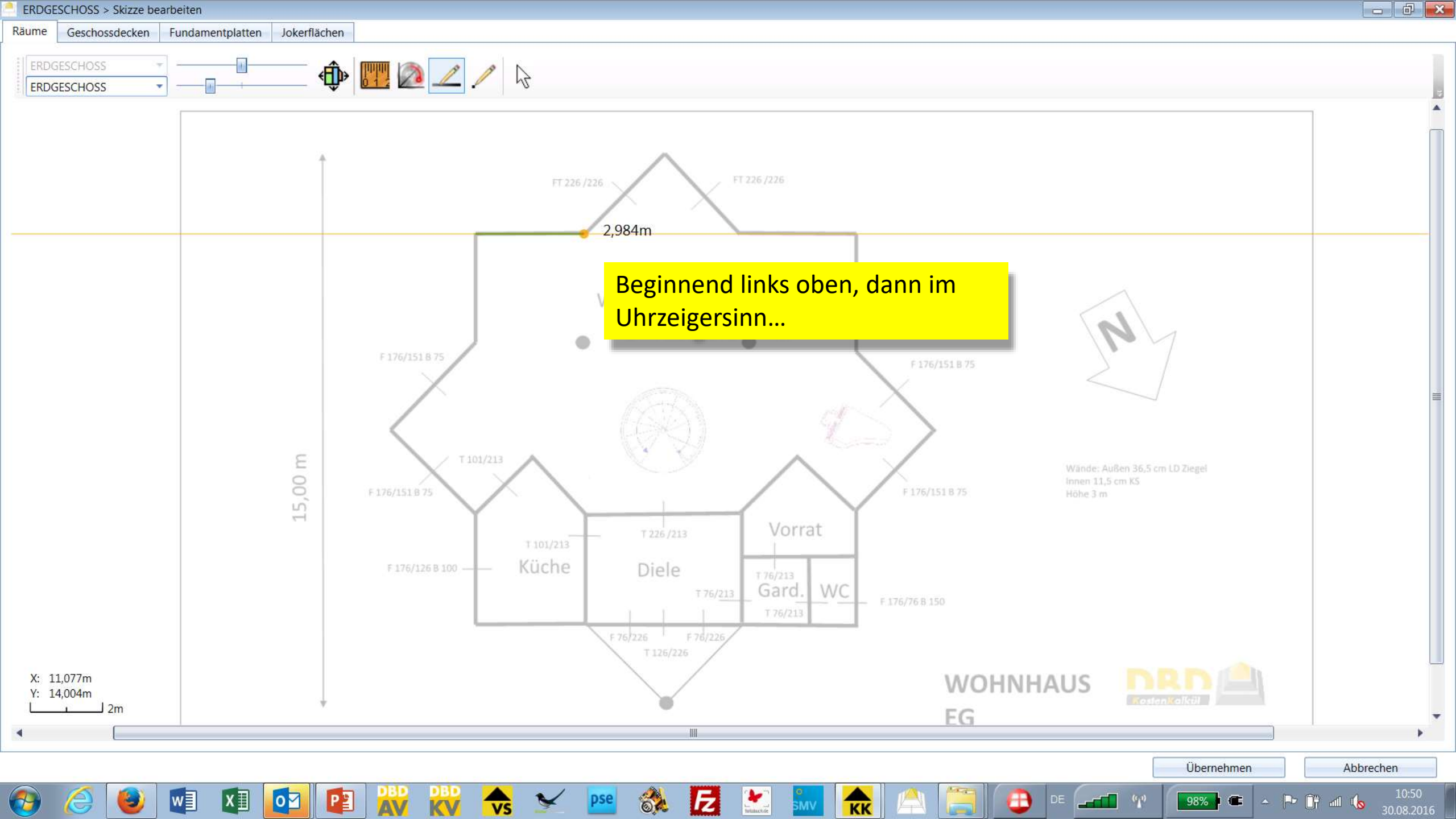

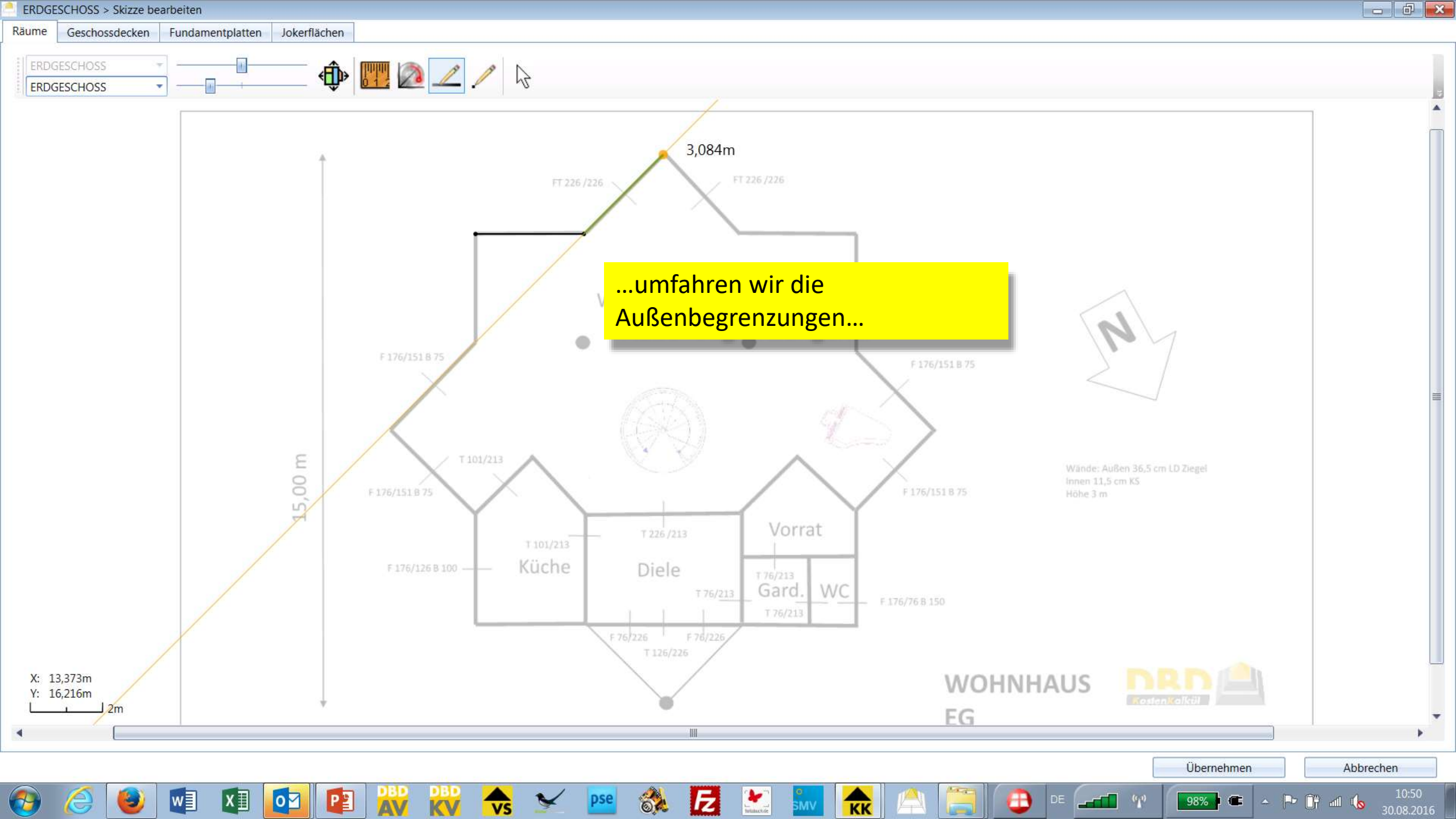

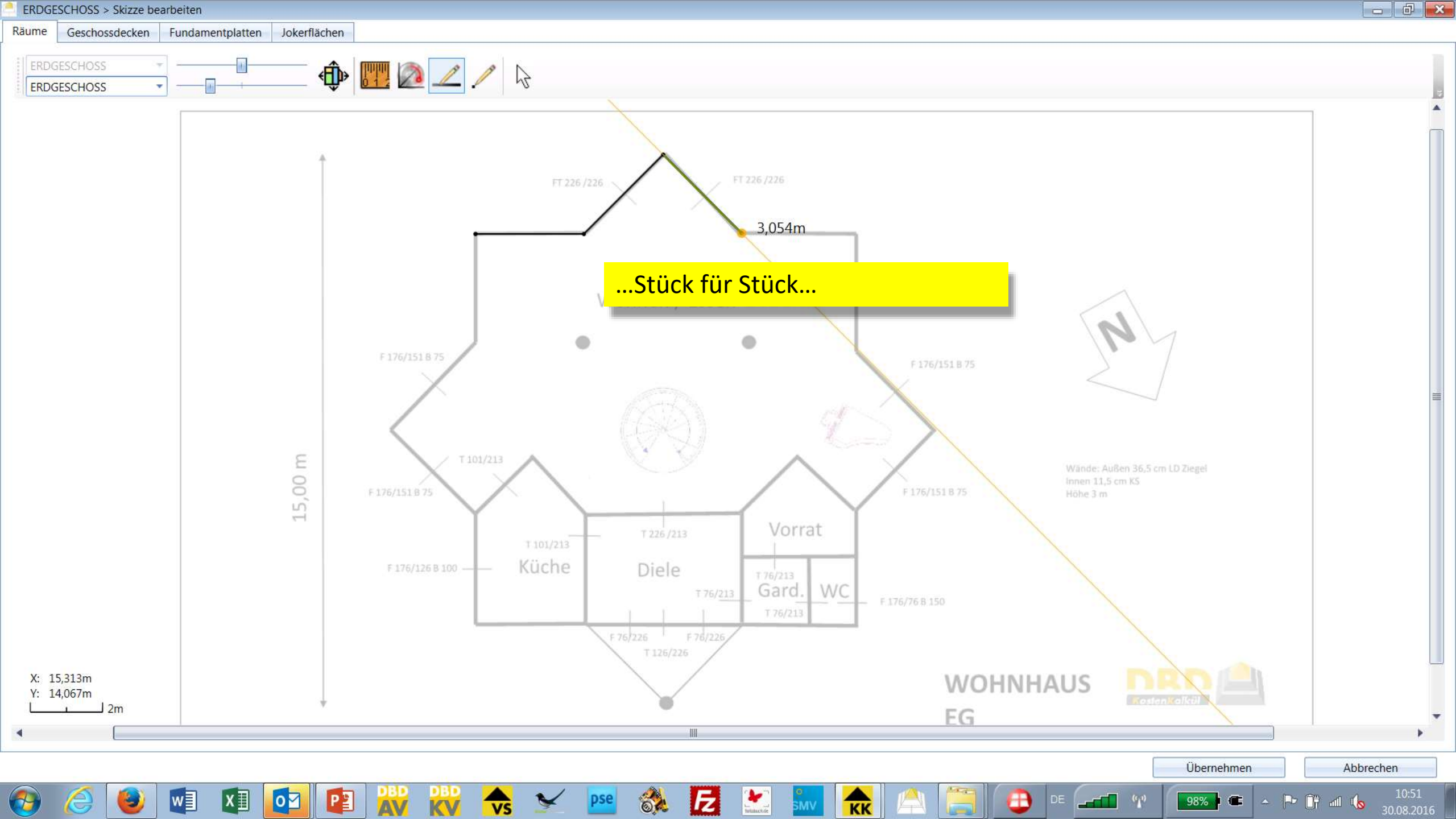

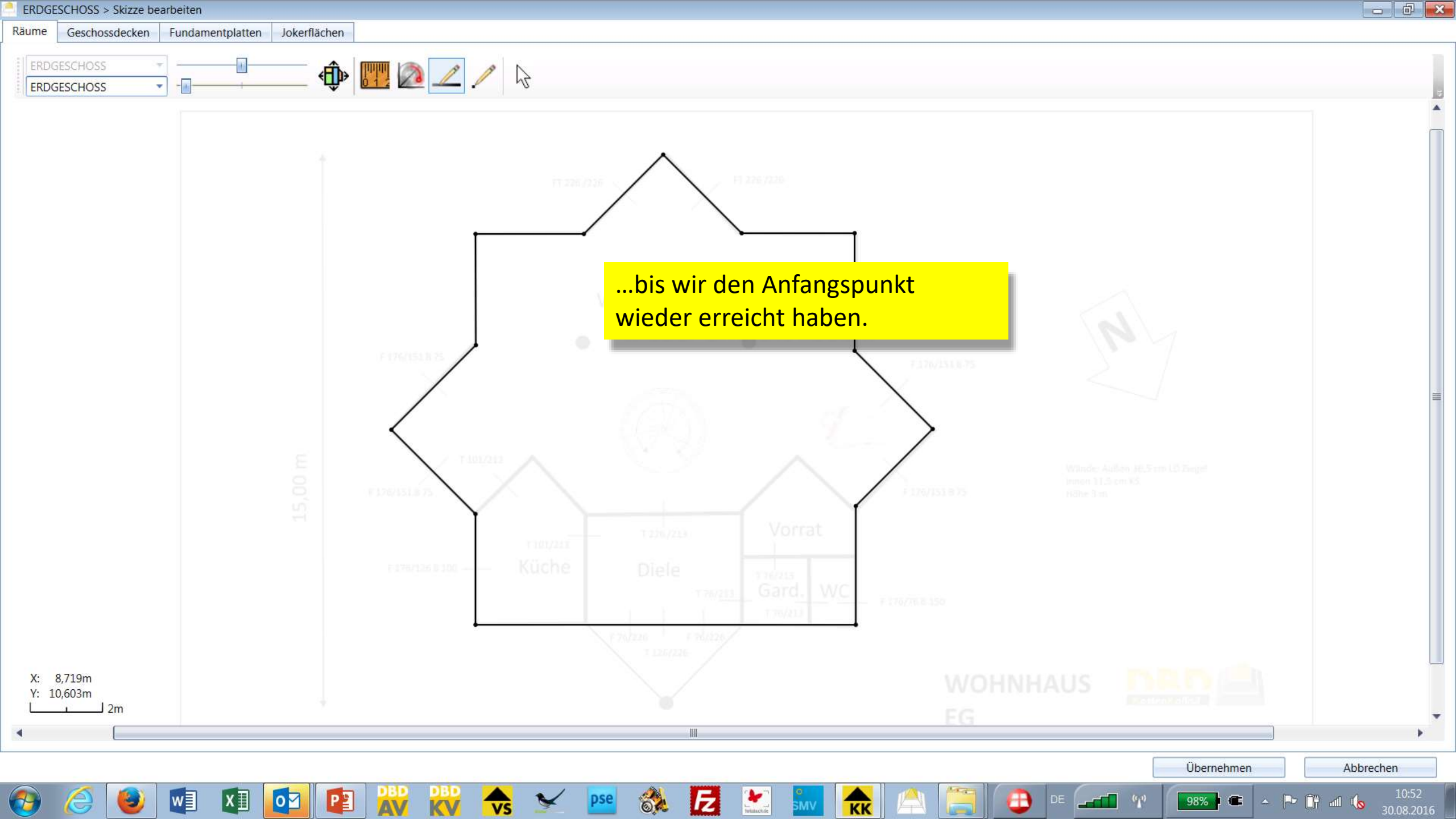

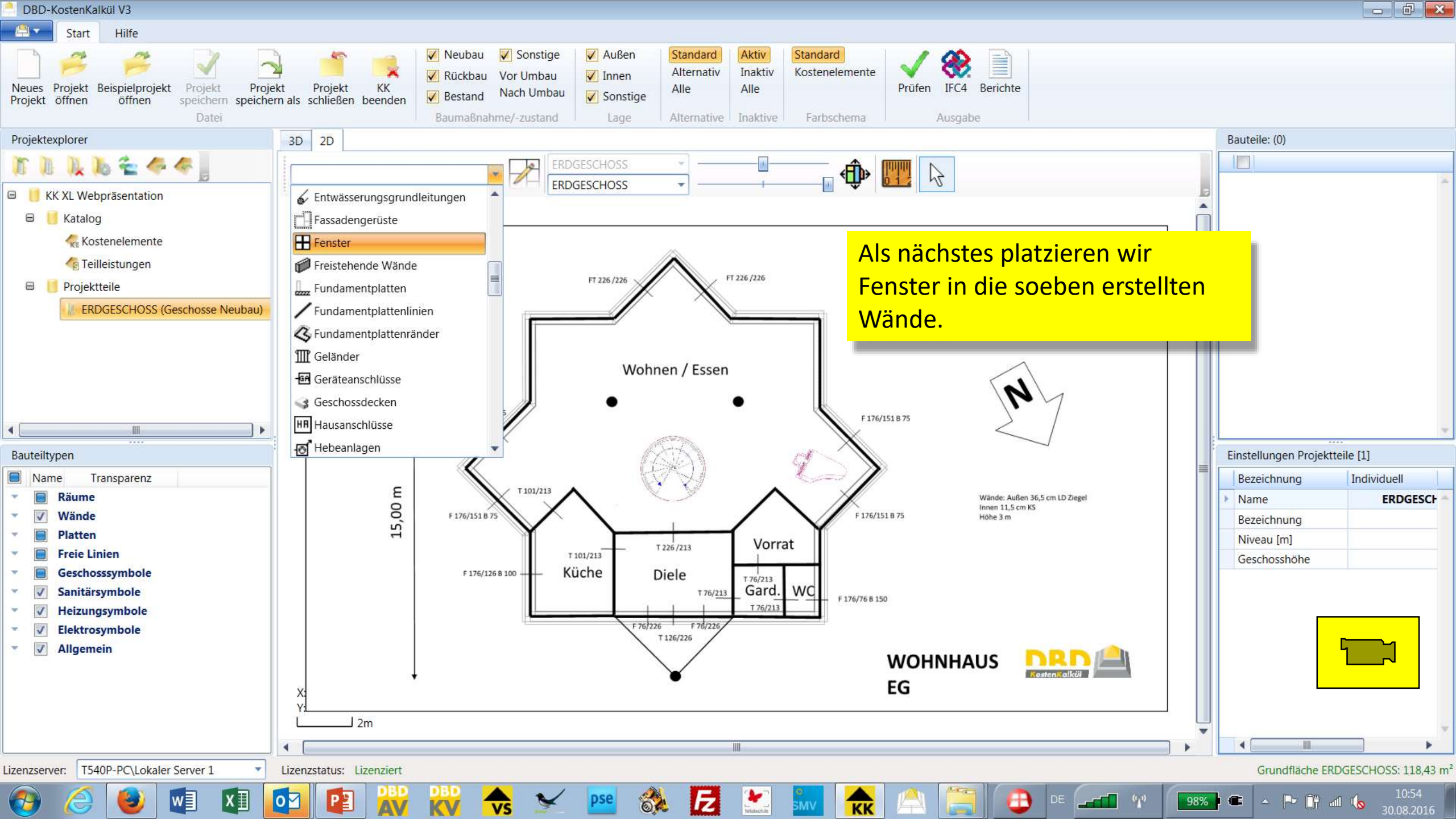

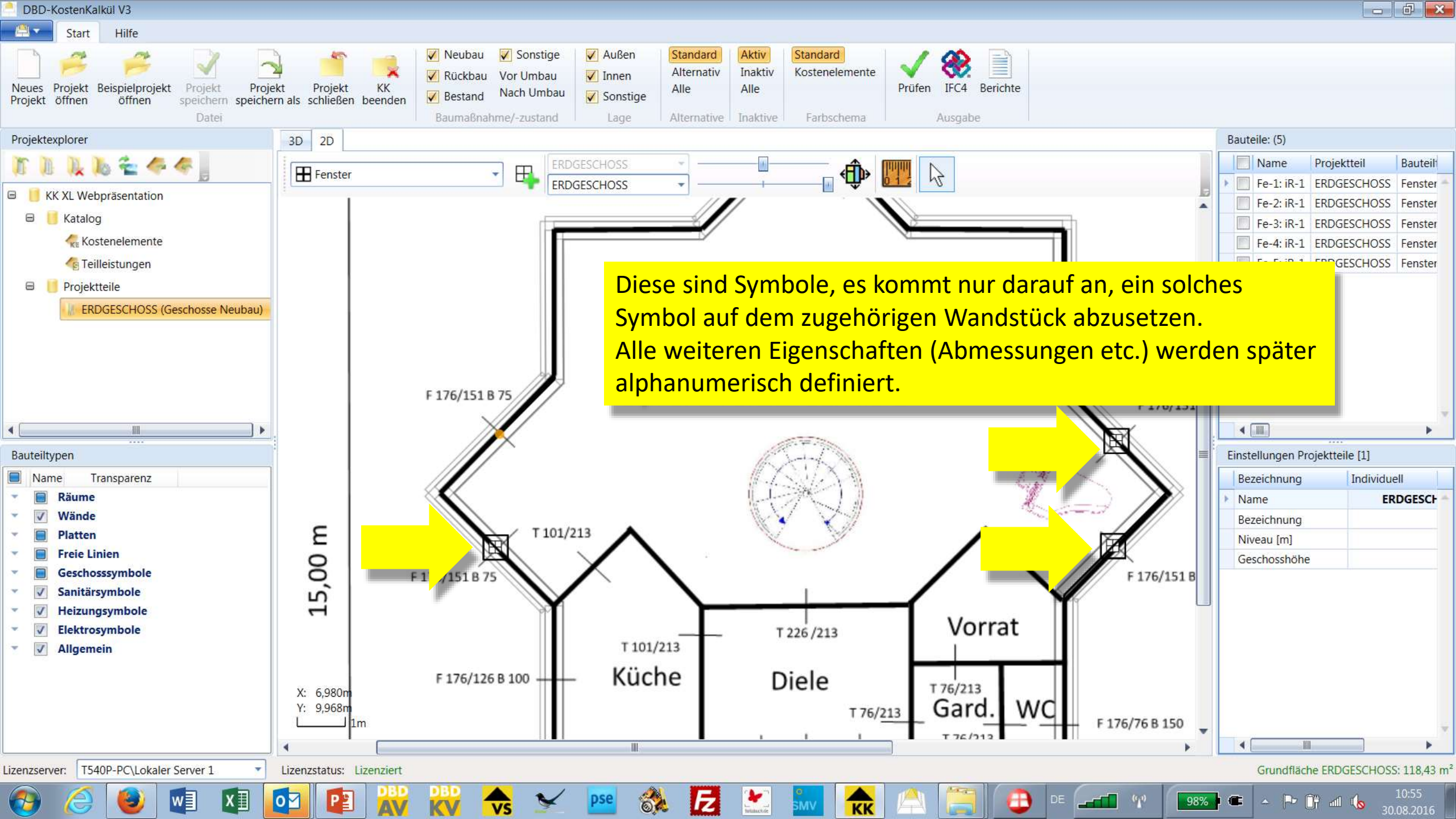

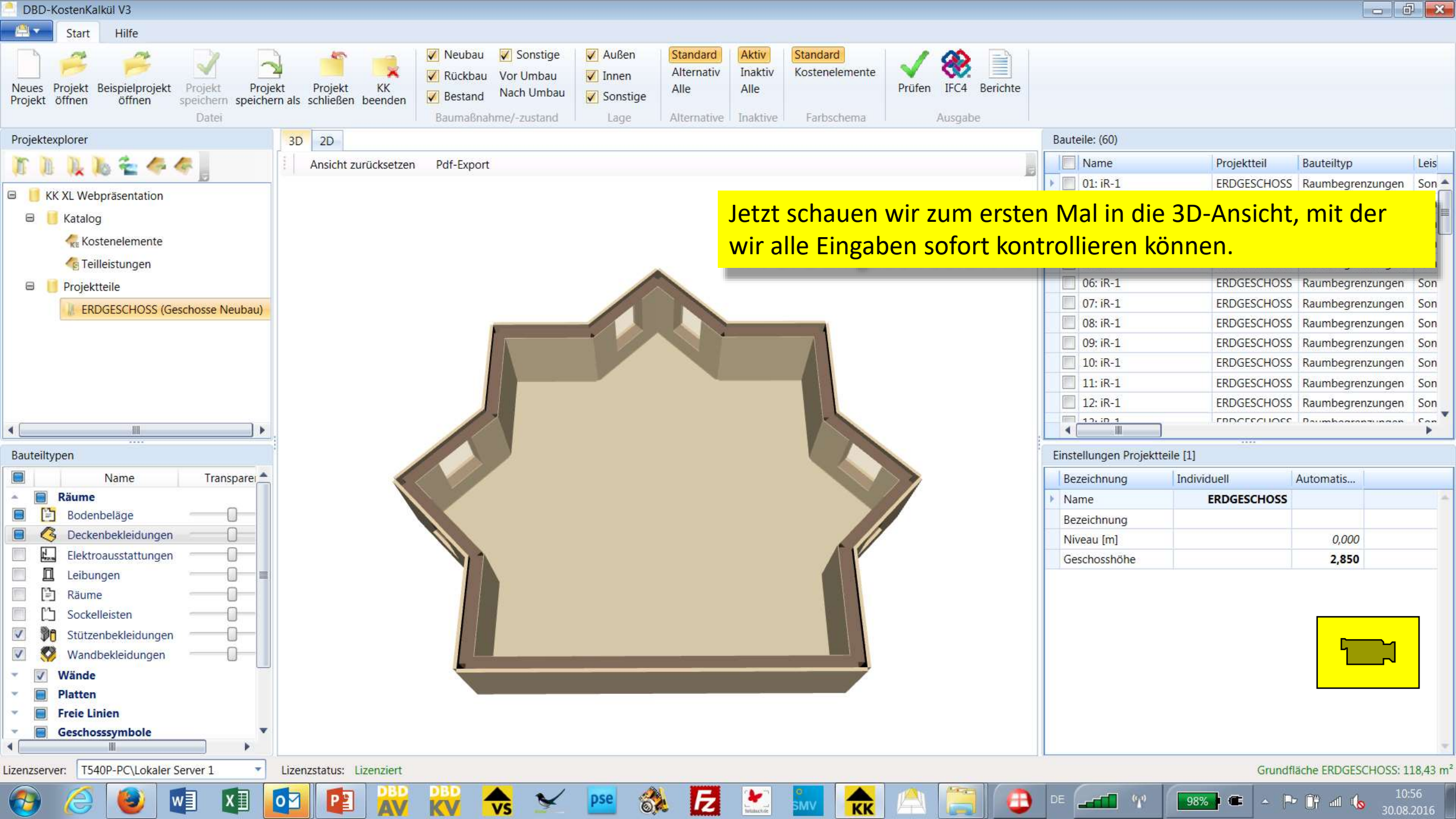

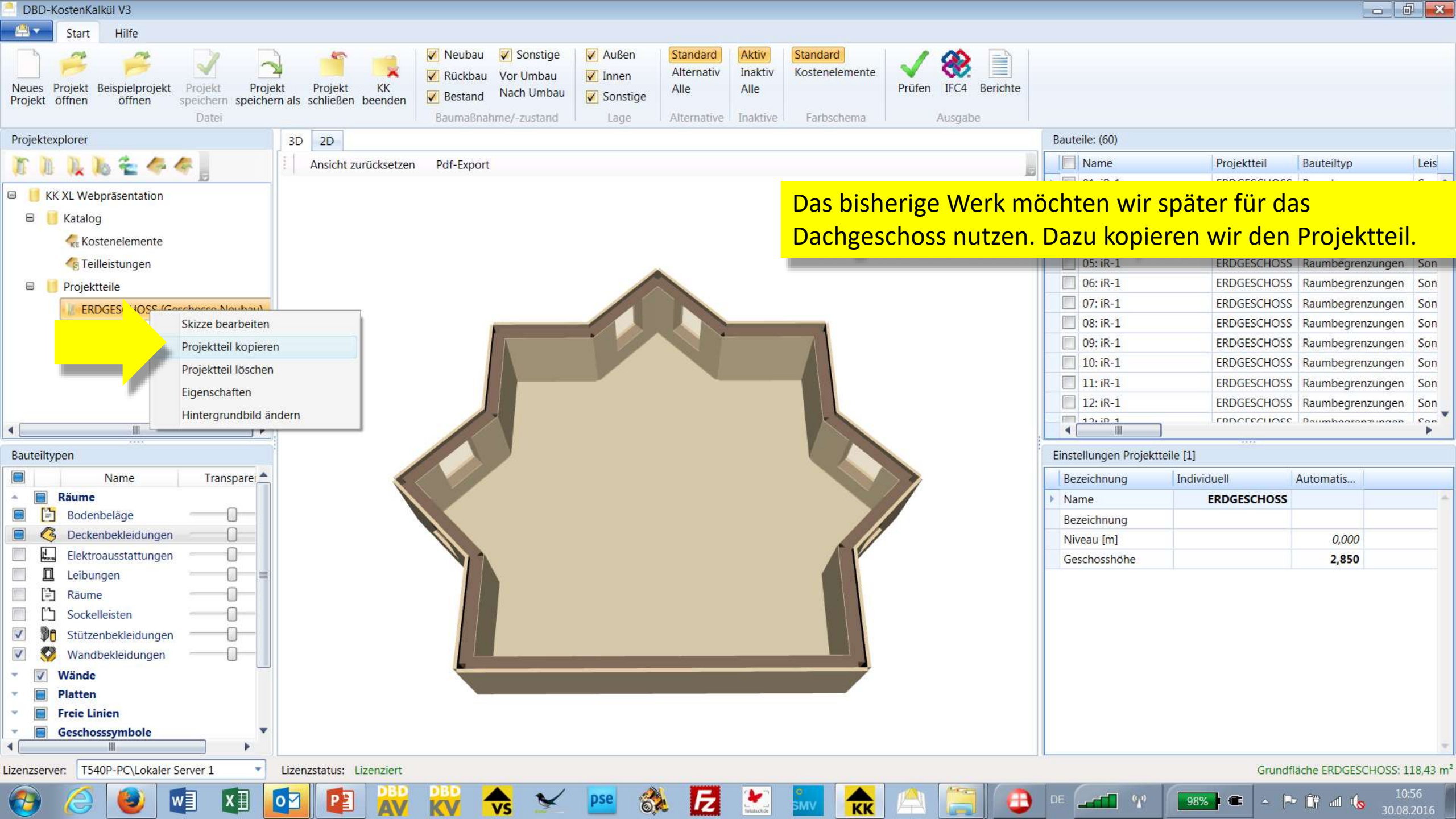

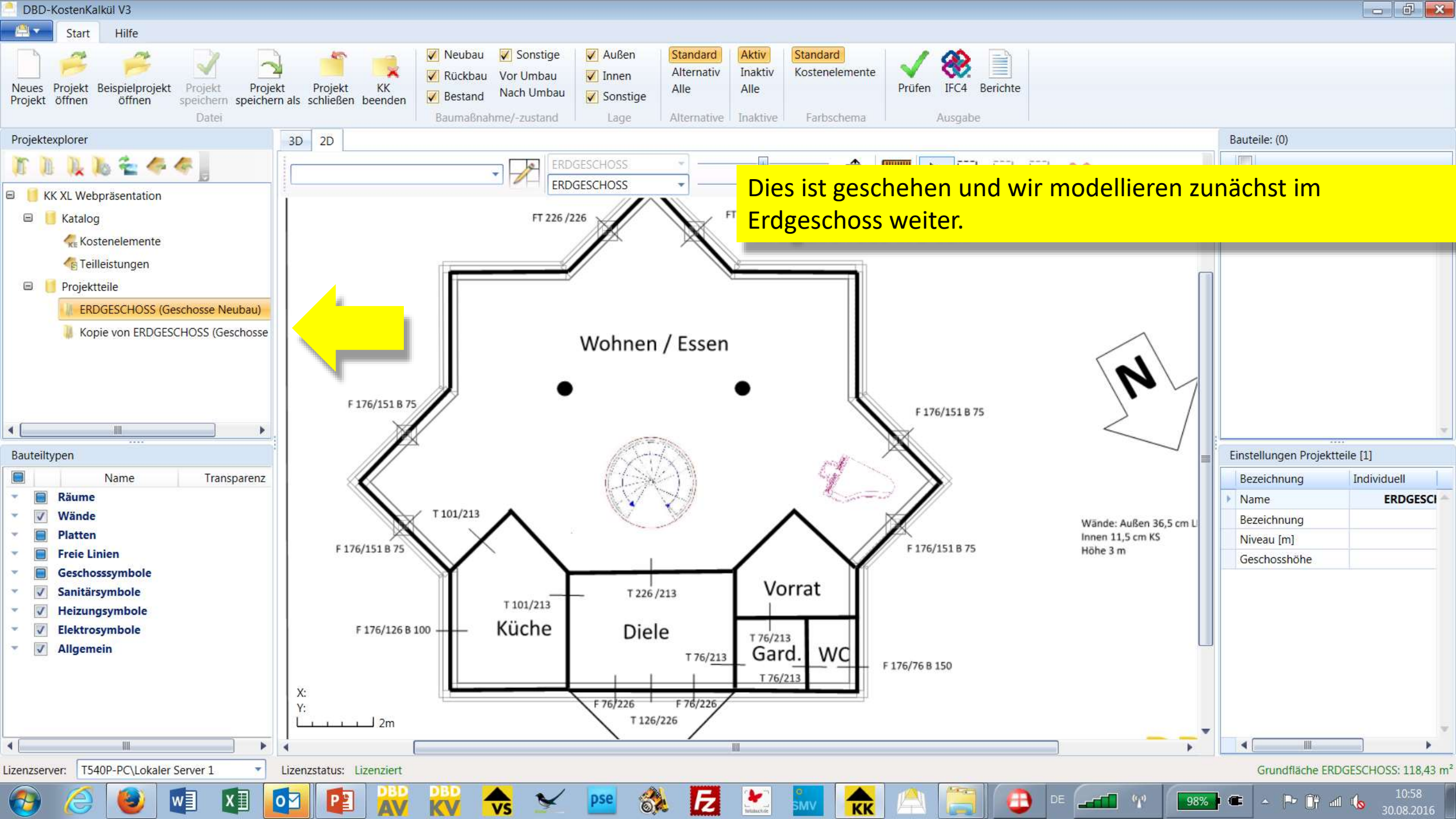

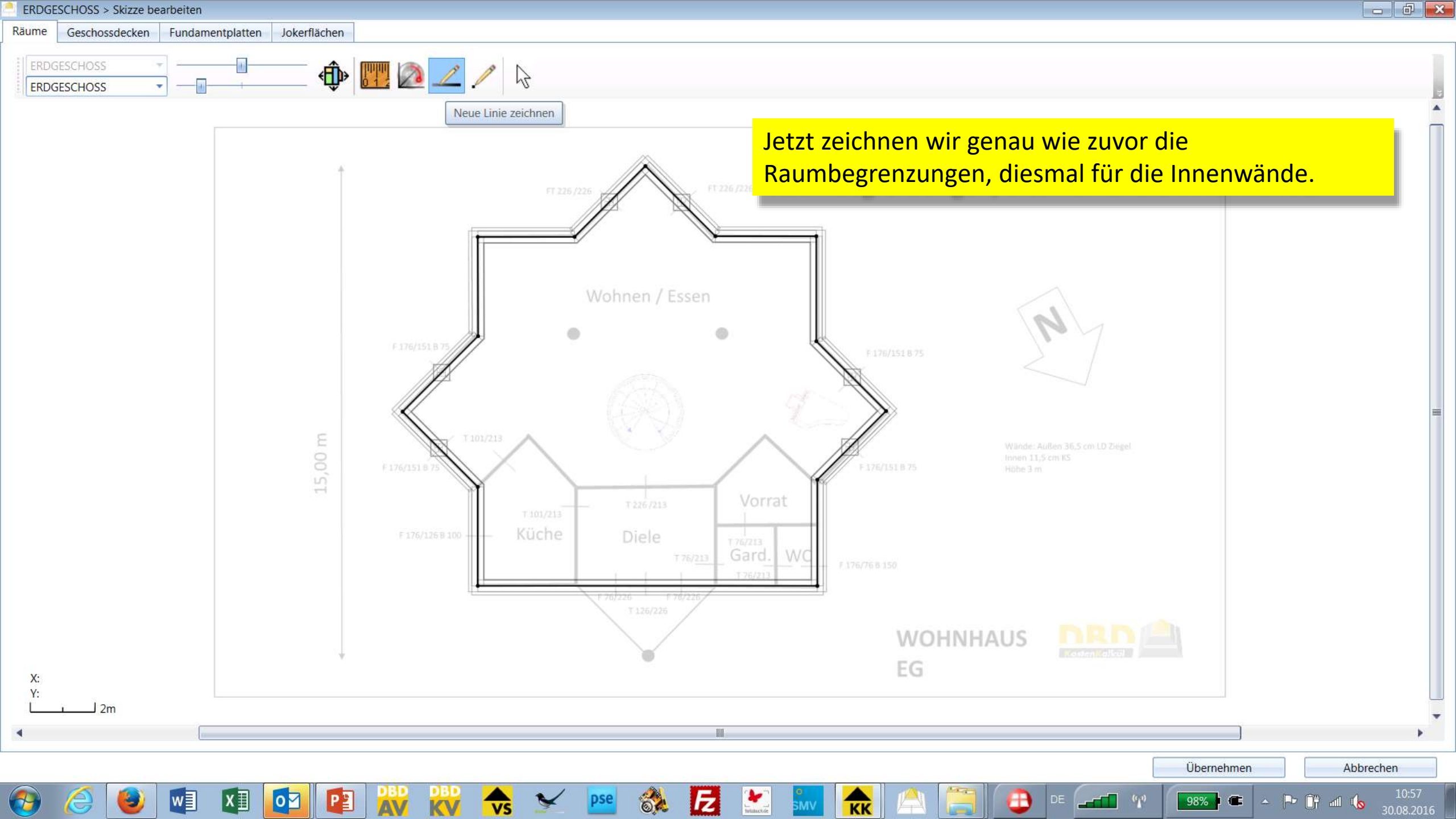

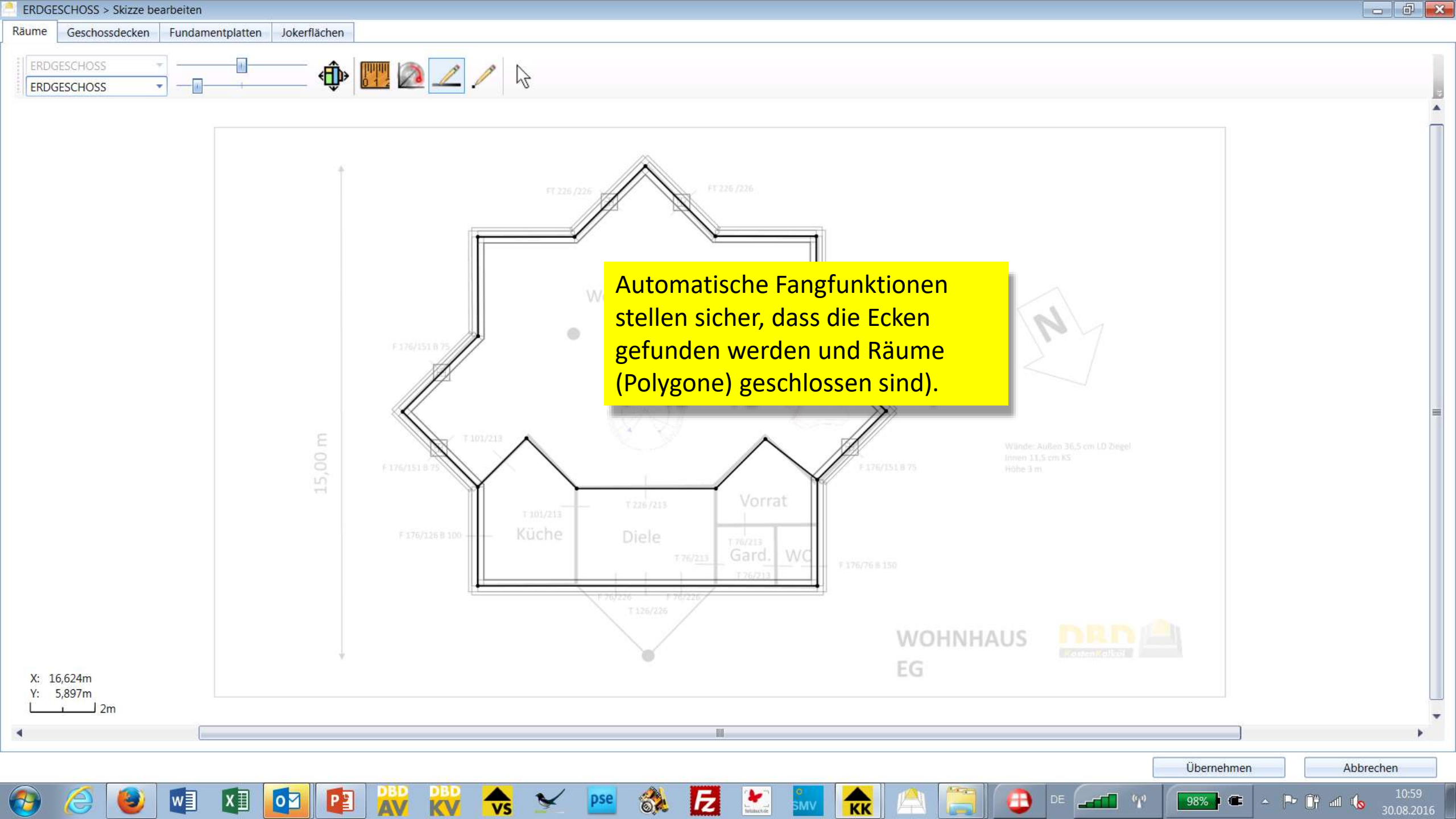

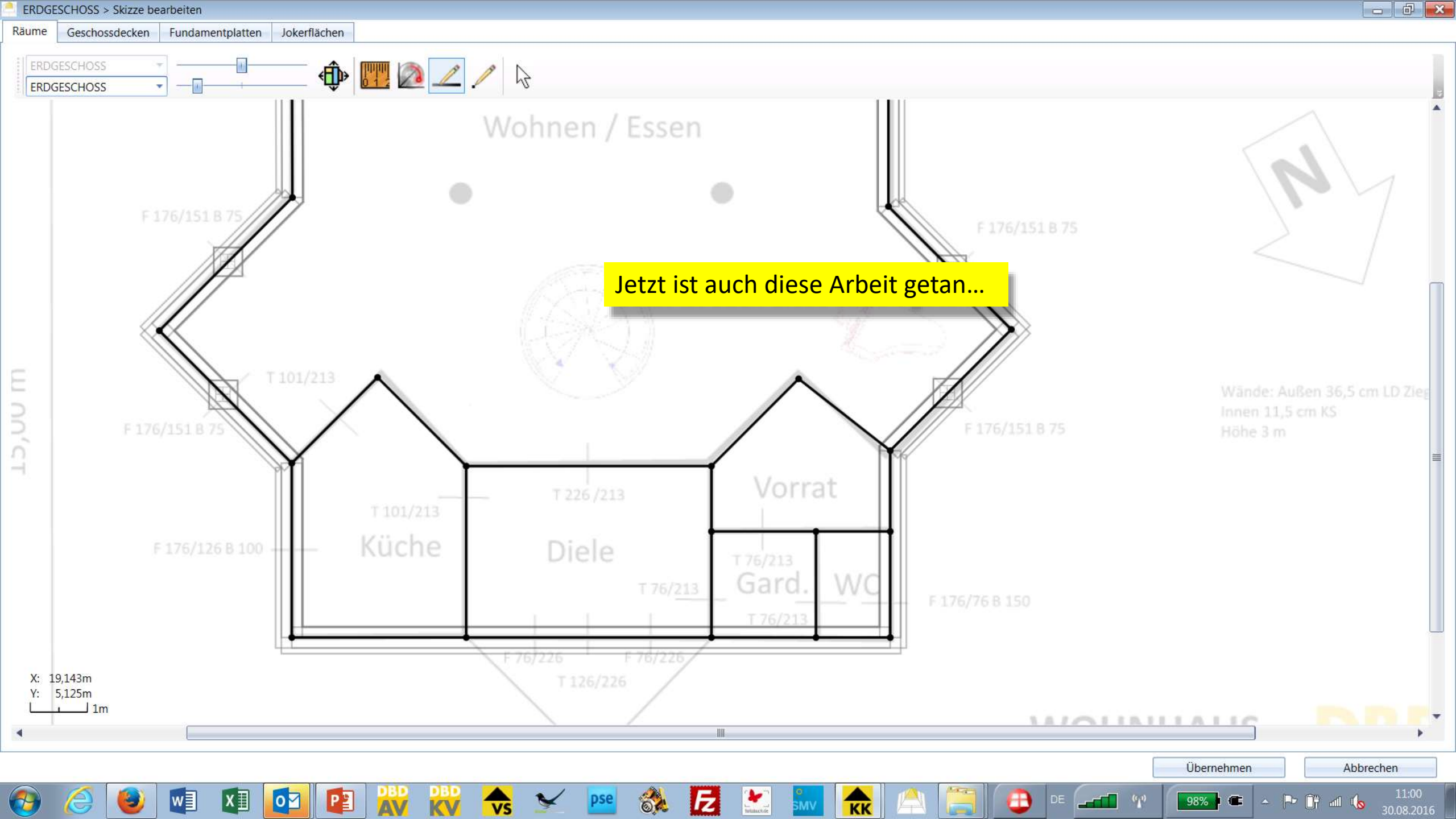

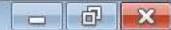

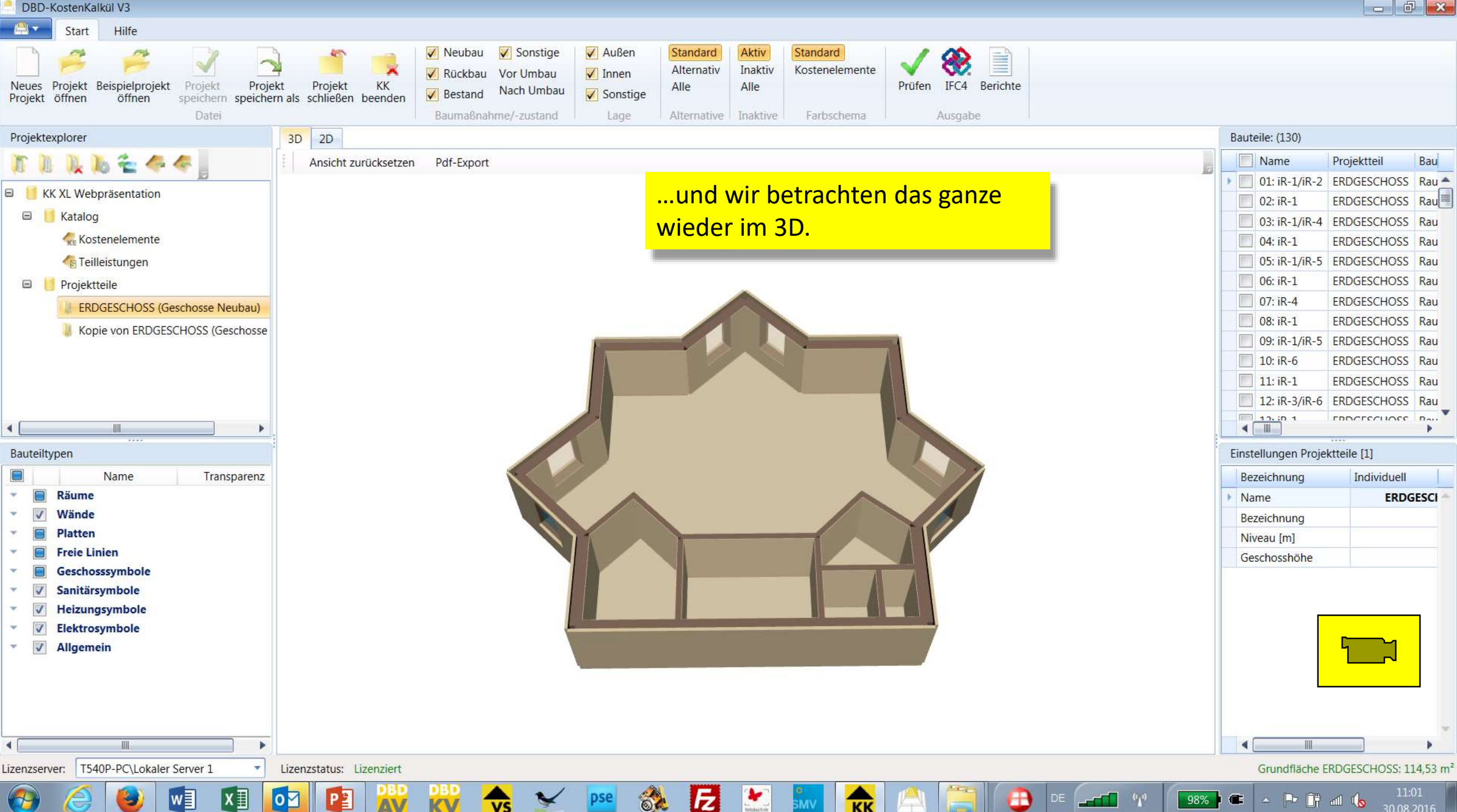

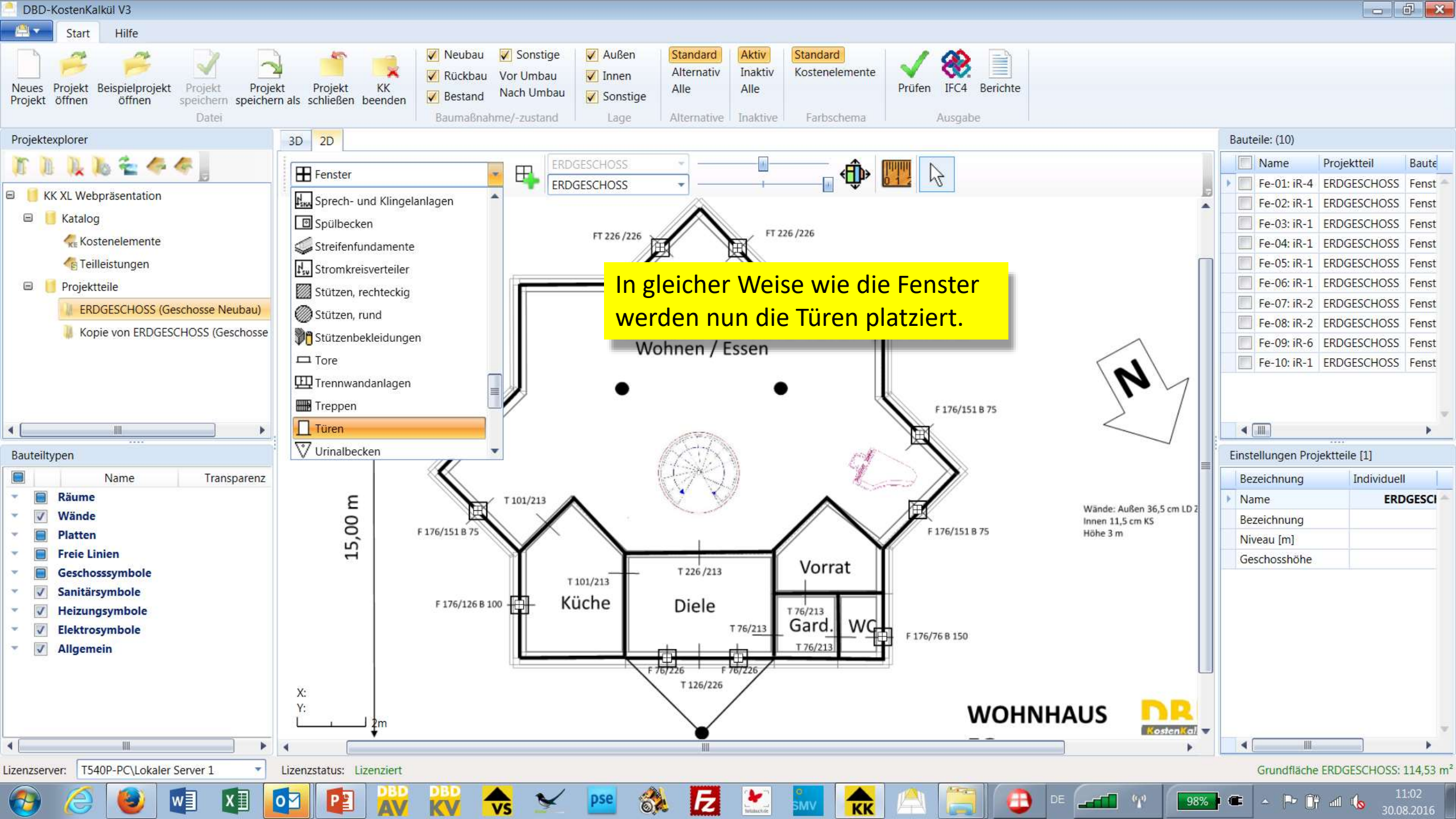

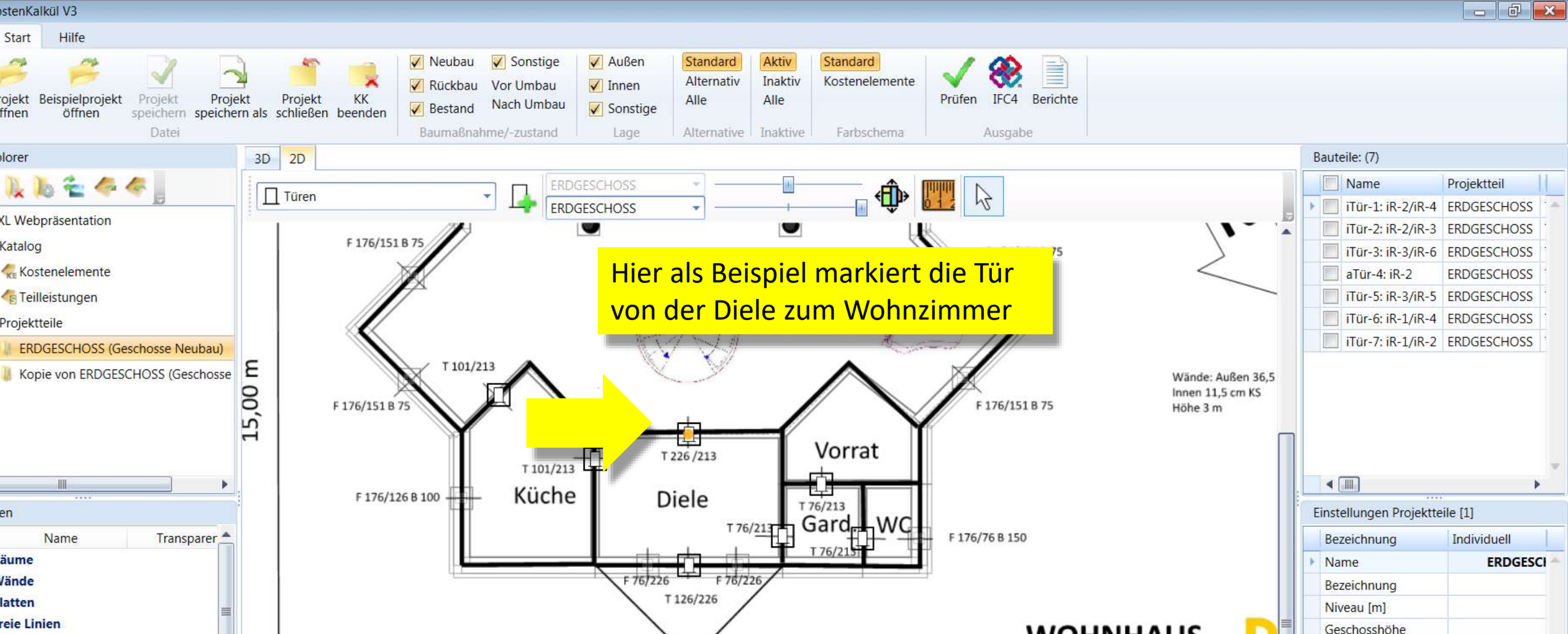

4

98%

-----

- 🏳 🗊 📶 🌘

Grundfläche ERDGESCHOSS: 114,53 m

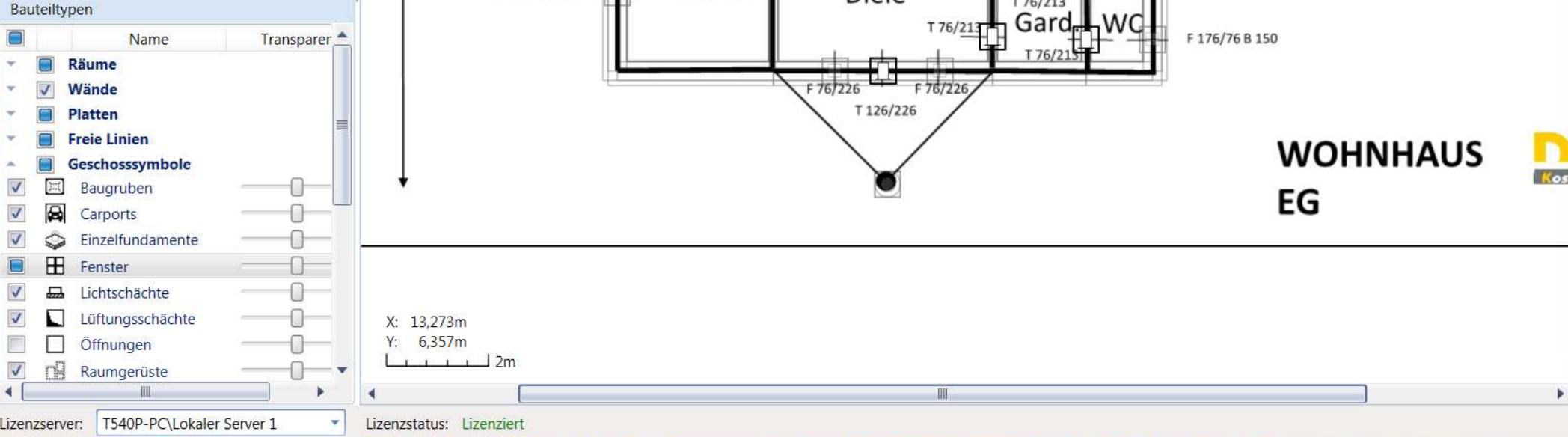

62

Iz

DBD-KostenKalkül V3

Start

Neues Projekt Beispielprojekt Projekt öffnen öffnen

KK XL Webpräsentation

Projektexplorer

🖃 📙 Katalog

🖃 📙 Projektteile

0

< |

Hilfe

10 2

**Kostenelemente** 

111

Teilleistungen

Projekt

Datei

XI

01

w

1/2 100

ERDGESCHOSS (Geschosse Neubau)

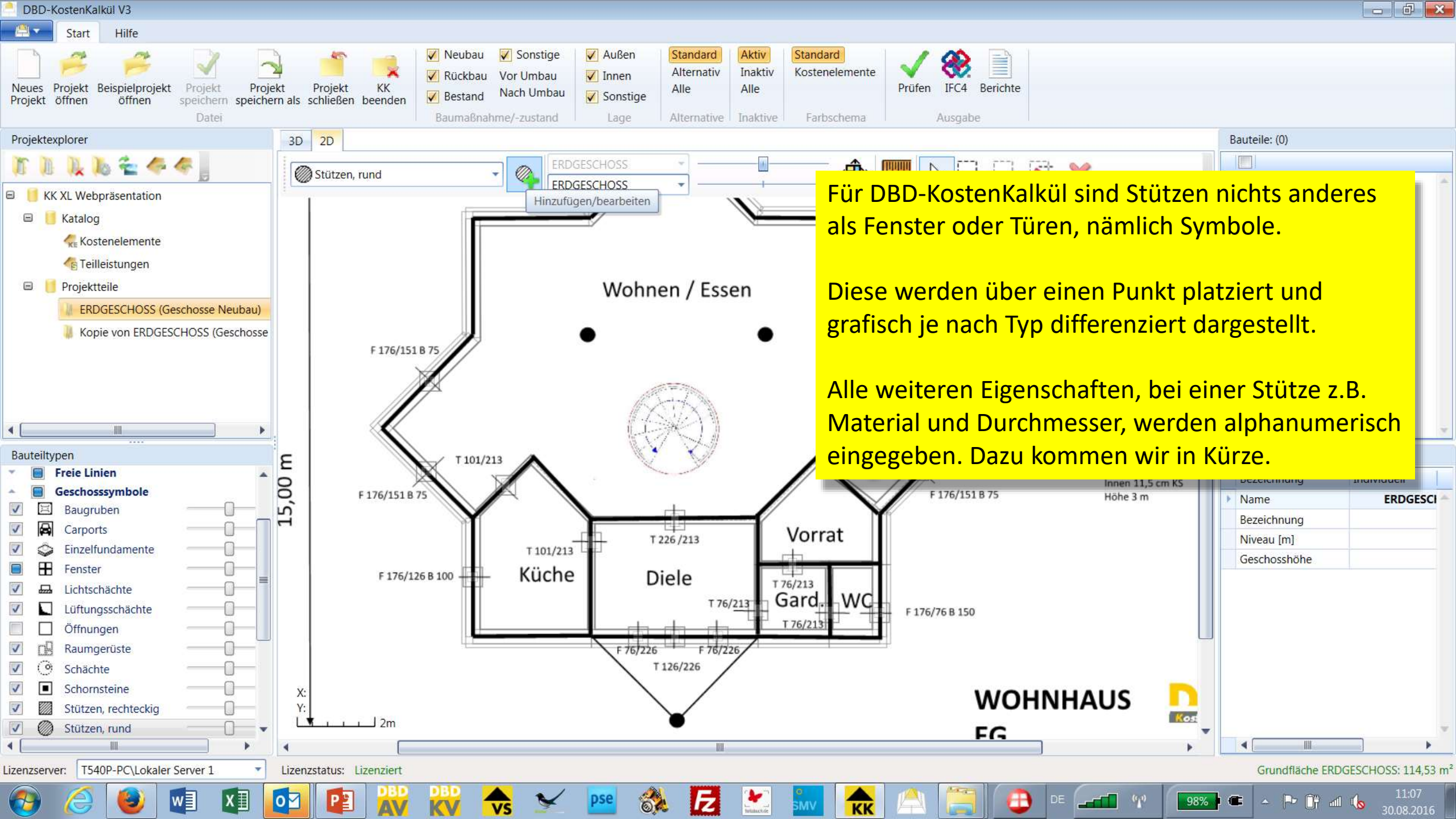

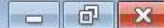

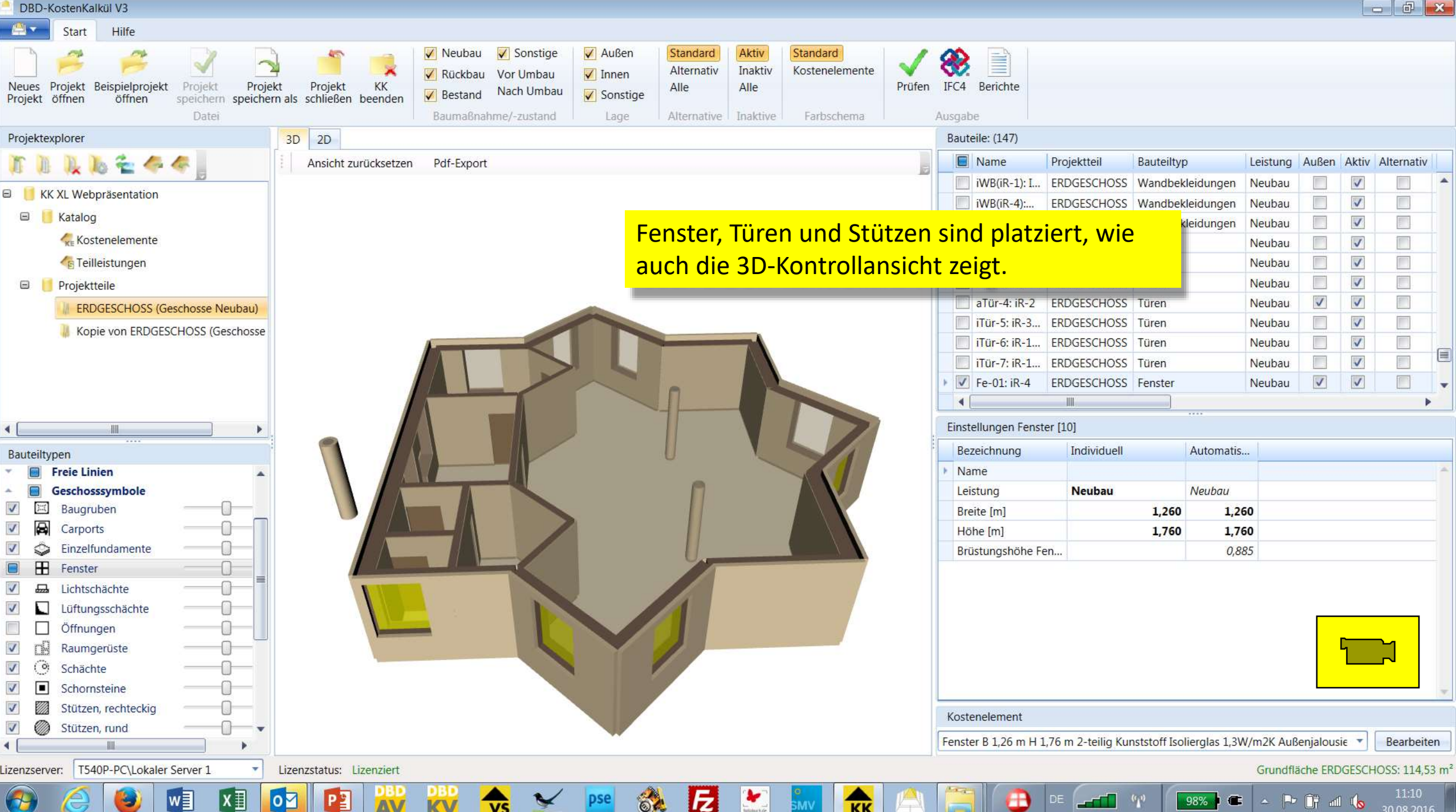

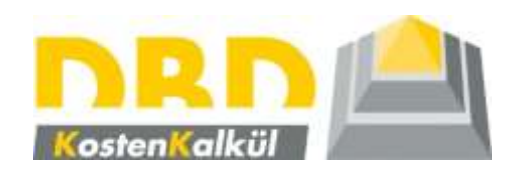

## 3. Schritt

Ändern von Bauteileigenschaften

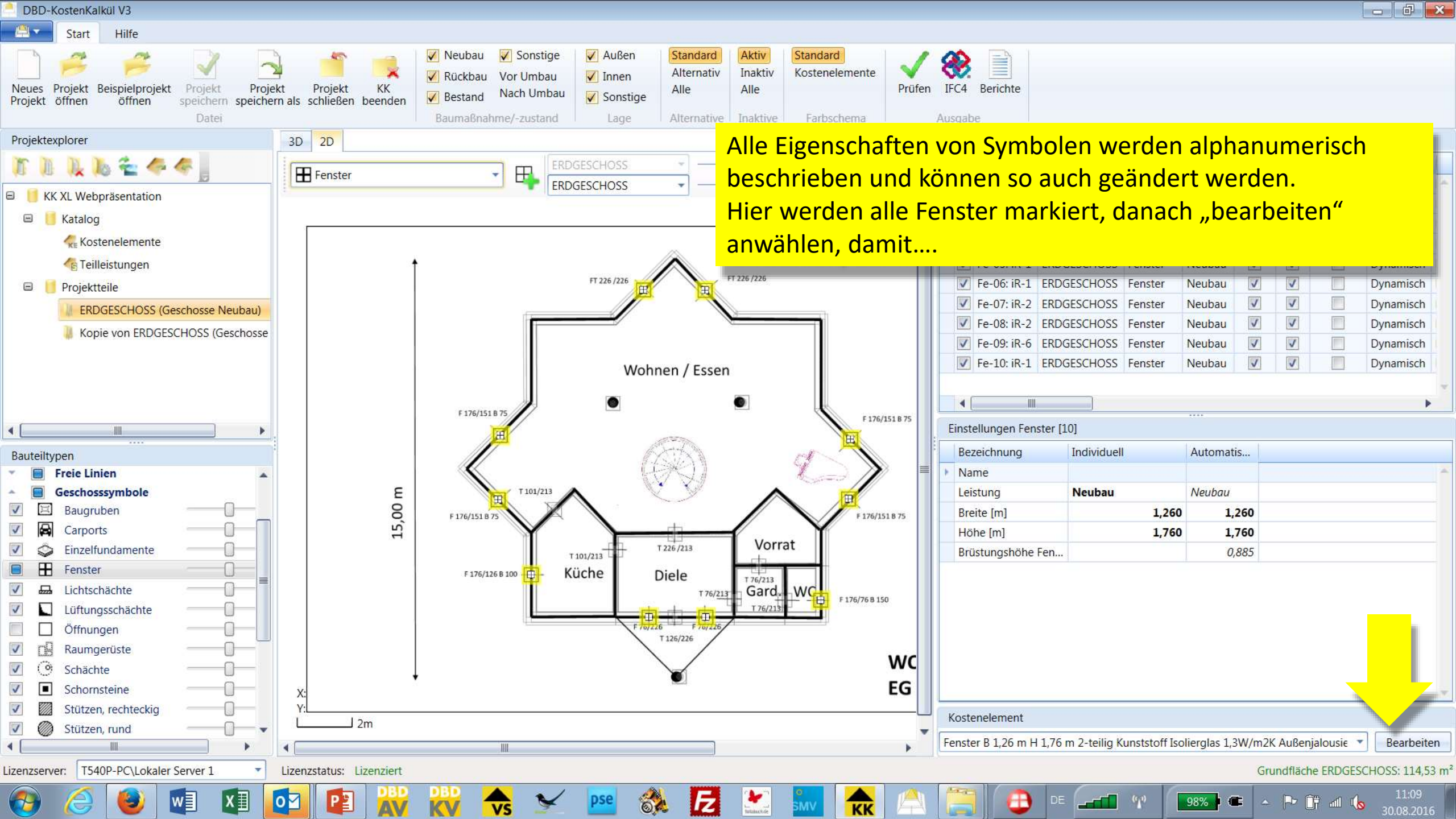

| DBD-KostenKalkül V3                                                       |                                                                                                    |                                               | - 6 ×                       |
|---------------------------------------------------------------------------|----------------------------------------------------------------------------------------------------|-----------------------------------------------|-----------------------------|
| Start Hilfe                                                               |                                                                                                    |                                               |                             |
| Neues Projekt Beispielprojekt Projekt Projekt Projekt offnen öffnen Datei | Image: Neubau index with the second of the second of th |                                               |                             |
| Projektexplorer                                                           | 3D 2D Bauteile: (10)                                                                                                    |                                               |                             |
| r n n k & 4 4                                                             | ERDGESCHOSS                                                                                                    | Leistung Außen Aktiv Alternativ Status K      | ostenelement                |
|                                                                           | ERDGESCHOSS                                                                                                    | Neubau 🔽 🔽 Dyn Fr                             | enster B 1,2 🐣              |
| KK XL Webprasentation                                                     | Qualitäten nach DBD-KostenElemente                                                                                                    | Neubau 🔽 🔽 Dyn Fe                             | enster B 1,2                |
| E Katalog                                                                 | Kostenelement                                                                                                    | Neubau 🔽 🔽 Dyn Fe                             | enster B 1,2                |
| Ke Kostenelemente                                                         | Aufmanuellumschalten                                                                                                    | Neubau 🔽 🔽 Dyn Fe                             | enster B 1,2                |
| C Teilleistungen                                                          | Bauteiltyp Fenster                                                                                                    | Neubau 🔽 🔽 Dyn Fe                             | enster B 1,2                |
| 🖻 📒 Projektteile                                                          | Bauteilgruppe Fenster / Fenstertürdamit ein neues Material (hier: Holz-                                                                                                    | Neubau 🗸 🔽 Dyn Fe                             | enster B 1,2                |
| ERDGESCHOSS (Geschosse Neub                                               | Farbe FF23EEB4 Aluminium) zugoordnot wordon kann                                                                                                    | Neubau 🔽 🗹 📃 Dyn Fe                           | enster B 1,2                |
| Kopie von ERDGESCHOSS (Gesch                                              | Kurztext Fenster B 1,26 m H 1,76 m 2-teilig Kunststoff Isolier                                                                                                    | Neubau 🔽 🗹 🔲 Dyn Fe                           | enster B 1,2                |
|                                                                           |                                                                                                    | Neubau V Dyn Fe                               | enster B 1,2                |
|                                                                           | Beschreibungsmerkmal Ausprägung Vorher                                                                                                    | Neubau 🔽 🗹 Dyn Fe                             | enster B 1,2                |
|                                                                           | Bauart Fenster Einfachfenster                                                                                                    |                                               | 4                           |
|                                                                           | Baustoff Fensterrahmen Kunststoff                                                                                                    |                                               | -                           |
|                                                                           | Breite [m] Fenster Aluminium                                                                                                    |                                               |                             |
| Bauteiltypen                                                              | Höhe [m] Fenster Holz                                                                                                    | Automatis                                     |                             |
| Freie Linien                                                              | Fensterteiligkeit Holz-Aluminium                                                                                                    |                                               | <u> </u>                    |
| Geschosssymbole                                                           | Fenster-/Türform Kunststoff-Aluminium                                                                                                    | Neubau                                        |                             |
| Baugruben                                                                 | Pfosten/Stulp/Riegel Kunststoff                                                                                                    | 1,260 1,260                                   |                             |
| Carports                                                                  | Öffnungsart 1. Teil Drehkipp                                                                                                    | 1,760 1,760                                   |                             |
| Einzeliundamente                                                          | Öffnungsart 2. Teil Dreh                                                                                                    | 0,885                                         |                             |
|                                                                           | Ausführung Glas/Scheibe Isolierverglasung 2-fach                                                                                                    |                                               |                             |
|                                                                           | Wärmedurchgangskoeffizient Uw [W/m 1,3                                                                                                    |                                               |                             |
|                                                                           | Sonnen-/Sichtschutz innen ohne                                                                                                    |                                               |                             |
|                                                                           | Sonnen-/Sichtschutz außen Außenjalousie/Raffstore                                                                                                    | C. C. C. C. C. C. C. C. C. C. C. C. C. C      |                             |
|                                                                           | Ausfuhrung Brustung ohne                                                                                                    |                                               |                             |
| Schornsteine                                                              | wontageepene Fenster/Tur/Tor Leibungsmontage mittig                                                                                                    |                                               |                             |
| Stützen, rechteckig                                                       | Traquerbalten Wand tragend                                                                                                    |                                               |                             |
| V Stützen, rund                                                           | Material aufgehendes Bauteil I D-Ziegel                                                                                                    |                                               |                             |
|                                                                           |                                                                                                    | nststoff Isolierglas 1,3W/m2K Außenjalousie 💌 | Bearbeiten                  |
| Lizenzserver: T540P-PC\Lokaler Server 1                                   | Lizenzstatus: Lizenziert                                                                                                    | Grundfläche ERDGESC                           | HOSS: 114,53 m <sup>2</sup> |
| 🚱 🥝 🕑 🚺                                                                   | 🔯 😰 💥 👯 🐟 ⊻ 🔤 💸 🛃 🔛 🐜 🚖 📇 🔂 🗉 🛲                                                                                                    | 17 - 1987 C - 1- 17 al (s                     | 11:11<br>30.08.2016         |

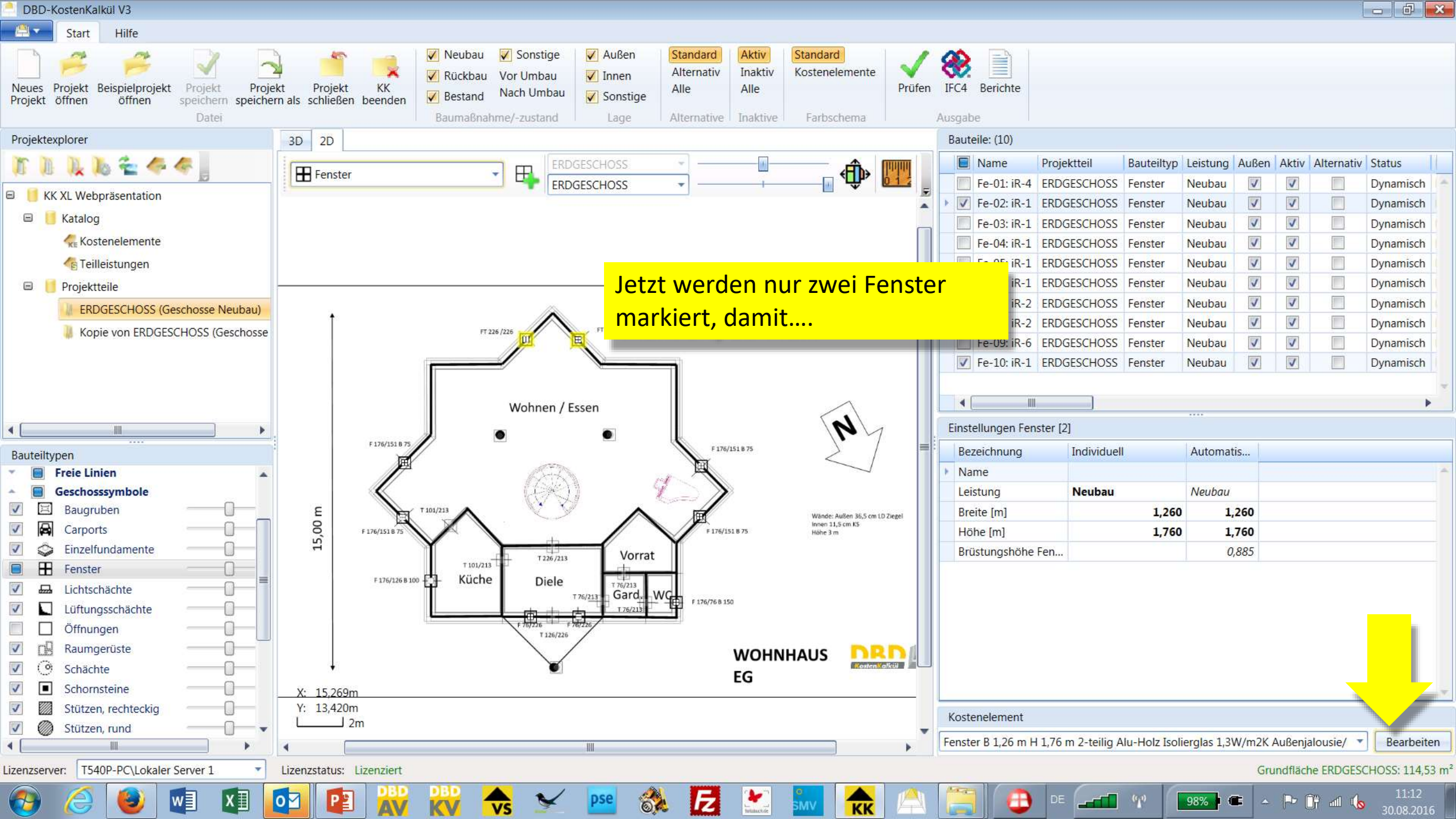
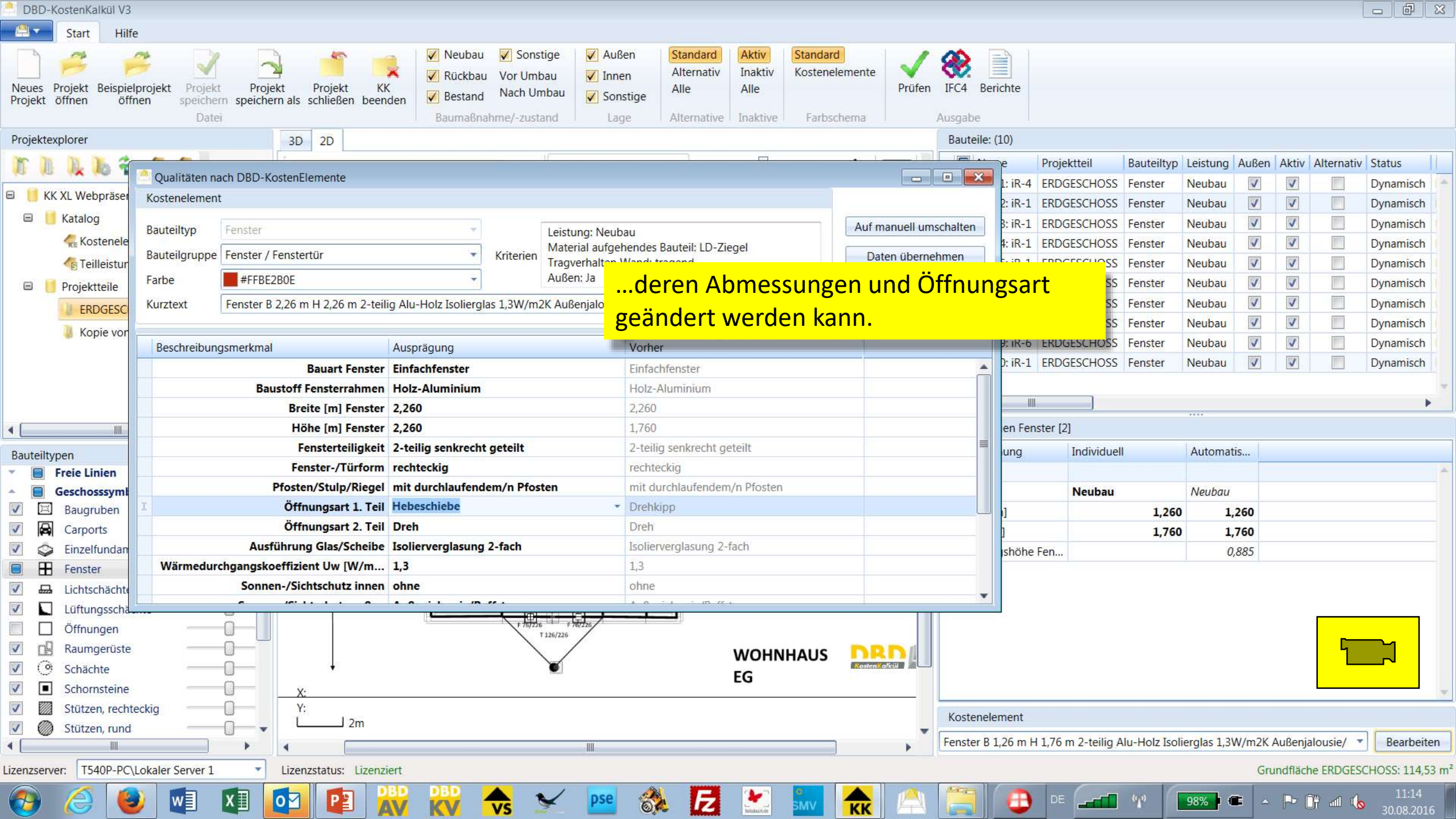

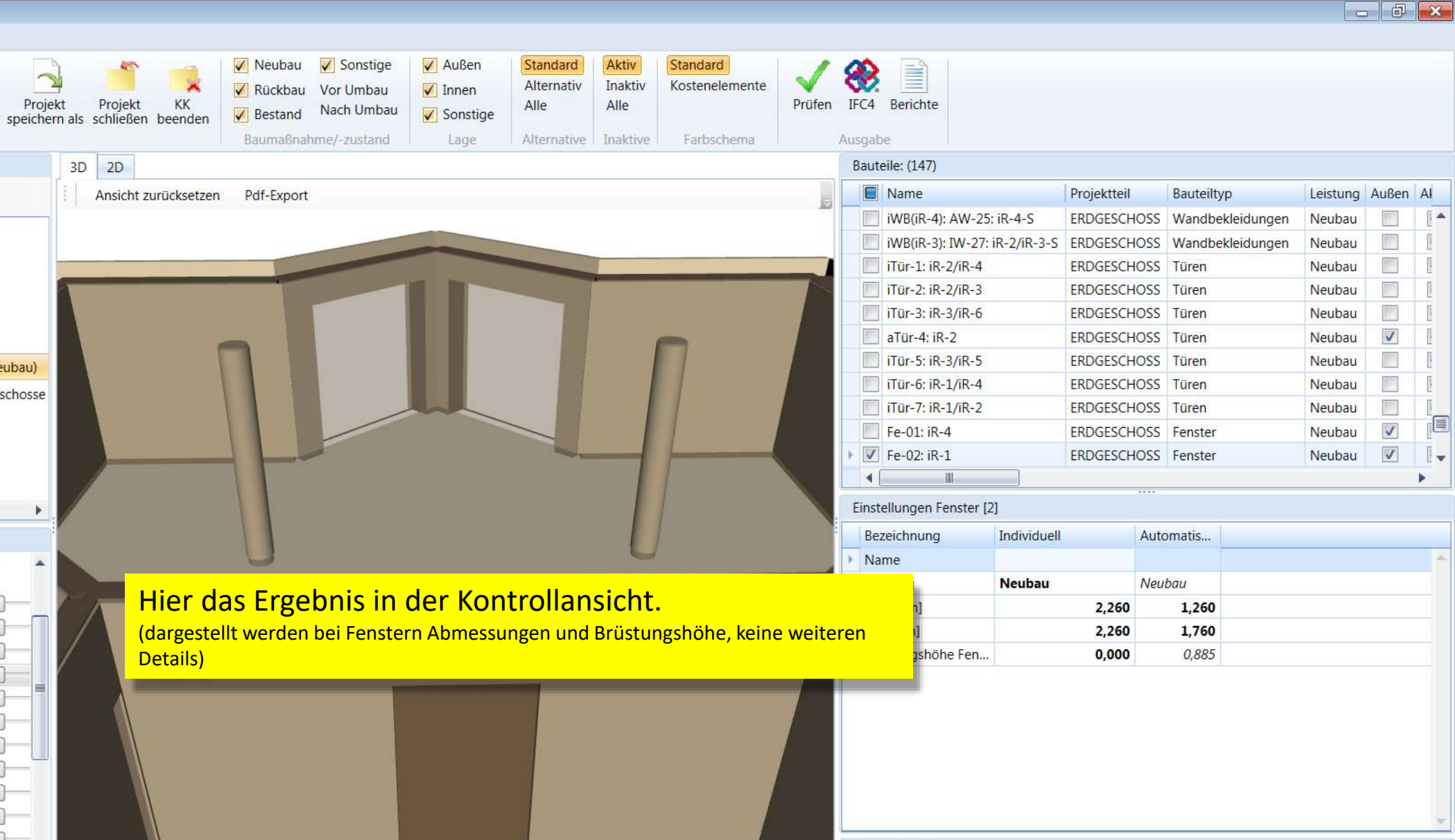

Z

#### Kostenelement

-

Fenster B 2,26 m H 2,26 m 2-teilig Alu-Holz Isolierglas 1,3W/m2K Außenjalousie/ 🔻 Bearbeiten

98%

T540P-PC\Lokaler Server 1 Lizenzstatus: Lizenziert

0

хI

w

DBD-KostenKalkül V3

Start

Neues Projekt Beispielprojekt Projekt öffnen öffnen

KK XL Webpräsentation

Kostenelemente

Teilleistungen

Projektexplorer

🖃 📙 Katalog

😑 📒 Projektteile

Bauteiltypen

щ

V 🖨

٢

H

V .

Ø

Lizenzserver:

1

✓ 🗔

V

V ()

V

**Freie Linien** 

Baugruben

Carports

Fenster

Geschosssymbole

Einzelfundamente

Lüftungsschächte Öffnungen

Lichtschächte

Raumgerüste

Schornsteine Stützen, rechteckig

Stützen, rund

Schächte

0

Hilfe

Ê

1/2 /4

ERDGESCHOSS (Geschosse Neubau)

Kopie von ERDGESCHOSS (Geschosse

Projekt

speichern Datei

Grundfläche ERDGESCHOSS: 114,53 m

🕩 🗊 📶 🌘

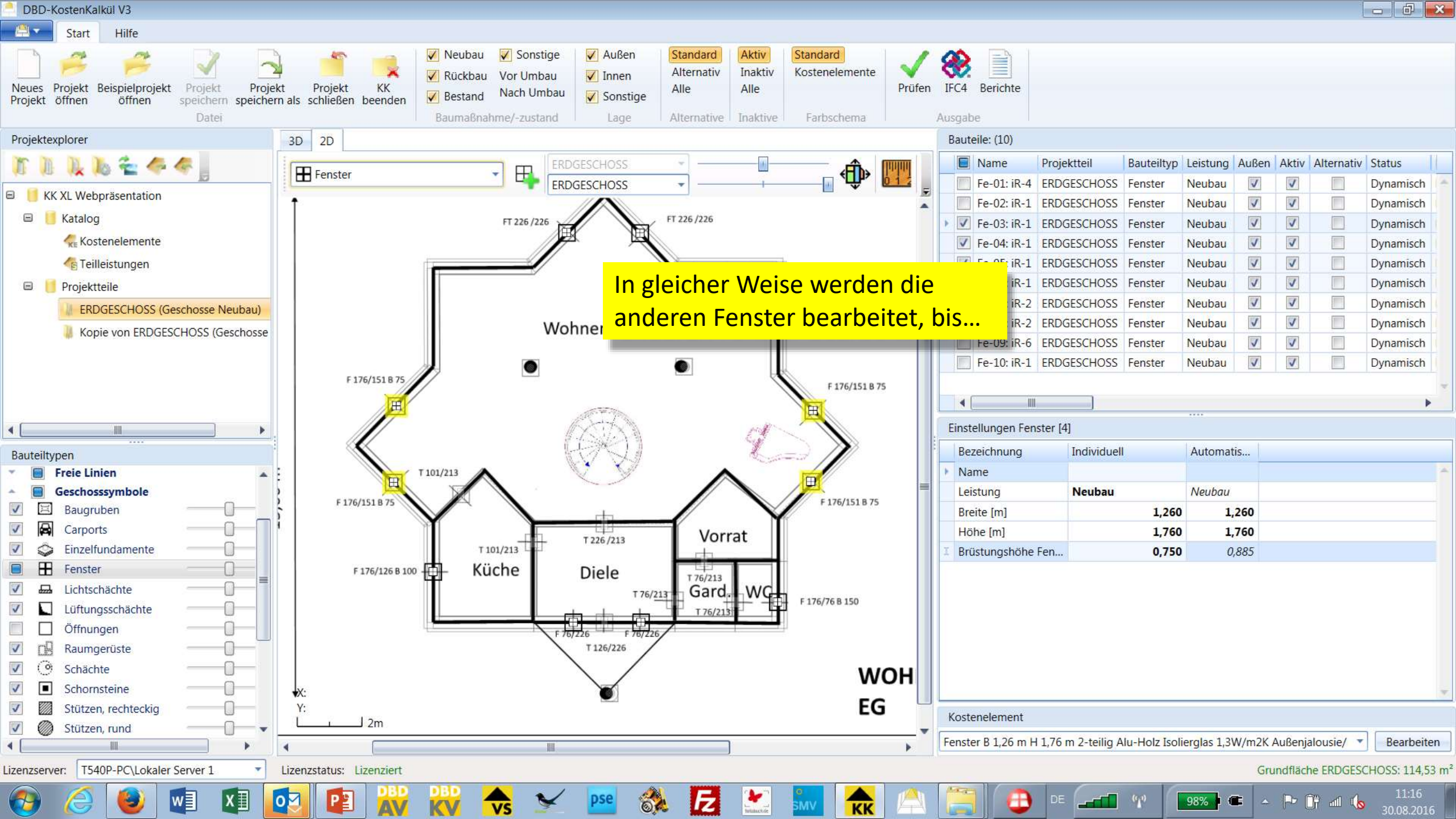

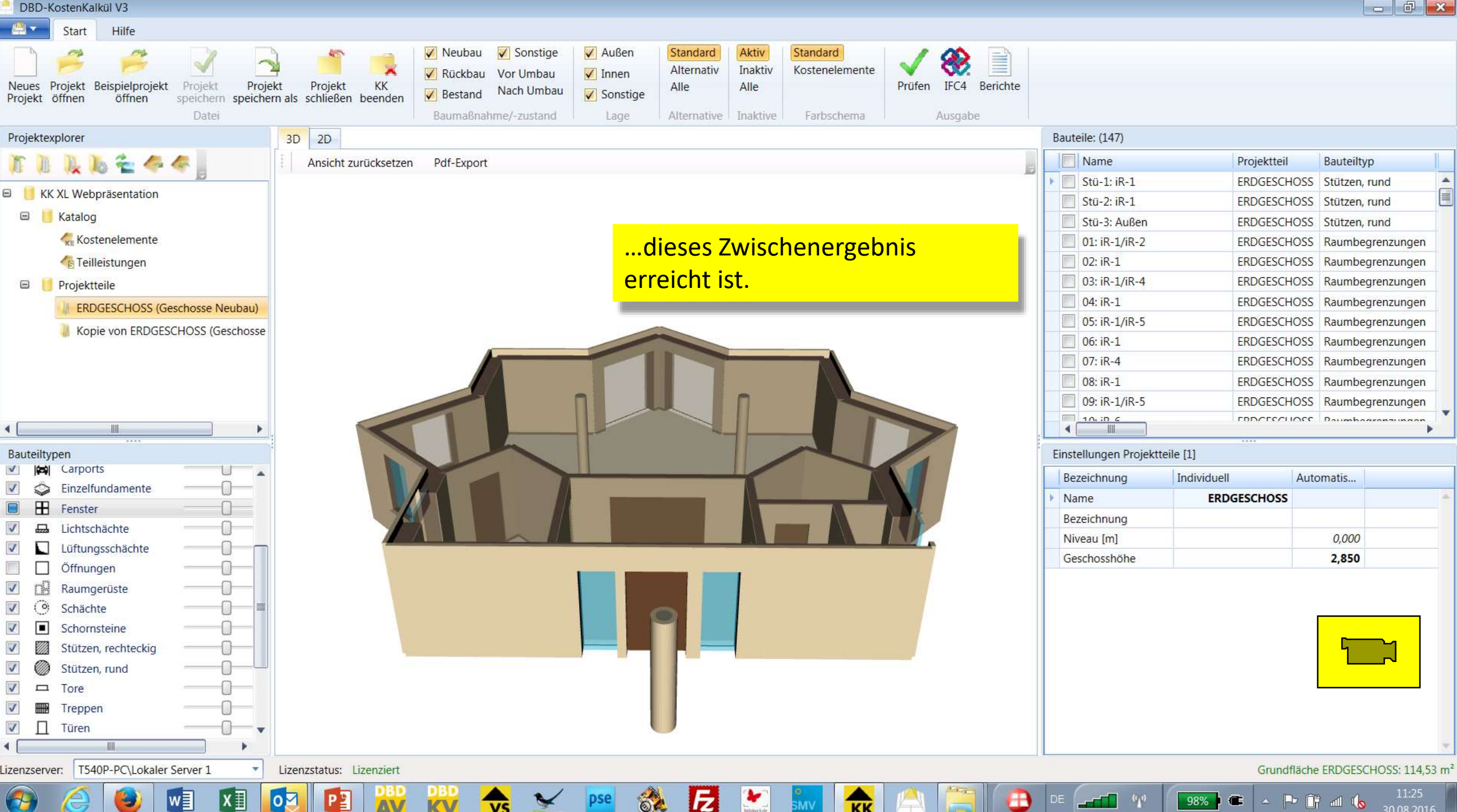

КК

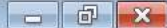

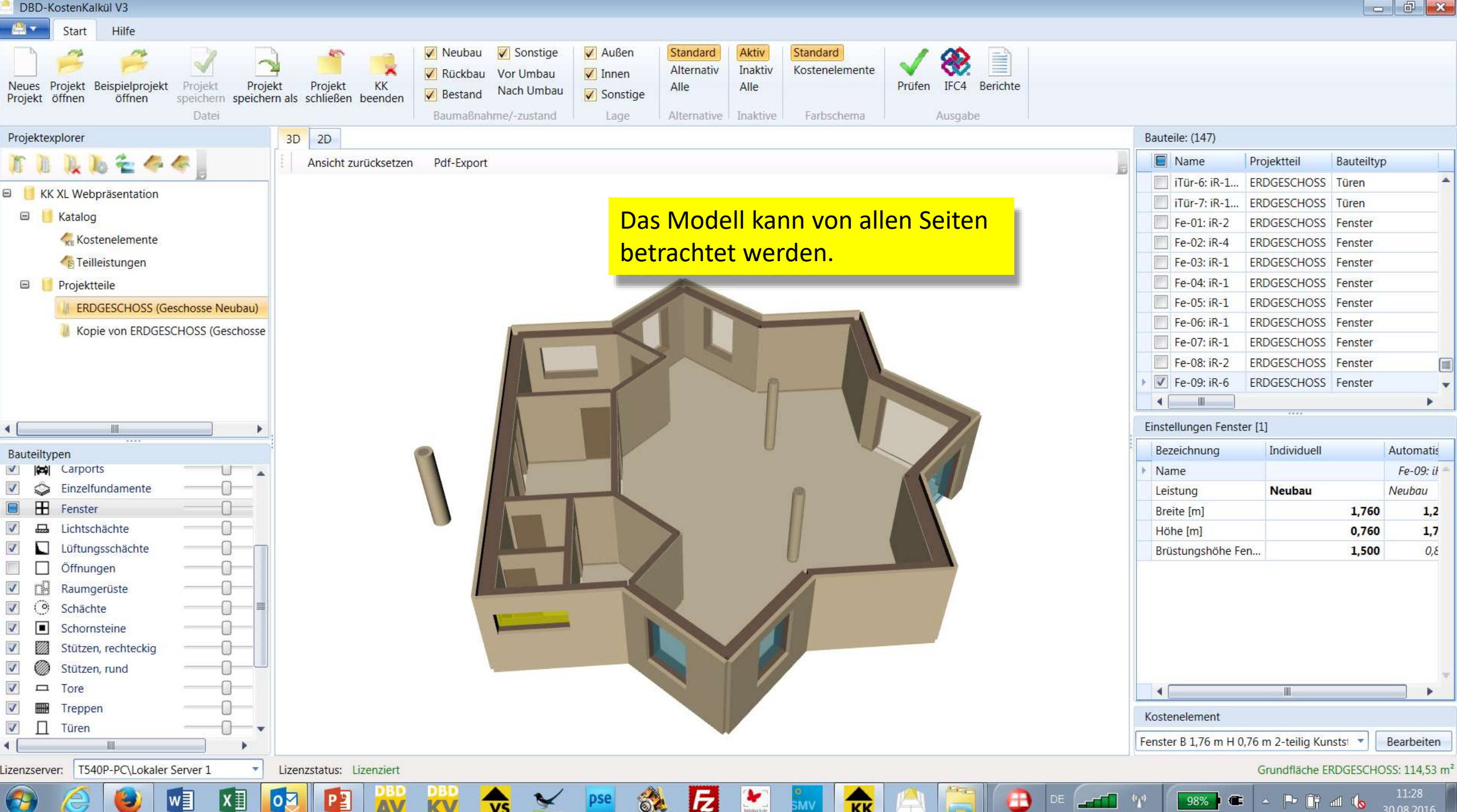

KK

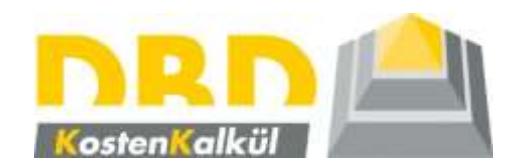

# Modellieren von Platten (Decken, Fundamente)

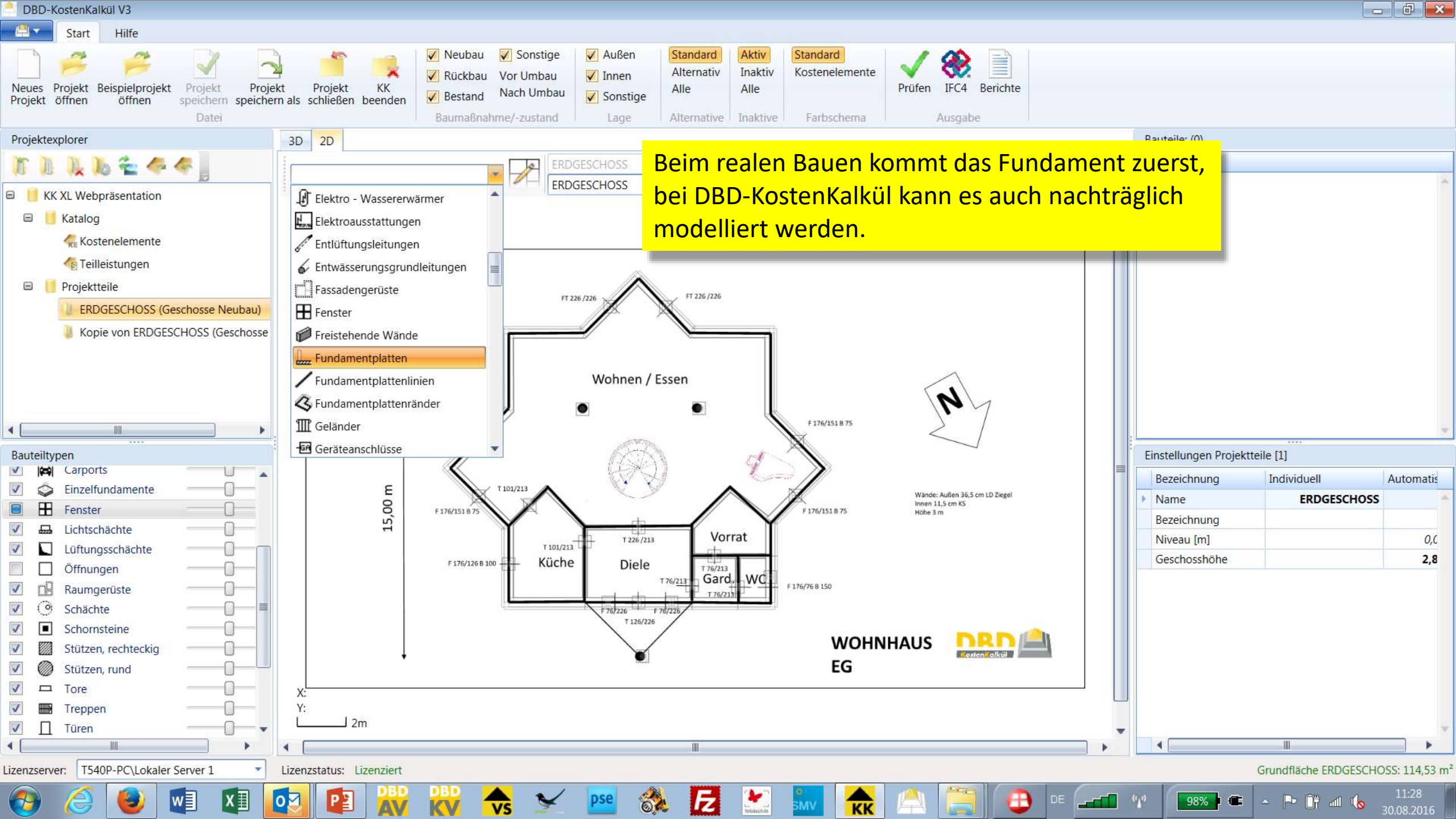

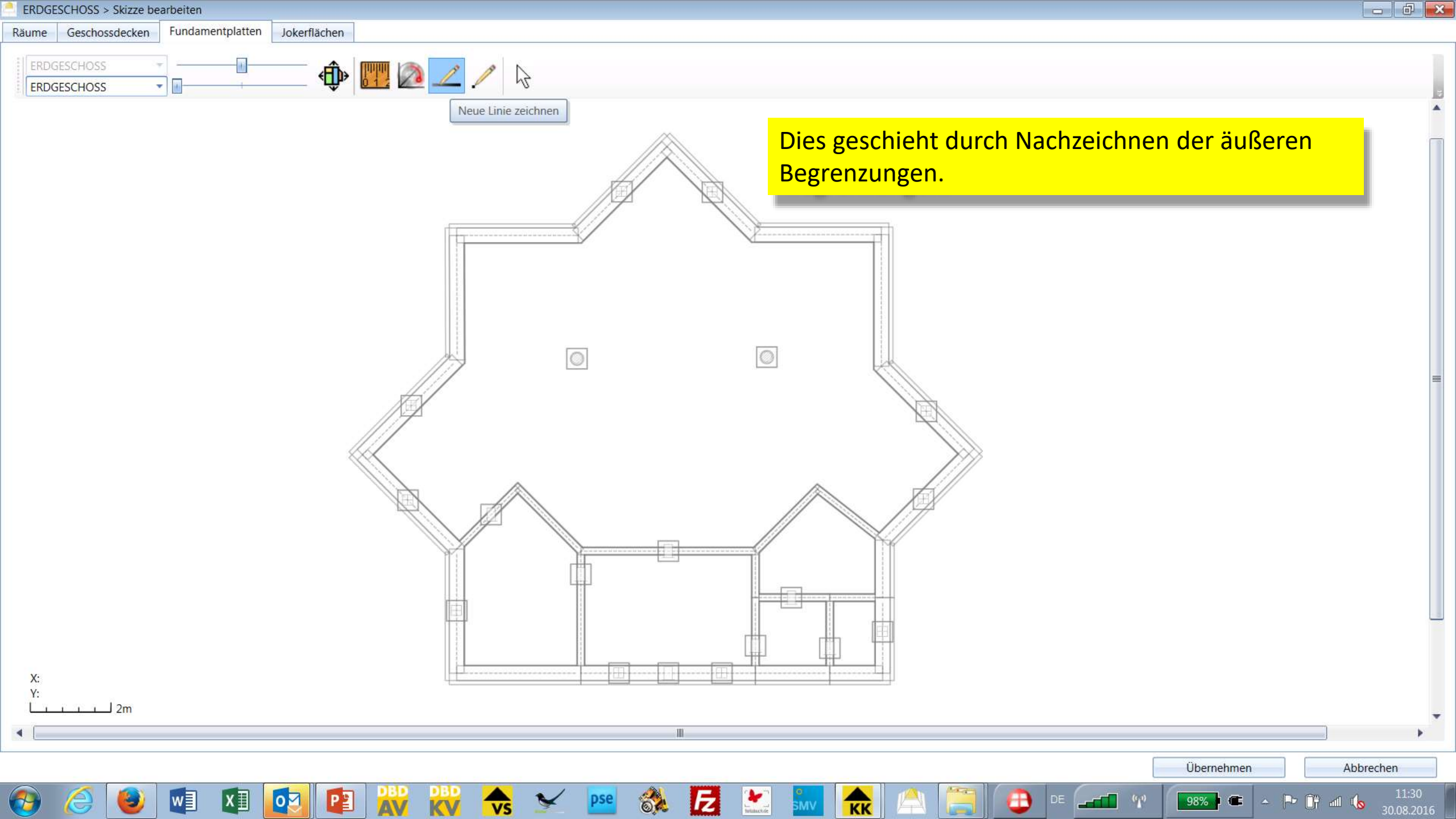

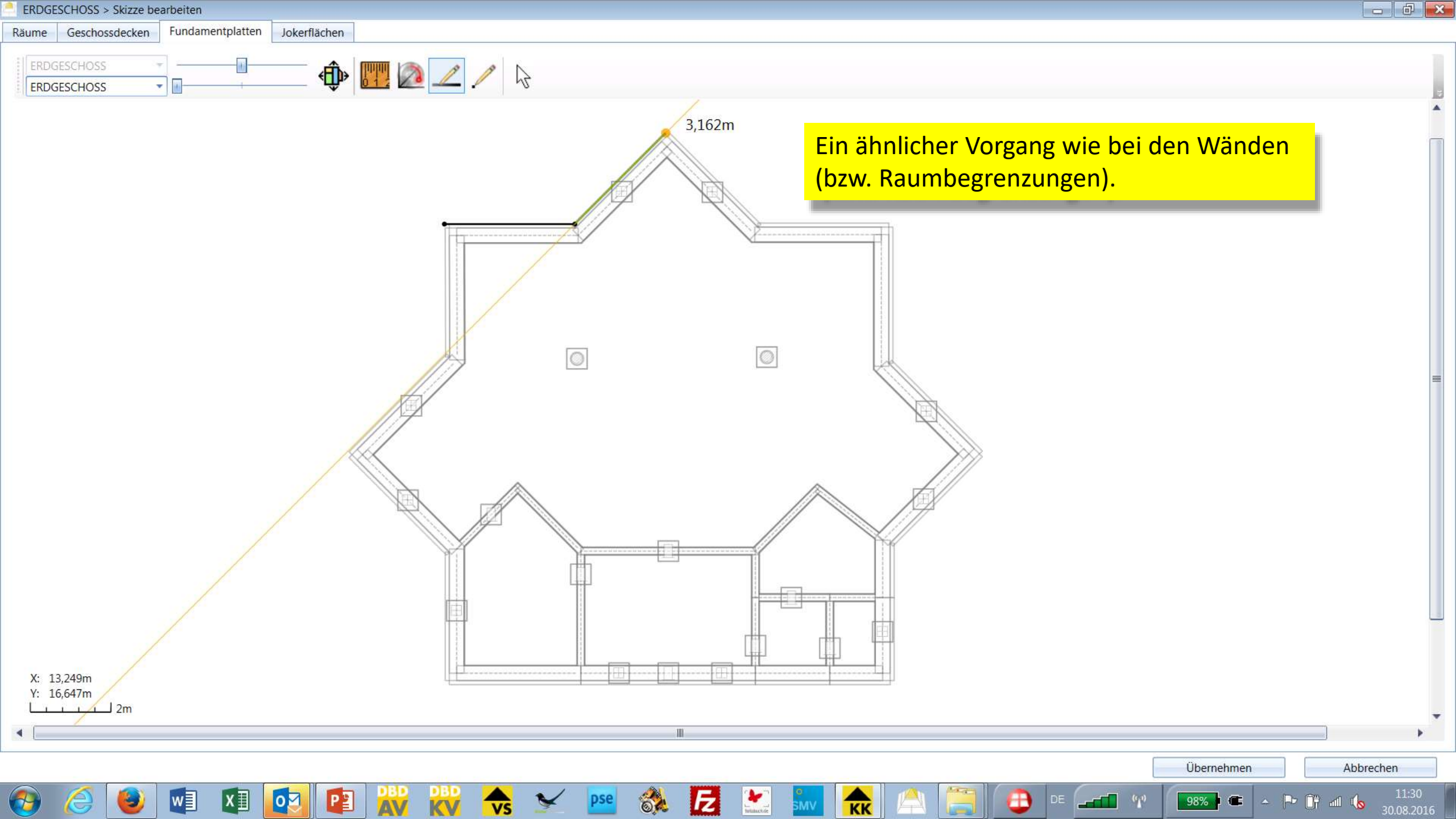

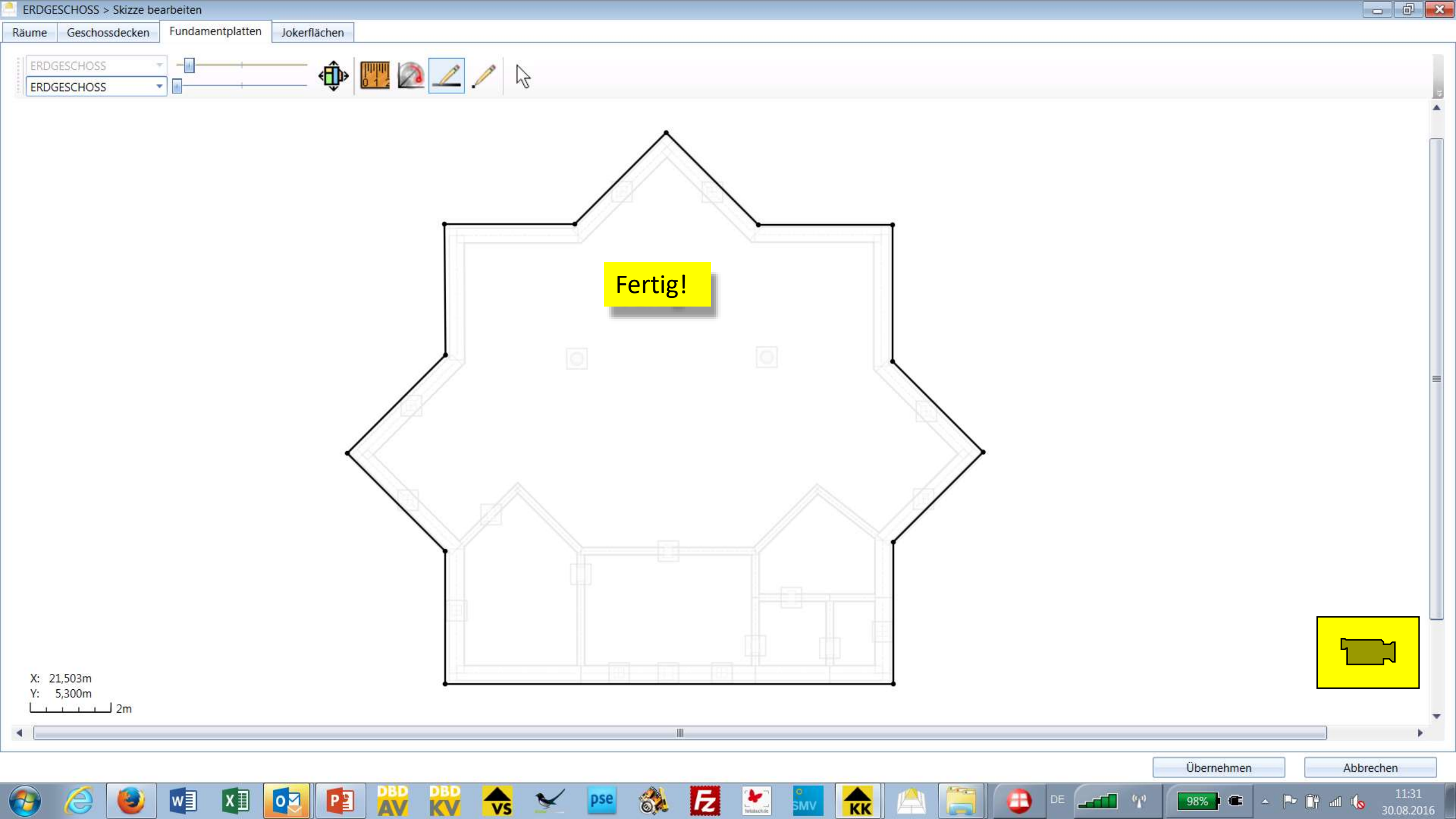

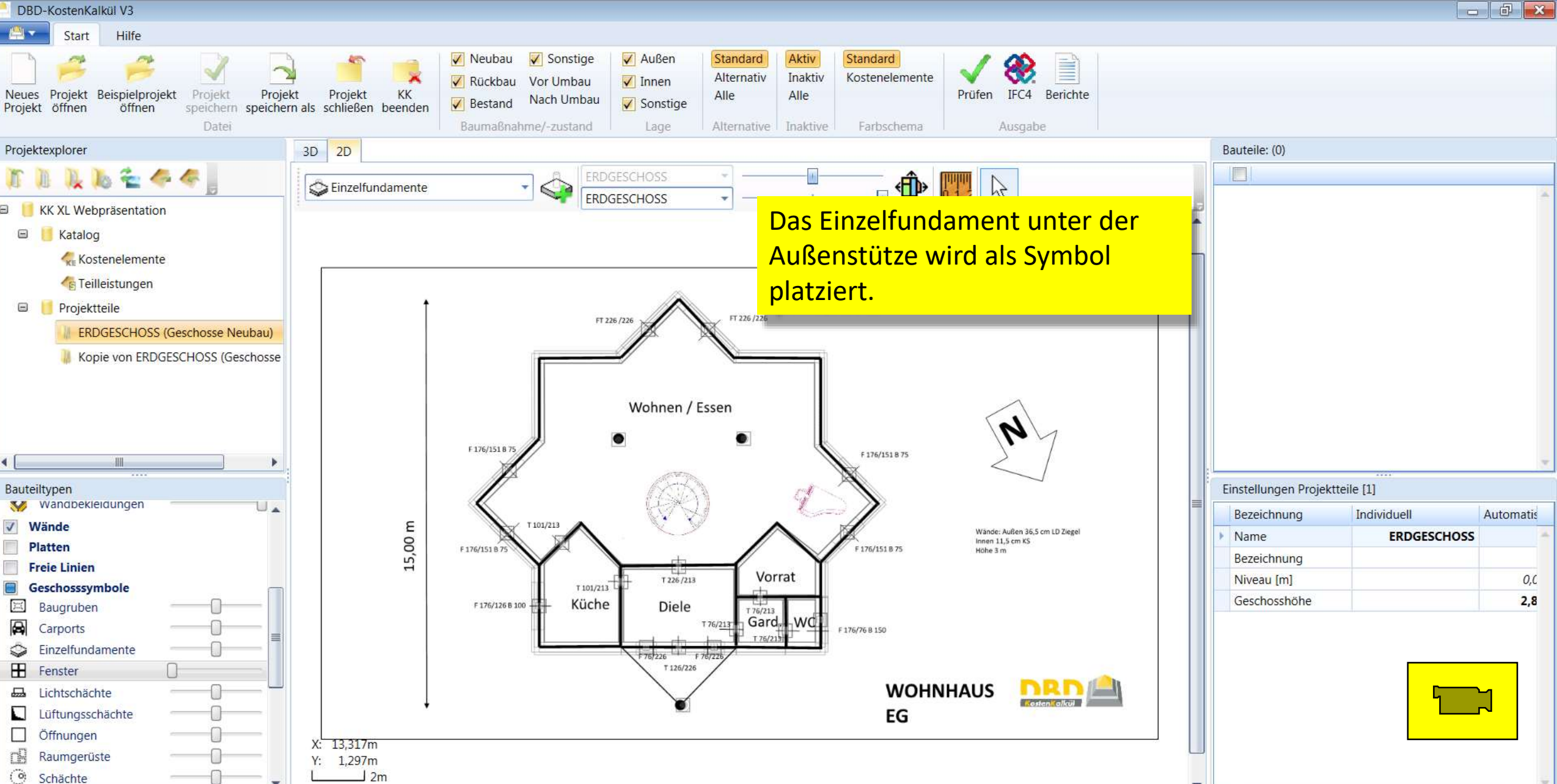

IZ

62

Lizenzserver: T540P-PC\Lokaler Server 1

111

-

w

X∎

۰.

01

Lizenzstatus: Lizenziert

Projektexplorer

Bauteiltypen

✓ Wände

3:::(

H

m

(0)

1

Platten

Carports

Fenster

Schächte

Ξ

Grundfläche ERDGESCHOSS: 114,53 m

- 🏳 🗊 📶 🌘

4

98%

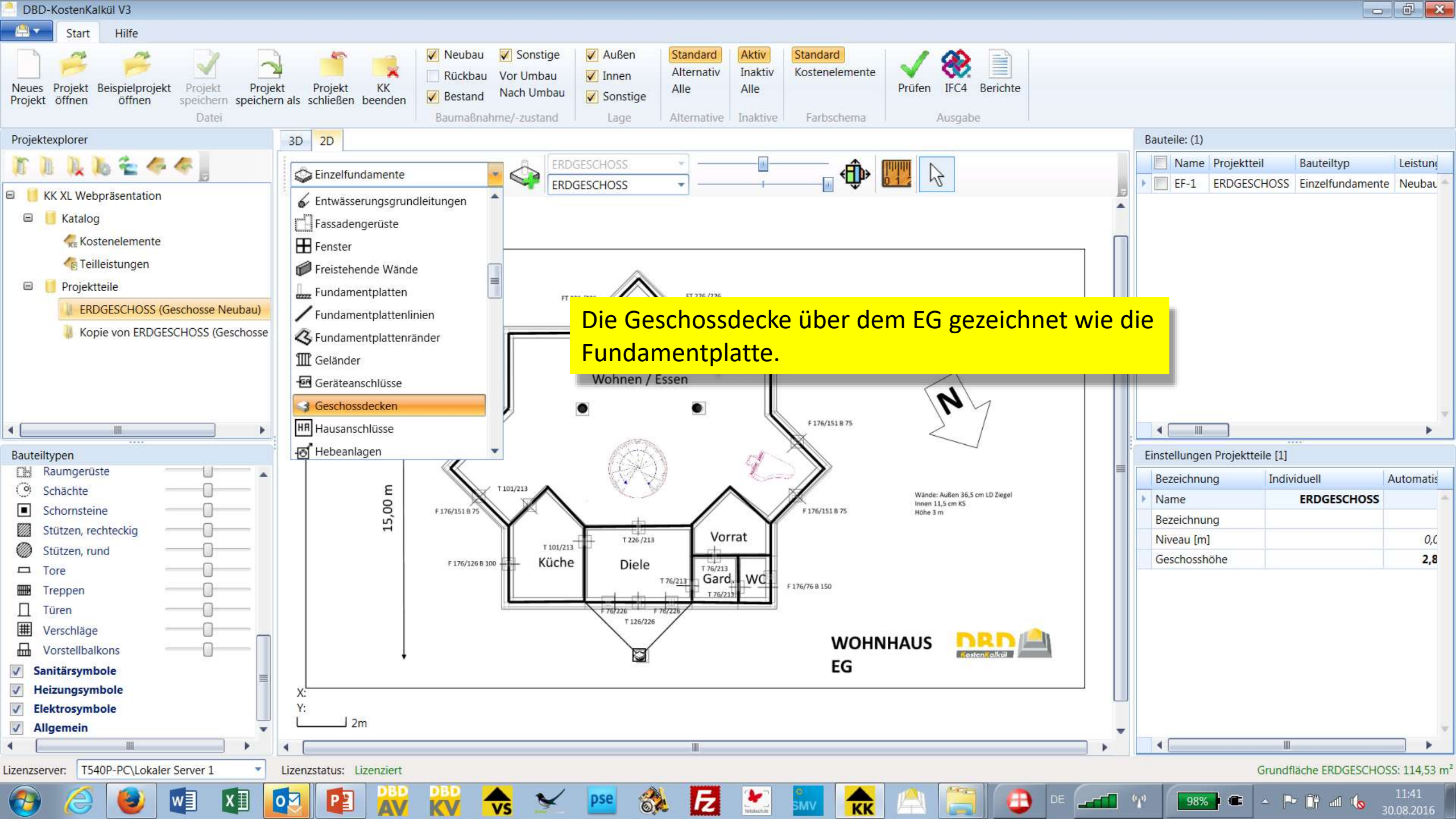

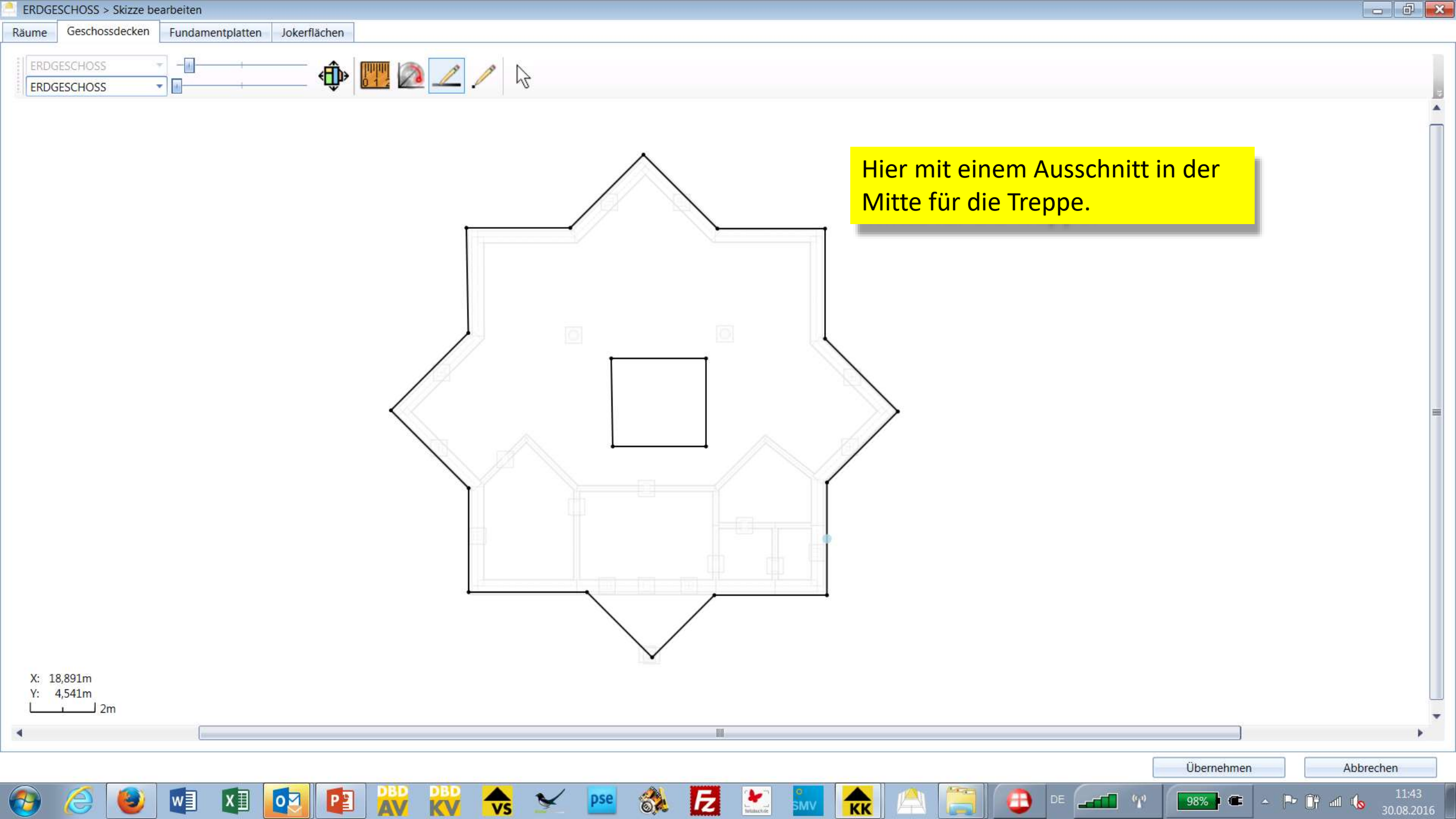

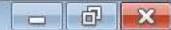

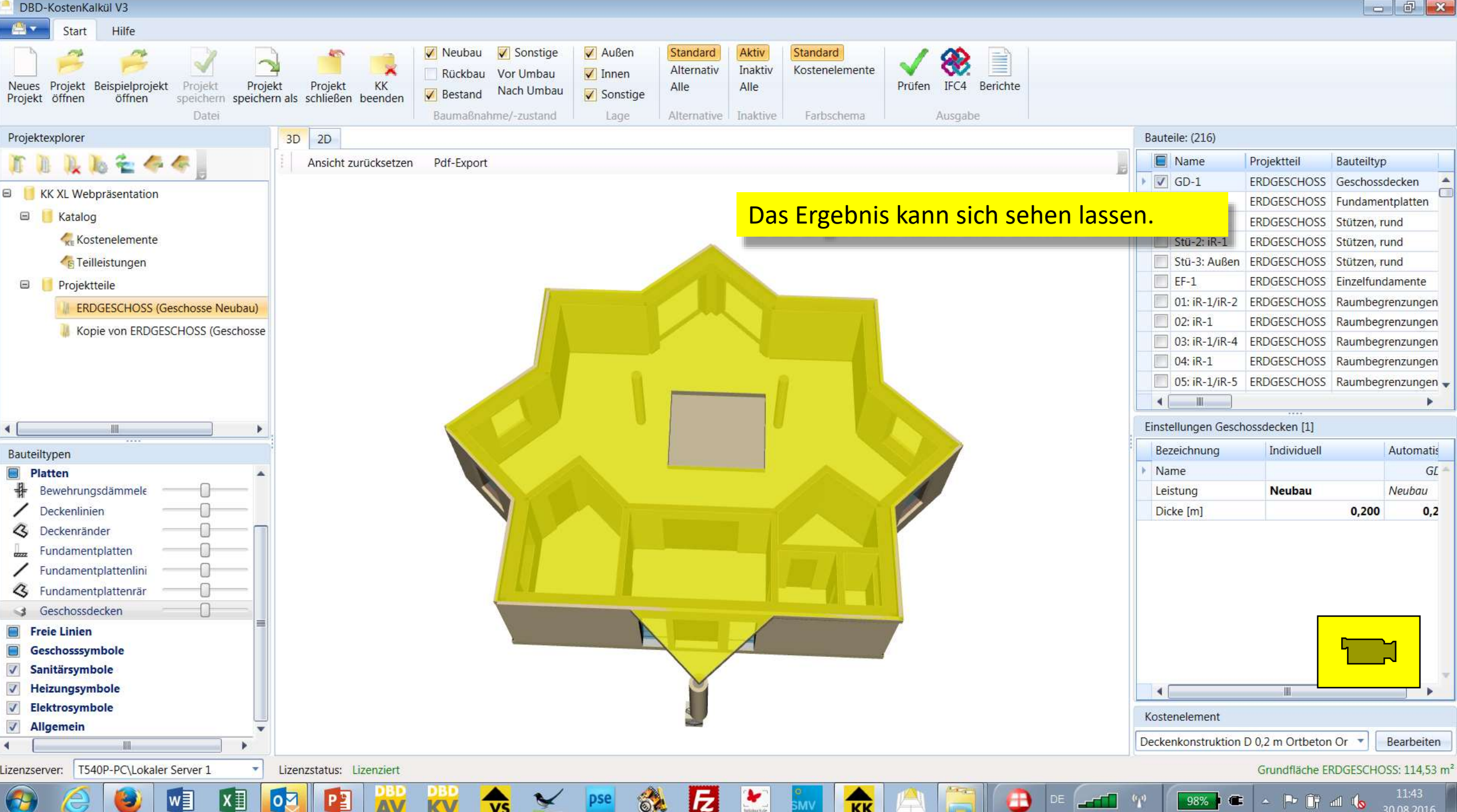

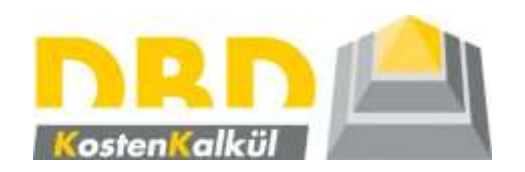

Räume

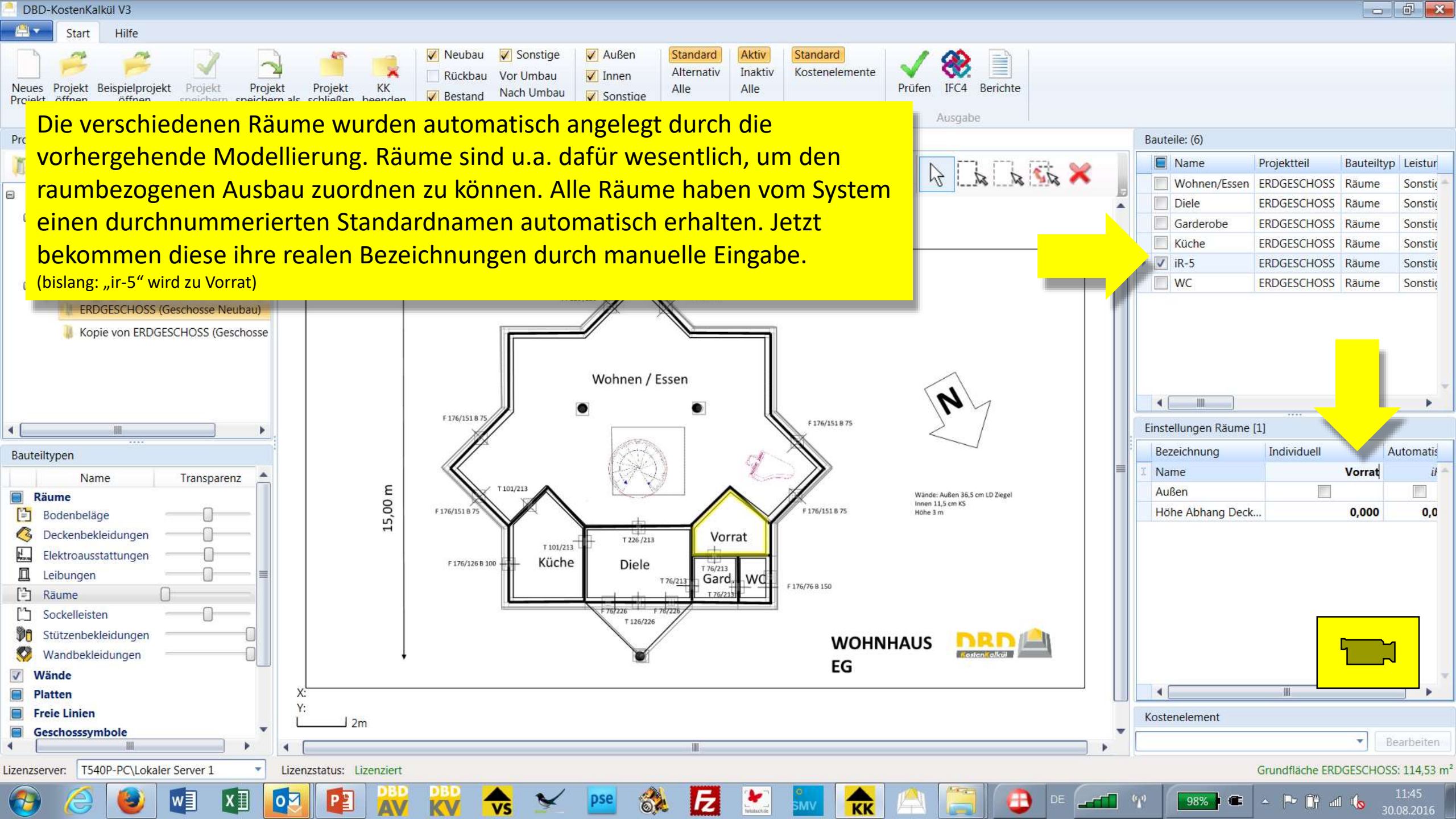

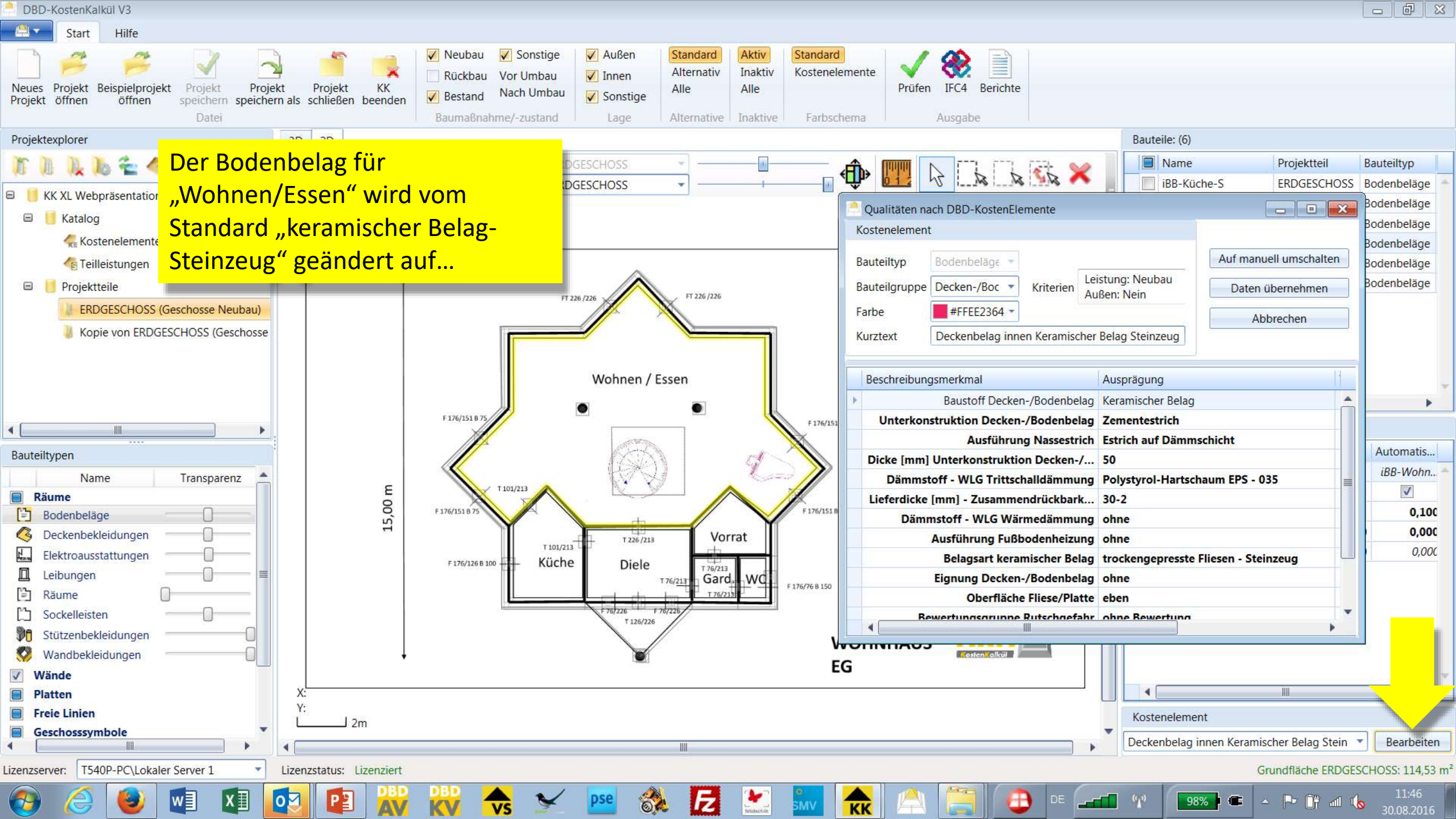

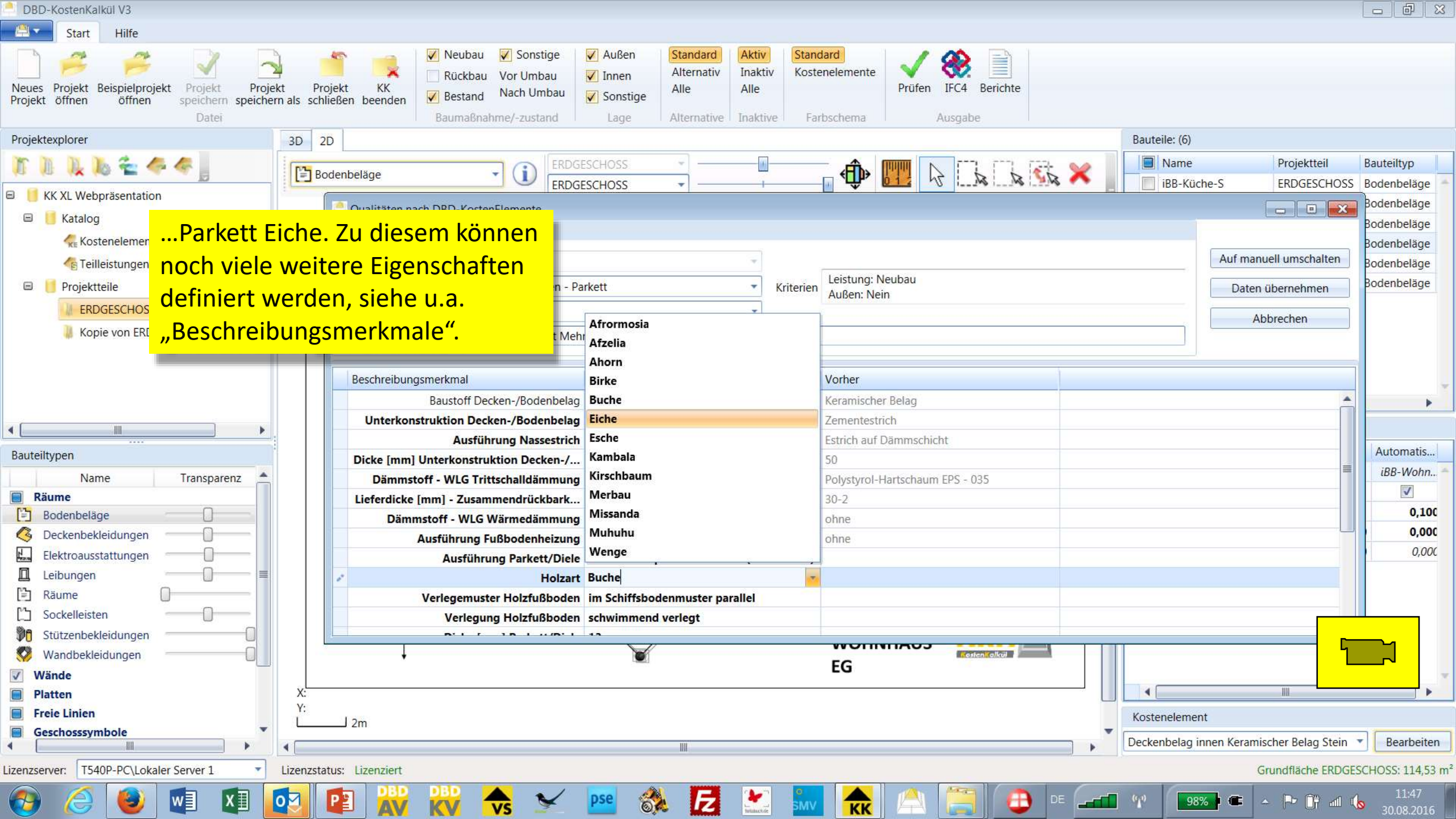

| DBD-KostenKalkül V3                      |                                       |                                                                                                    |                                                                                                    |                                                                                                    |                      |                                |                | - 6 <b>- X</b> - |
|------------------------------------------|---------------------------------------|----------------------------------------------------------------------------------------------------|----------------------------------------------------------------------------------------------------|----------------------------------------------------------------------------------------------------|----------------------|--------------------------------|----------------|------------------|
| Start Hilfe                              |                                       |                                                                                                    |                                                                                                    |                                                                                                    |                      |                                |                |                  |
| Neues Projekt öffnen öffnen öffnen Datei | t Projekt KK<br>als schließen beenden | <ul> <li>Neubau</li> <li>Sonstige</li> <li>Rückbau</li> <li>Vor Umbau</li> <li>Bestand</li> <li>Nach Umbau</li> <li>Baumaßnahme/-zustand</li> </ul> | <ul> <li>✓ Außen</li> <li>✓ Innen</li> <li>✓ Sonstige</li> <li>Lage</li> <li>✓ Alternative</li> </ul> | Aktiv Standard<br>Inaktiv Kostenelemente<br>Alle Farbschema                                                                                                    | Prüfen IFC4 Berichte |                                |                |                  |
| Projektexplorer                          | 3D                                    |                                                                                                    |                                                                                                    |                                                                                                    |                      | Bauteile: (279)                |                |                  |
|                                          | Ansicht zurücksetzer                  | Pdf-Export                                                                                                    |                                                                                                    |                                                                                                    |                      | Name                           | Projektteil    | Bauteiltyp       |
|                                          |                                       |                                                                                                    |                                                                                                    | Hier beide b                                                                                                    | oisher vorhandenen   | GD-1                           | ERDGESCHOSS    | Geschosse 🔺      |
| KK XL Webpräsentation                    |                                       |                                                                                                    |                                                                                                    |                                                                                                    |                      | FP-1                           | ERDGESCHOSS    | Fundamer         |
| Katalog                                  |                                       |                                                                                                    |                                                                                                    | Projekttelle                                                                                                    | in der Gesamtschau   | Stü-1: Wohnen/Essen            | ERDGESCHOSS    | Stützen, rı      |
| Kostenelemente                           |                                       |                                                                                                    |                                                                                                    | and the second division of the second division of the second divisio |                      | Stü-2: Wohnen/Essen            | ERDGESCHOSS    | Stützen, rı      |
| leilleistungen                           |                                       |                                                                                                    |                                                                                                    |                                                                                                    |                      | Stü-3: Außen                   | ERDGESCHOSS    | Stützen, rı      |
| Projektteile                             |                                       |                                                                                                    |                                                                                                    |                                                                                                    |                      | EF-1                           | ERDGESCHOSS    | Einzelfunc       |
| ERDGESCHOSS (Geschosse Neubau)           |                                       |                                                                                                    |                                                                                                    |                                                                                                    |                      | Wb-1                           | ERDGESCHOSS    | Waschbec         |
| Kopie von ERDGESCHOSS (Geschosse Neubau  |                                       |                                                                                                    |                                                                                                    |                                                                                                    |                      | Kb-1                           | ERDGESCHOSS    | Klosettber       |
|                                          |                                       | -                                                                                                    |                                                                                                    |                                                                                                    |                      | Diclo/Wohnon/Essa              | ERDGESCHOSS    | Spuibecke        |
|                                          |                                       |                                                                                                    |                                                                                                    |                                                                                                    |                      | 02: Wohnen/Essen               | ERDGESCHOSS    | Raumbegi         |
|                                          |                                       |                                                                                                    |                                                                                                    |                                                                                                    |                      | 03: Küche/Wohnen/Ess           | en ERDGESCHOSS | Raumbegi         |
|                                          |                                       |                                                                                                    |                                                                                                    |                                                                                                    |                      | Mahnen /Freen                  | EDDCESCHOSE    | Daumhaar         |
| ····                                     |                                       |                                                                                                    |                                                                                                    |                                                                                                    |                      |                                |                | •                |
| Bauteiltypen                             |                                       |                                                                                                    |                                                                                                    |                                                                                                    |                      | Einstellungen Projektteile [2] |                |                  |
| Duschwannen                              |                                       |                                                                                                    |                                                                                                    |                                                                                                    |                      | Bezeichnung Indi               | viduell        | Automatis        |
| Entlüftungsleitungen                     |                                       |                                                                                                    |                                                                                                    |                                                                                                    |                      | Name                           | ERDGESCHOSS    | *                |
| Geräteanschlüsse                         |                                       |                                                                                                    |                                                                                                    |                                                                                                    | 2                    | Bezeichnung                    |                |                  |
| HR Hausanschlüsse                        |                                       |                                                                                                    |                                                                                                    |                                                                                                    |                      | Niveau [m]                     |                | 0,000            |
| of Hebeanlagen                           |                                       |                                                                                                    |                                                                                                    |                                                                                                    |                      | Geschosshone                   |                | 2,850            |
| Installationsschächte                    |                                       |                                                                                                    |                                                                                                    |                                                                                                    | 7                    | Rozoichnung Rozoichnung        | le von EKDGES  |                  |
| Klosettbecken                            |                                       |                                                                                                    |                                                                                                    |                                                                                                    |                      | Niveau [m]                     |                | 185(             |
| 🕑 Lüfter 📃 🗐                             |                                       |                                                                                                    |                                                                                                    | V                                                                                                    |                      | Geschosshöhe                   |                | 850              |
| Sitzwaschbecken                          |                                       | 8                                                                                                    |                                                                                                    | 1                                                                                                    |                      |                                | <u> </u>       |                  |
| Spülbecken                               |                                       |                                                                                                    |                                                                                                    |                                                                                                    |                      |                                |                |                  |
| V Historica Income                       |                                       |                                                                                                    | $\sim$                                                                                                |                                                                                                    |                      |                                |                |                  |
| V Unnalbecken                            |                                       |                                                                                                    |                                                                                                    |                                                                                                    |                      |                                |                |                  |
|                                          |                                       |                                                                                                    |                                                                                                    |                                                                                                    |                      | •                              | Ш              |                  |
| Lizenzserver: T540P-PC\Lokaler Server 1  | Lizenzstatus: Lizenziert              |                                                                                                    |                                                                                                    |                                                                                                    |                      |                                |                |                  |
|                                          |                                       |                                                                                                    |                                                                                                    |                                                                                                    |                      |                                | D. 65 J /      | 11:50            |
| 🤍 🎑 💟 🖳 🎑                                |                                       | KV VS 🎽                                                                                                    | 🔛 👀 🔛                                                                                                 | Intancial SMV KK                                                                                                    |                      | 98%                            |                | 30.08.2016       |

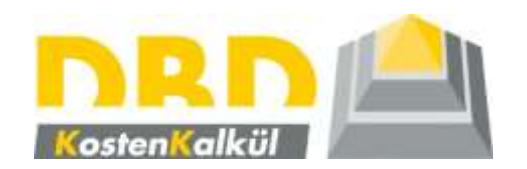

# Projektteile kopieren und Hintergrundgrafik austauschen

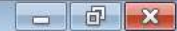

| DBD-KostenKalkül V3                                                                                                    |                                                                                                    |                       |                           | - 6 ×      |
|----------------------------------------------------------------------------------------------------|----------------------------------------------------------------------------------------------------|-----------------------|---------------------------|------------|
| Start Hilfe                                                                                                    |                                                                                                    |                       |                           |            |
| Neues       Projekt       Projekt | Standard     Aktiv     Standard       Alternativ     Inaktiv     Kostenelemente     Inaktiv       Alle     Alle     Prüfen     IFC4       Berichte     Ausgabe |                       |                           |            |
| Projektexplorer 3D 2D                                                                                                    | Ba                                                                                                    | uteile: (60)          |                           |            |
| Tr Tr The Ansicht zurücksetzen Pdf-Export                                                                                                    | Der Teil Konie vom Erdgeschoss" soll                                                                                                    | Name                  | Projektteil               | 11         |
|                                                                                                    |                                                                                                    | iBB-iR-1-S            | Kopie von ERD             | GESCHOSS   |
| K XL Webpräsentation                                                                                                    | nun individuell weiterentwickelt werden.                                                                                                    | iDB-iR-1-S            | Kopie von ERD             | GESCHOSS   |
| Katalog                                                                                                    | Dazu wird ein neues Hintergrundhild                                                                                                    | 01: iR-1              | Kopie von ERD             | GESCHOSS   |
| Kostenelemente                                                                                                    | Daza wird ein nedes mintergrandbild                                                                                                    | 02: iR-1              | Kopie von ERD             | GESCHOSS 1 |
| 🕼 Teilleistungen                                                                                                    | anstelle des vorherigen eingefügt.                                                                                                    | 03: iR-1              | Kopie von ERD             | GESCHOSS 1 |
| Projektteile                                                                                                    |                                                                                                    | 04: iR-1              | Kopie von ERD             | GESCHOSS I |
| IRDGESCHOSS (Geschosse Neubau)                                                                                                    |                                                                                                    | 05: iR-1              | Kopie von ERD             | GESCHOSS 1 |
| Kopie von ERDGESCHOSS (C                                                                                                    |                                                                                                    | 06: iR-1              | Kopie von ERD             | GESCHOSS I |
| Skizze bearbeiten                                                                                                    |                                                                                                    | 07: IR-1              | Kopie von ERD             | GESCHOSS I |
| Projektteil kopieren                                                                                                    |                                                                                                    | 00. IR-1              | Kopie von ERD             | GESCHOSS I |
| Projektteil löschen                                                                                                    |                                                                                                    | 10: iR-1              | Kopie von ERD             | GESCHOSS   |
| Eigenschaften                                                                                                    |                                                                                                    |                       | Konie von ERD             |            |
| Hintergrundbild ändern                                                                                                    |                                                                                                    | <                     |                           | •          |
| Bauteiltypen                                                                                                    | Eir                                                                                                    | istellungen Projektte | ile [1]                   |            |
|                                                                                                    |                                                                                                    | Bezeichnung           | Individuell               | Automatis  |
| Entlüftungsleitungen                                                                                                    |                                                                                                    | Name                  | Kopie von ERDGES          | -          |
| Geräteanschlüsse                                                                                                    |                                                                                                    | Bezeichnung           |                           |            |
| HR Hausanschlüsse                                                                                                    |                                                                                                    | Niveau [m]            |                           | 2,850      |
| Hebeanlagen                                                                                                    |                                                                                                    | Geschosshöhe          |                           | 2,850      |
| Installationsschächte                                                                                                    |                                                                                                    |                       |                           |            |
| Klosettbecken                                                                                                    |                                                                                                    |                       |                           |            |
| Ø Lüfter □ ■                                                                                                    |                                                                                                    |                       |                           |            |
| 🖸 Sitzwaschbecken                                                                                                    |                                                                                                    |                       |                           |            |
| Spülbecken                                                                                                    |                                                                                                    |                       |                           |            |
| Trennwandanlagen                                                                                                    |                                                                                                    |                       |                           |            |
| V Urinalbecken                                                                                                    |                                                                                                    |                       |                           |            |
| Waschbecken                                                                                                    |                                                                                                    |                       | 111                       |            |
| Lizenzenver T5400-DC) lokaler Server 1                                                                                                    |                                                                                                    | Grundfla              |                           |            |
|                                                                                                    |                                                                                                    | Grundna               | I CHE KOPIE VOII EKEGESCI | 11:51      |
| 💓 🌽 😻 🖳 🖽 🔯 🖺 🖓 🕅 😽 🛸 💴 🖏                                                                                                    | - 🔀 🌌 🚾 ҡ 📇 🚐 🕒 🗉 🛥 🗥                                                                                                    | 98%                   | - 🖻 🗊 💷 🌭                 | 30.08.2016 |

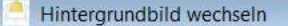

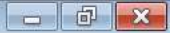

### Alten Bereich auswählen Alten Bereich auswählen.

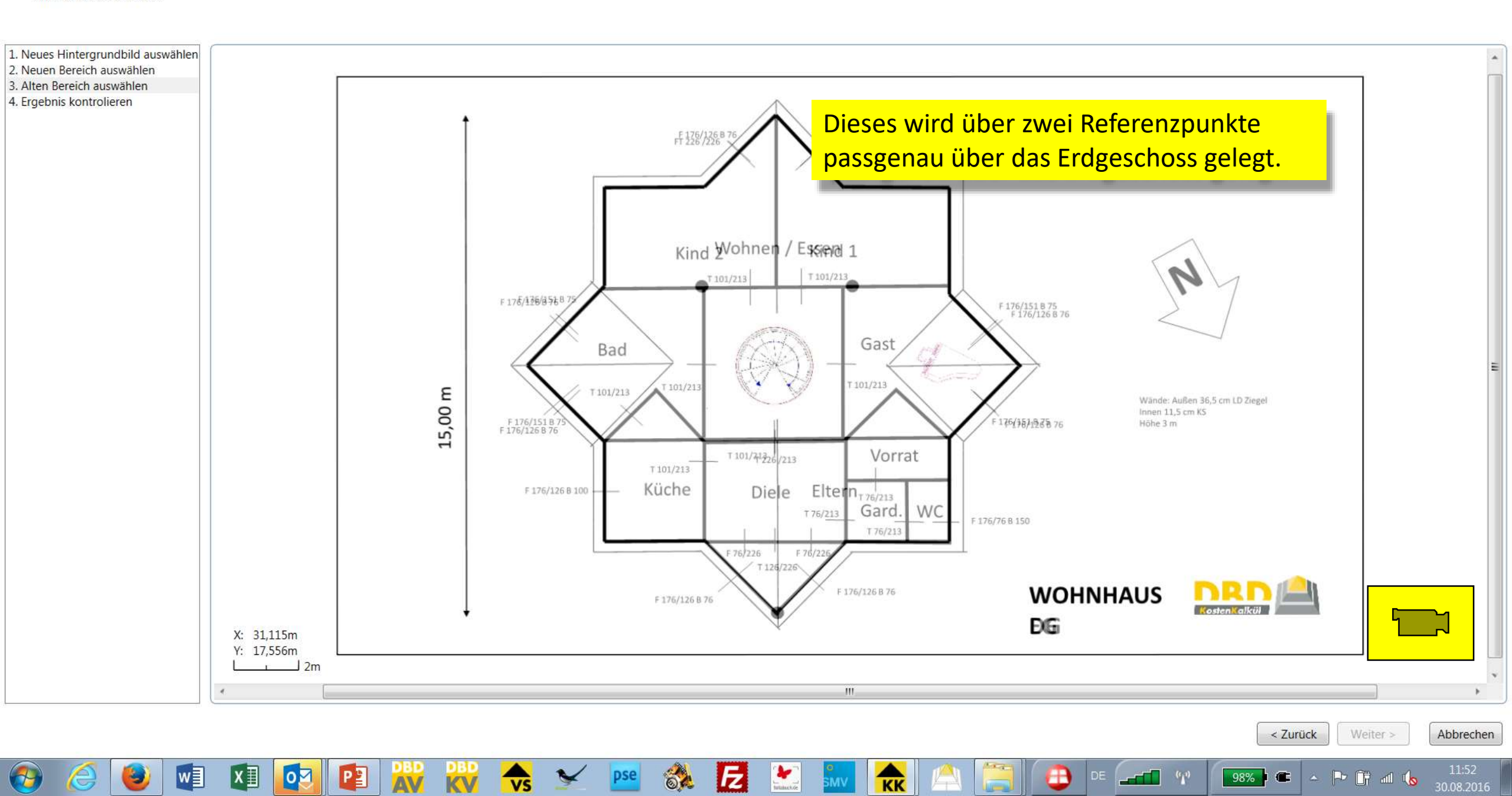

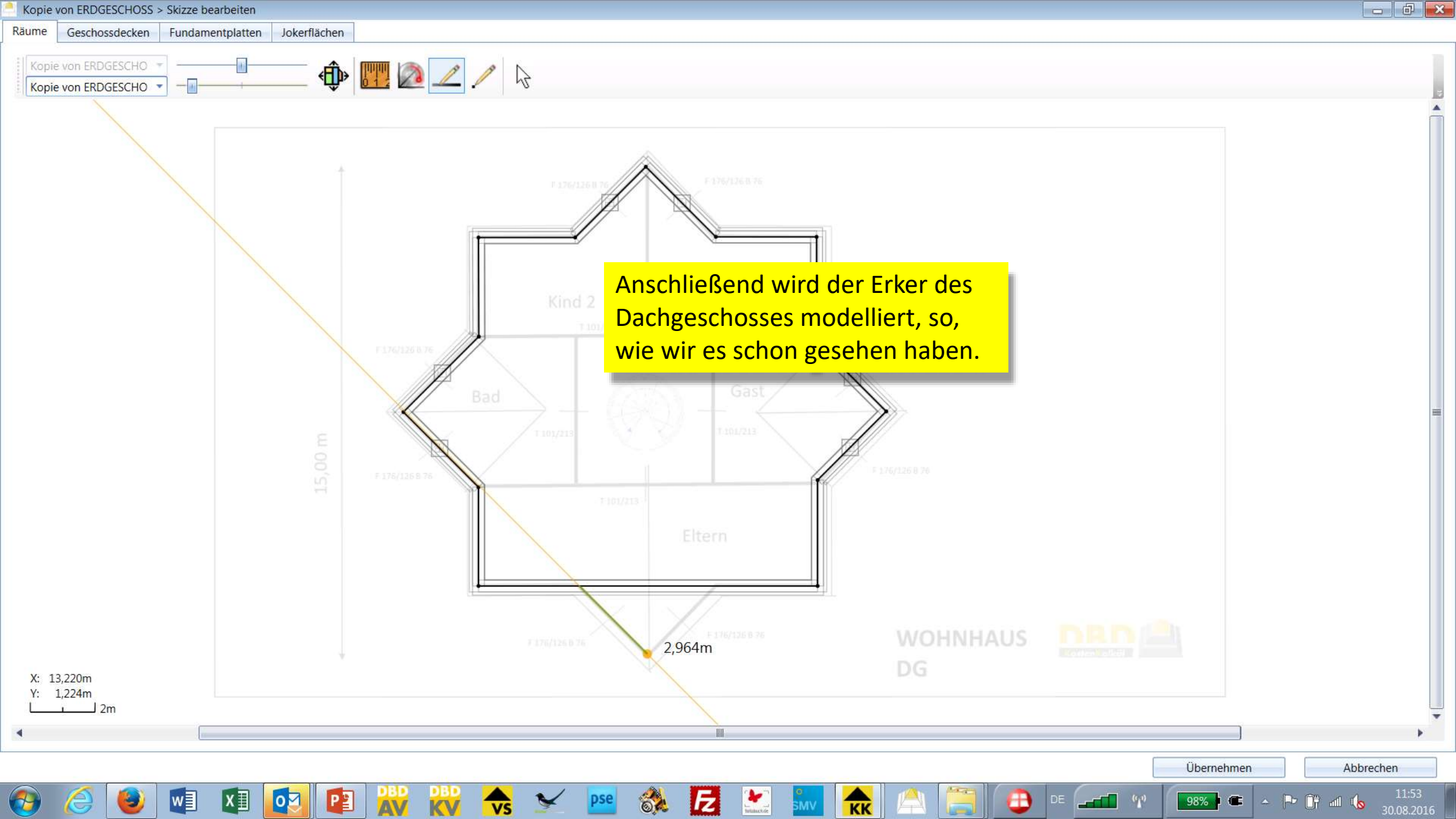

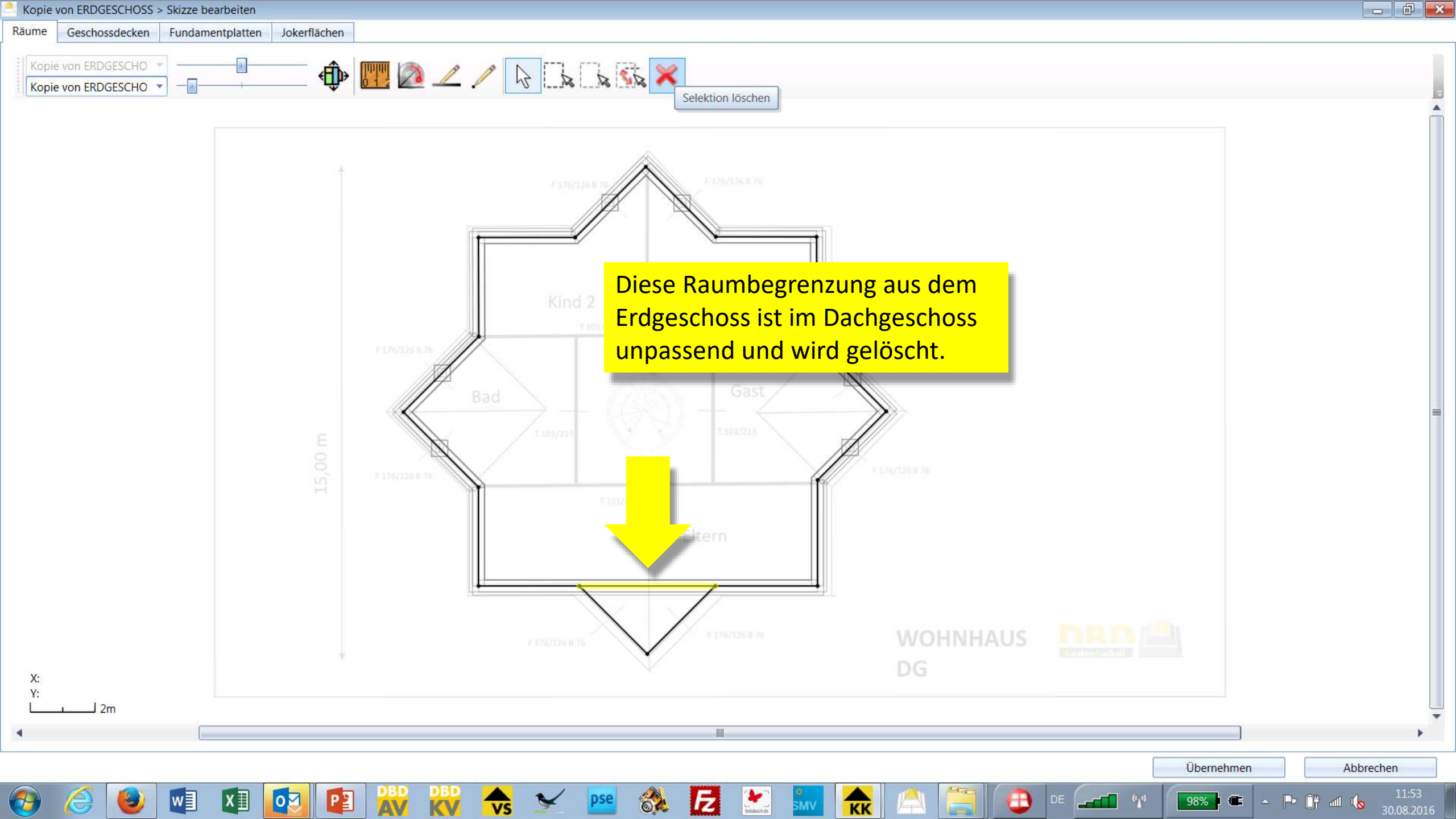

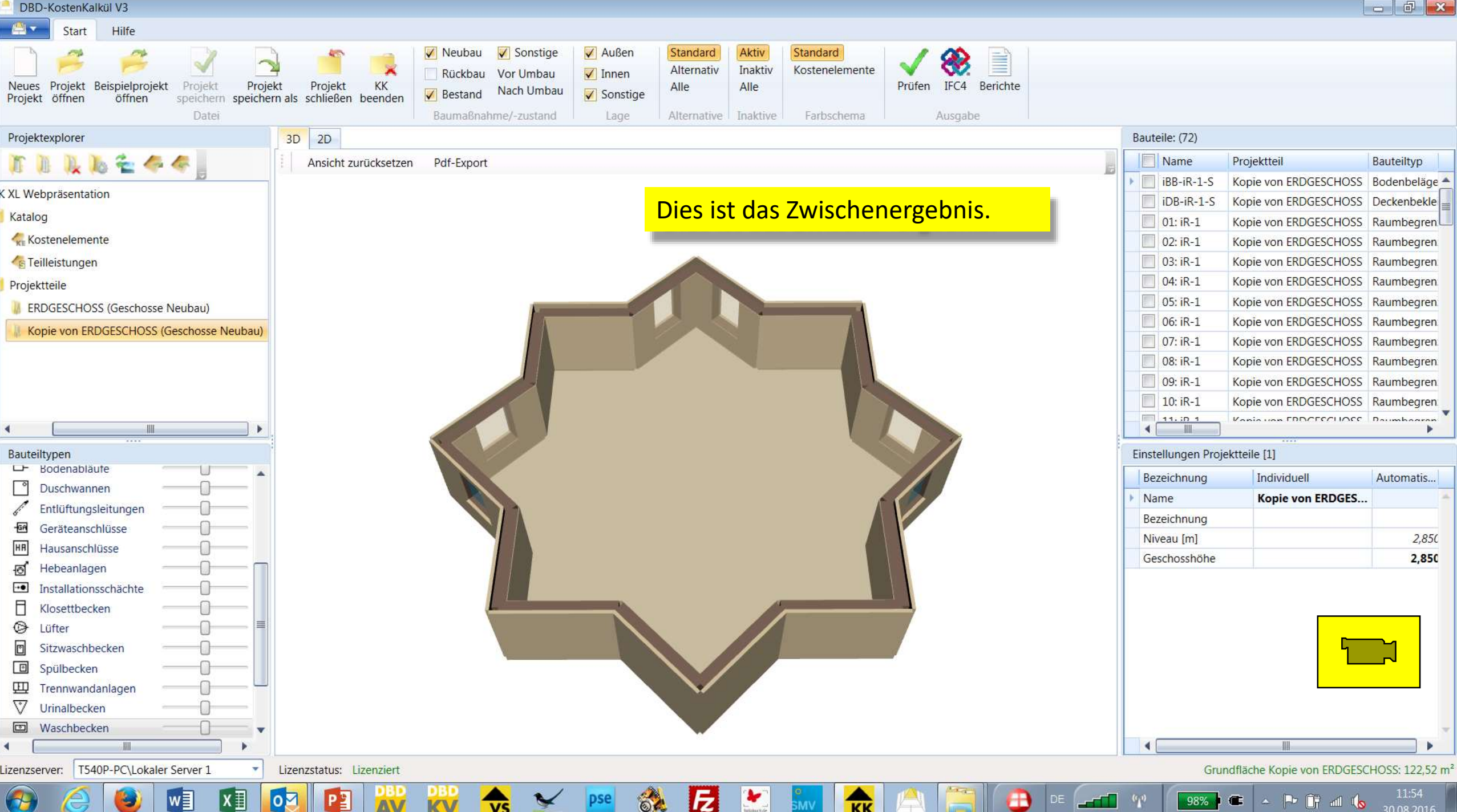

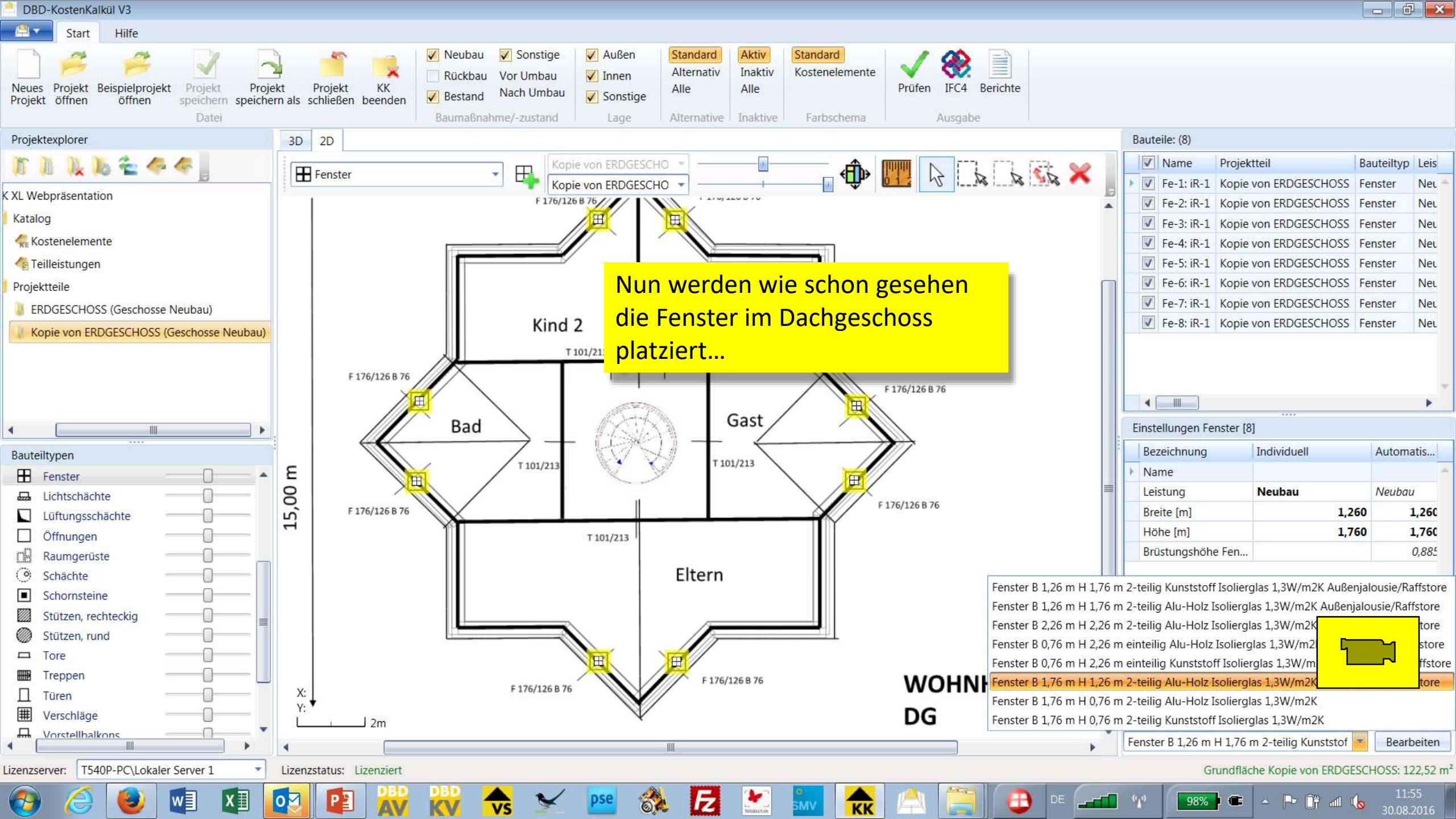

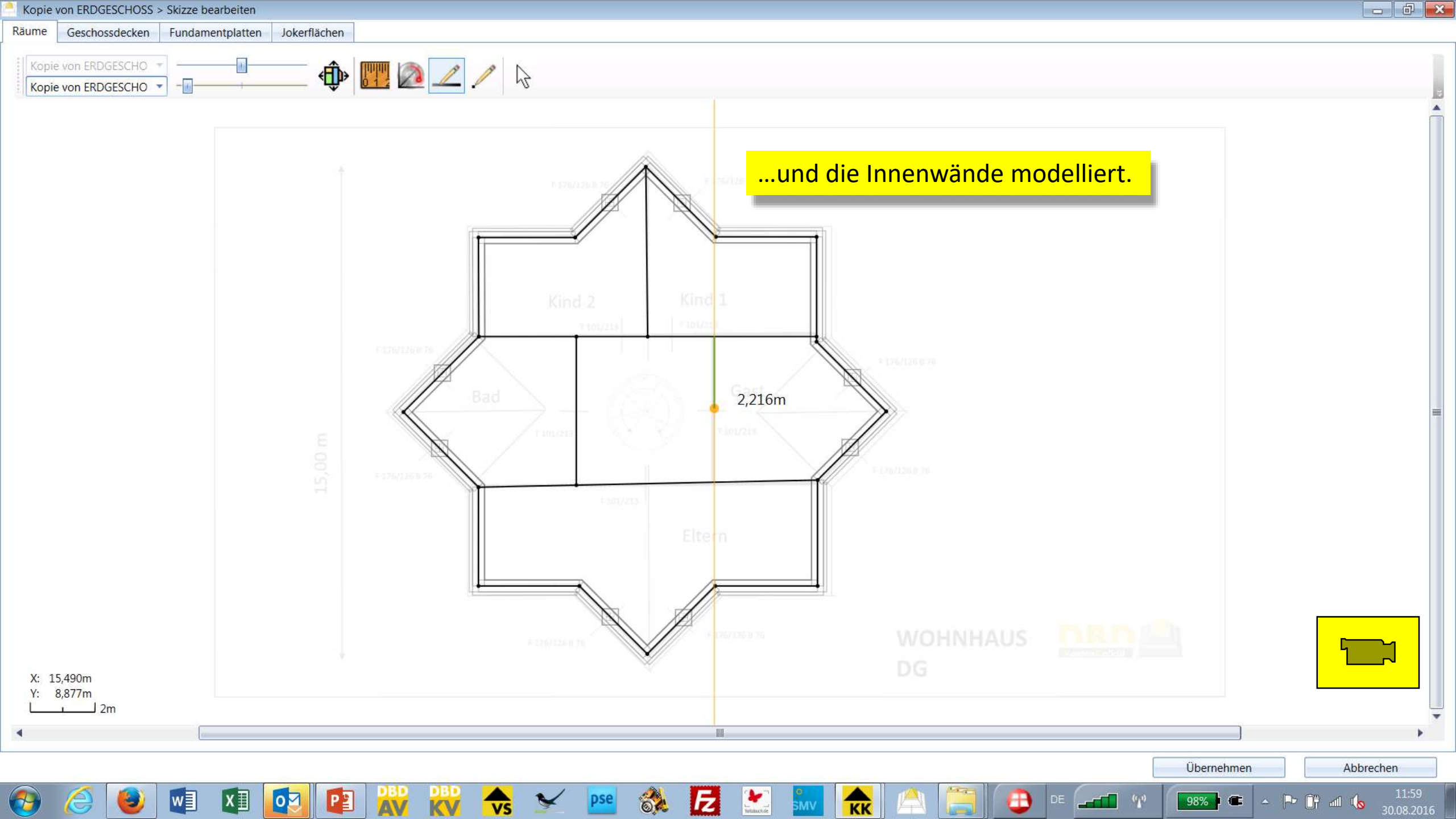

| 3D                      |            | Bauteile: (352)                                                   |                                 |
|-------------------------|------------|-------------------------------------------------------------------|---------------------------------|
| Ansicht zurücksetzen    | Pdf-Export | Name Projektteil                                                  | Bauteiltyp                      |
|                         |            | GD-1 ERDGESCHO                                                    | SS Geschosse                    |
|                         |            | FP-1 ERDGESCHO                                                    | SS Fundamer                     |
|                         |            | Stü-1: Wohnen/Essen ERDGESCHO                                     | SS Stützen, ri                  |
|                         |            | Stü-2: Wohnen/Essen ERDGESCHO                                     | SS Stützen, ri                  |
|                         |            | Stü-3: Außen ERDGESCHO                                            | SS Stützen, ri                  |
|                         |            | Geschossbezeichnungen und Ge<br>unter "Einstellungen Projektteile | schosshöhen we<br>" eingegeben. |
|                         |            | 01: Diele/Wohnen/Essen ERDGESCHO                                  | SS Raumbegi                     |
|                         |            | 02: Wohnen/Essen ERDGESCHO                                        | SS Raumbegi                     |
|                         |            | 03: Küche/Wohnen/Essen ERDGESCHO                                  | SS Raumbegi                     |
|                         |            |                                                                   | C Daumhaar                      |
|                         |            | Einstellungen Projektteile [2]                                    |                                 |
|                         |            | Bezeichnung Individuell                                           | Automatis                       |
|                         |            | Name ERDGESCHOSS                                                  |                                 |
|                         |            | Bezeichnung                                                       |                                 |
|                         |            | Niveau [m]                                                        | 0,000                           |
|                         |            | Geschosshöhe                                                      | 2,850                           |
|                         |            | Name DACHGESCHOSS                                                 |                                 |
|                         |            | Bezeichnung                                                       |                                 |
|                         |            | Niveau [m]                                                        | 2,850                           |
|                         |            | Geschosshöhe                                                      | 2,850                           |
|                         |            |                                                                   |                                 |
|                         |            |                                                                   |                                 |
| Provide a second second |            |                                                                   |                                 |

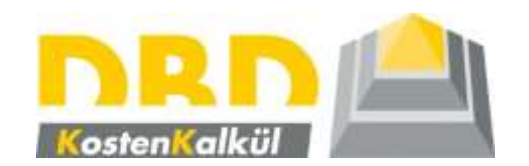

Modellieren eines geneigten Dachs und Verschneidung der Wände und Ausbauflächen mit diesem Dach

| DBD-             | KostenKalkül V3                                                                                      |                |                       |         |                |               |                      |                       |                          |                   |                             |
|------------------|----------------------------------------------------------------------------------------------------|----------------|-----------------------|---------|----------------|---------------|----------------------|-----------------------|--------------------------|-------------------|-----------------------------|
| <u></u>          | Start Hilfe                                                                                          |                |                       |         |                |               |                      |                       |                          |                   |                             |
| Neues<br>Projekt | <ul> <li>Projektteil erstellen</li> <li>1. Namen eingeben<br/>Geben Sie den Projektteilna</li> </ul> | imen ein.      |                       |         |                |               | Prüfen IFC4 Berichte |                       |                          |                   |                             |
|                  |                                                                                                    |                |                       |         |                |               | Ausgabe              |                       |                          |                   |                             |
| Projekt          |                                                                                                    |                |                       |         |                |               |                      |                       | Bauteile: (352)          |                   |                             |
| Tr.              | 1. Namen eingeben<br>2. Hintergrundhild auswählen                                                    |                |                       |         |                |               |                      | 10                    | Name                     | Projektteil       | Bauteiltyp                  |
|                  | 3. Skalierung festlegen                                                                              |                |                       |         |                |               |                      | 2                     | 🕨 🔲 GD-1                 | ERDGESCHO         | ISS Geschosse               |
|                  | 4. Fertigstellen                                                                                     |                |                       |         |                | als Define to |                      |                       |                          | ERDGESCHO         | SS Fundamer                 |
| 8                |                                                                                                    |                |                       |         | Nun zum Da     | ich. Dafur le | gen wir eine         | en neuen              | Projekttell              | n ERDGESCHO       | SS Stützen, ri              |
|                  |                                                                                                    |                |                       |         | an, für den v  | wir eine spe  | zielle Vorlag        | <mark>e nutzen</mark> | L_                       | n ERDGESCHO       | SS Stützen, ru              |
|                  |                                                                                                    |                |                       |         |                |               |                      |                       | -<br>-                   | ERDGESCHO         | SS Stützen, ru              |
|                  |                                                                                                    |                |                       |         |                |               |                      |                       |                          | ERDGESCHO         | SS Einzelfunc               |
|                  |                                                                                                    |                |                       |         |                |               |                      |                       | Kh-1                     | ERDGESCHC         | SS Klosetther               |
|                  |                                                                                                    |                | Transara              |         |                |               |                      |                       | Sb-1                     | ERDGESCHO         | SS Spülbecke                |
|                  |                                                                                                    | Name           | DACH                  |         |                |               |                      |                       | 01: Diele/Wohner         | /Essen ERDGESCHO  | SS Raumbegi                 |
|                  |                                                                                                    |                | (                     |         |                |               |                      |                       | 02: Wohnen/Esser         | ERDGESCHO         | SS Raumbegi                 |
|                  |                                                                                                    | Projektbereich | Geneigtes Dach Neubau |         |                | •             |                      |                       | 03: Küche/Wohne          | n/Essen ERDGESCHO | SS Raumbegi                 |
| •                |                                                                                                    |                |                       |         |                |               |                      |                       |                          | - EDDCESCU        | ICC Daumhaar                |
| Bauteil          | 1                                                                                                    |                |                       |         |                |               | S.S.                 |                       | Finstellungen Projekttei |                   |                             |
| bouten           |                                                                                                    |                |                       |         |                |               |                      |                       | Rozoichnung              | Individual        | Automatic                   |
| Ra               |                                                                                                    |                |                       |         |                |               |                      |                       | Name                     | FRDGESCHOS        | s Automatis                 |
| V W              |                                                                                                    |                |                       |         |                |               |                      |                       | Bezeichnung              | Endotabellos      | -                           |
| Pla              |                                                                                                    |                |                       |         |                |               |                      |                       | Niveau [m]               |                   | 0,000                       |
| Fr               |                                                                                                    |                |                       |         |                |               |                      |                       | Geschosshöhe             |                   | 2,850                       |
| Ge Ge            |                                                                                                    |                |                       |         |                |               |                      |                       | Name                     | DACHGESCHOS       | 5                           |
| Sa               |                                                                                                    |                |                       |         |                |               |                      |                       | Bezeichnung              |                   |                             |
|                  |                                                                                                    |                |                       |         | - Zunick Woite | Abbrochan     |                      |                       | Niveau [m]               |                   | 2,850                       |
|                  |                                                                                                    |                |                       |         | VVene          | Abbrechen     |                      |                       | Geschosshöhe             |                   | 2,850                       |
| •                | 101                                                                                                  |                |                       |         |                |               |                      |                       | •                        | 10                |                             |
| izenzser         | ver: T540P-PC\Lokaler Server 1                                                                       | Lizenzsta      | atus: Lizenziert      |         |                |               |                      |                       |                          |                   |                             |
| <b>1</b>         | 6 🕑 🔯                                                                                                | XII 🔽          |                       | 🔷 💉 pse | 💸 🛃 💒          |               | A 🔚 🖪                |                       | 98%) C                   | - P' 🔐 📶 🕻        | 13:08<br>30.08.201 <u>6</u> |

#### 3. Skalierung festlegen

Legen Sie den Skalierung des Hintergrundbildes fest.

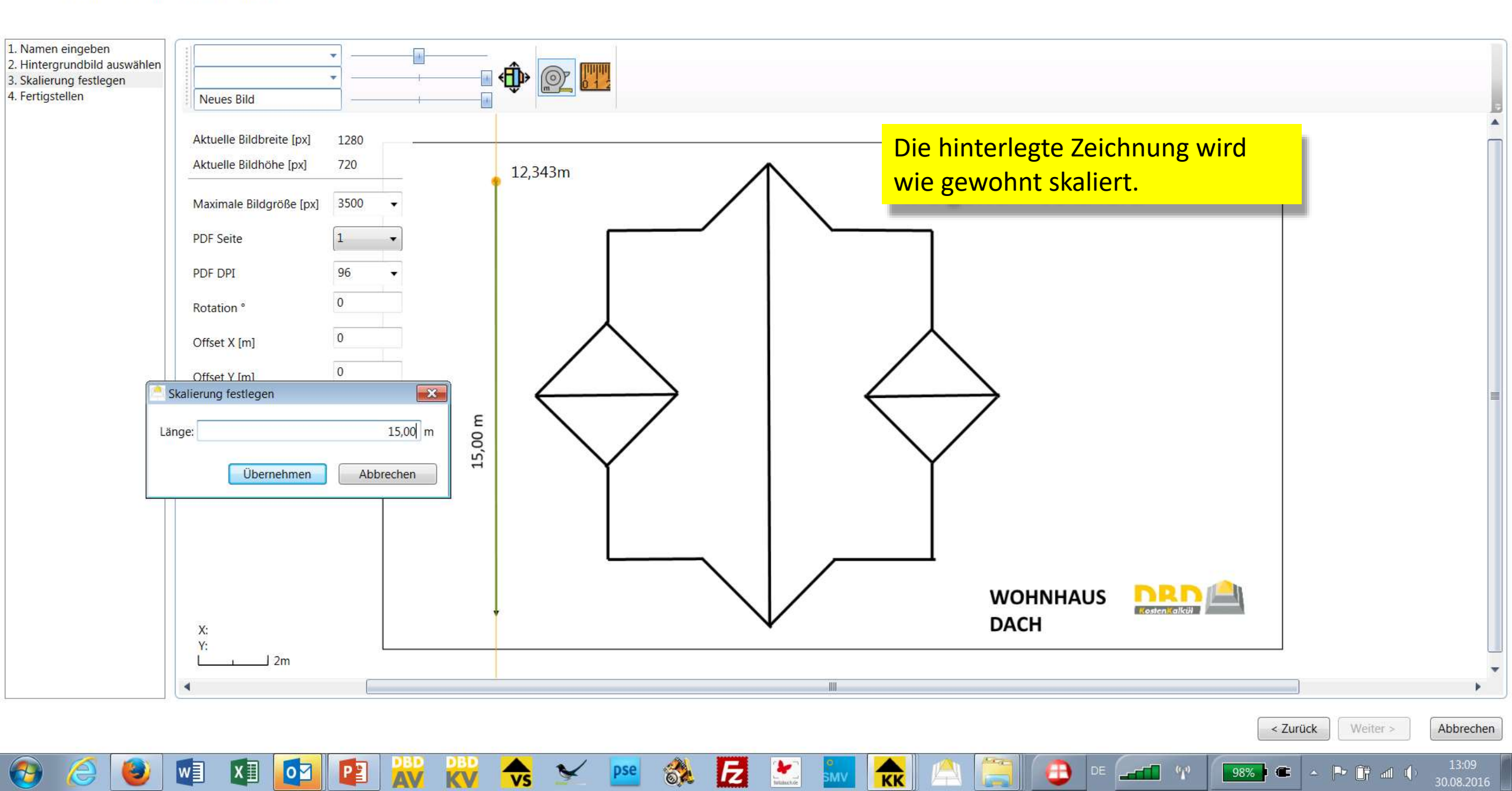

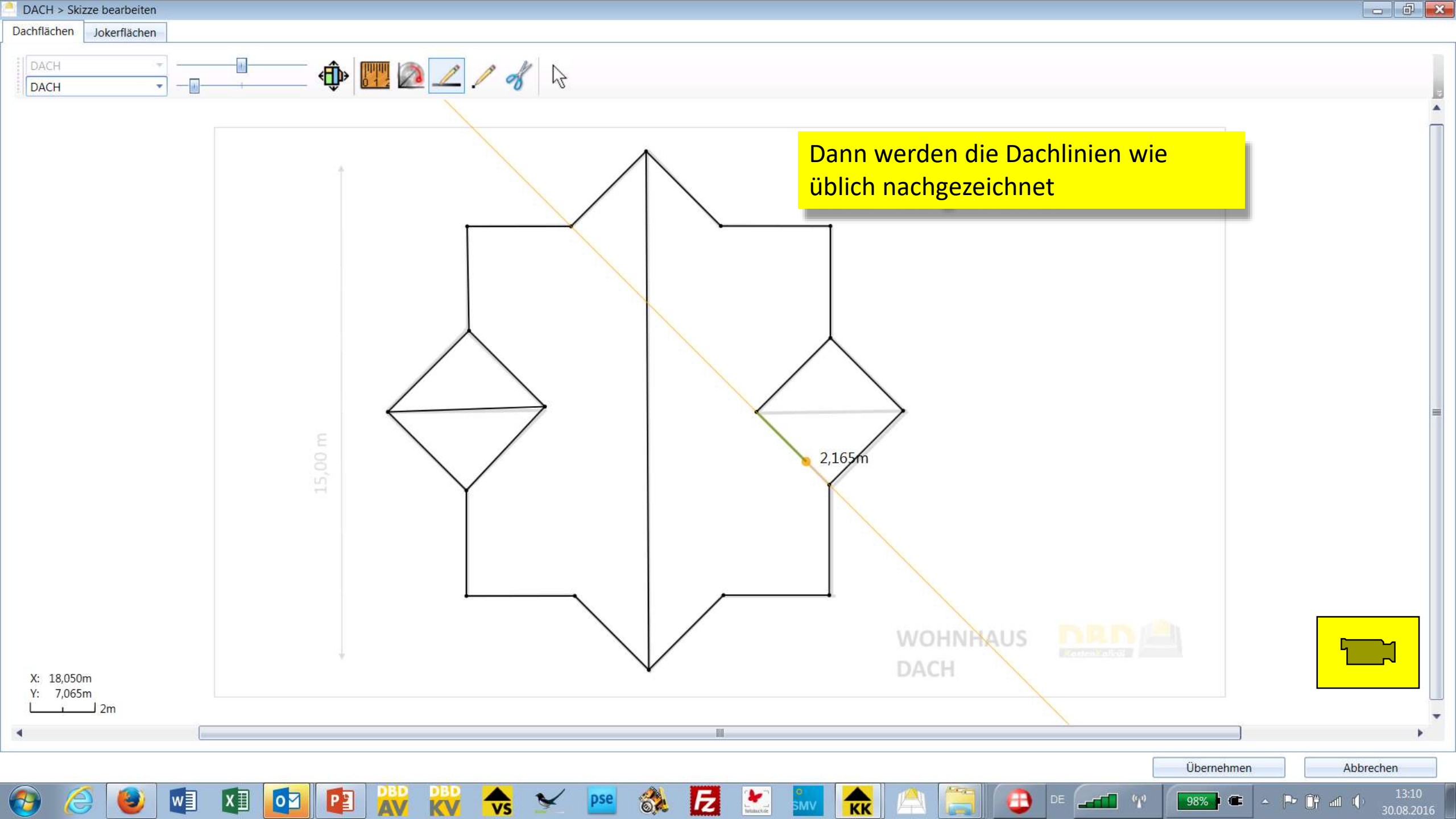

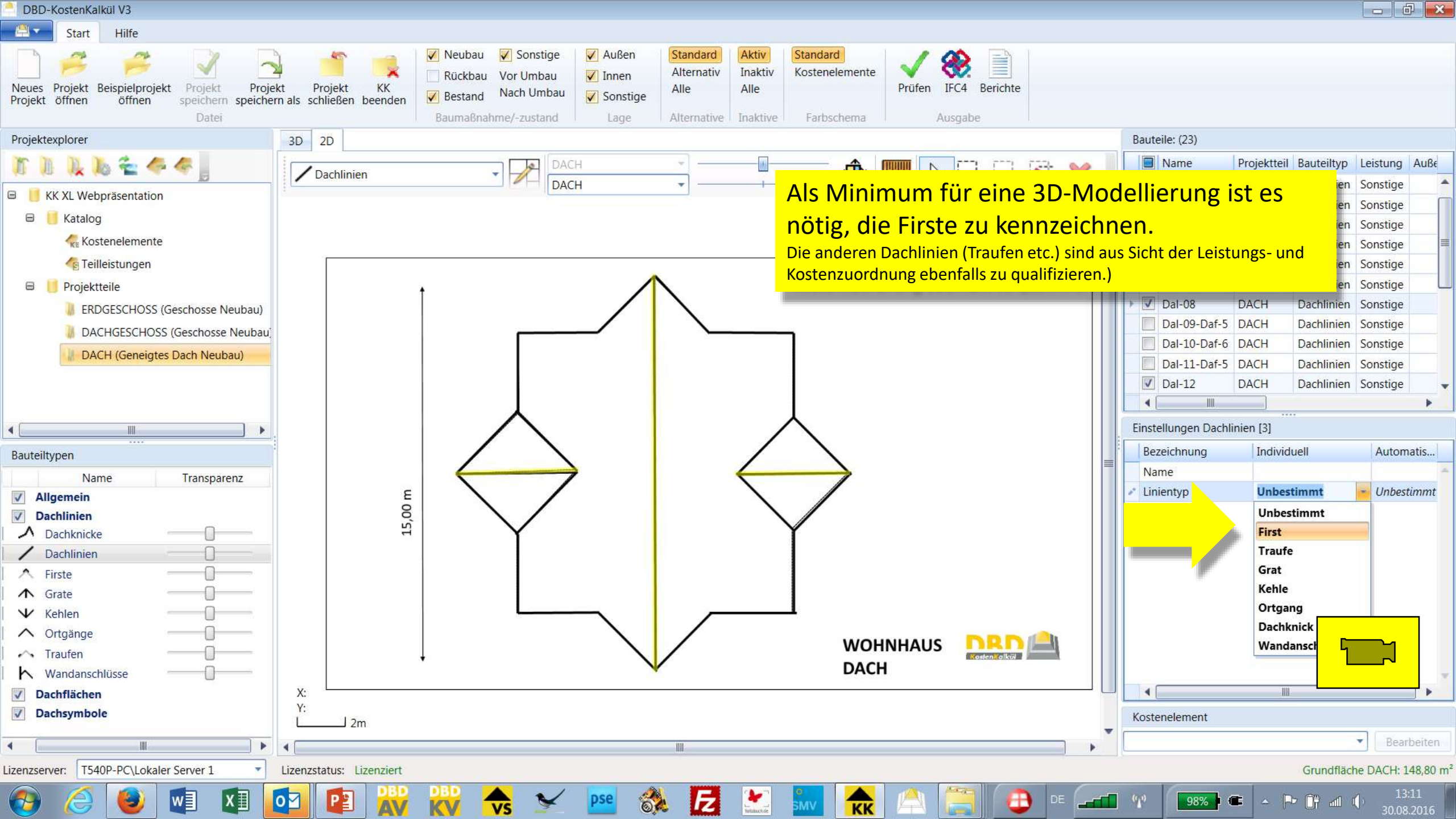

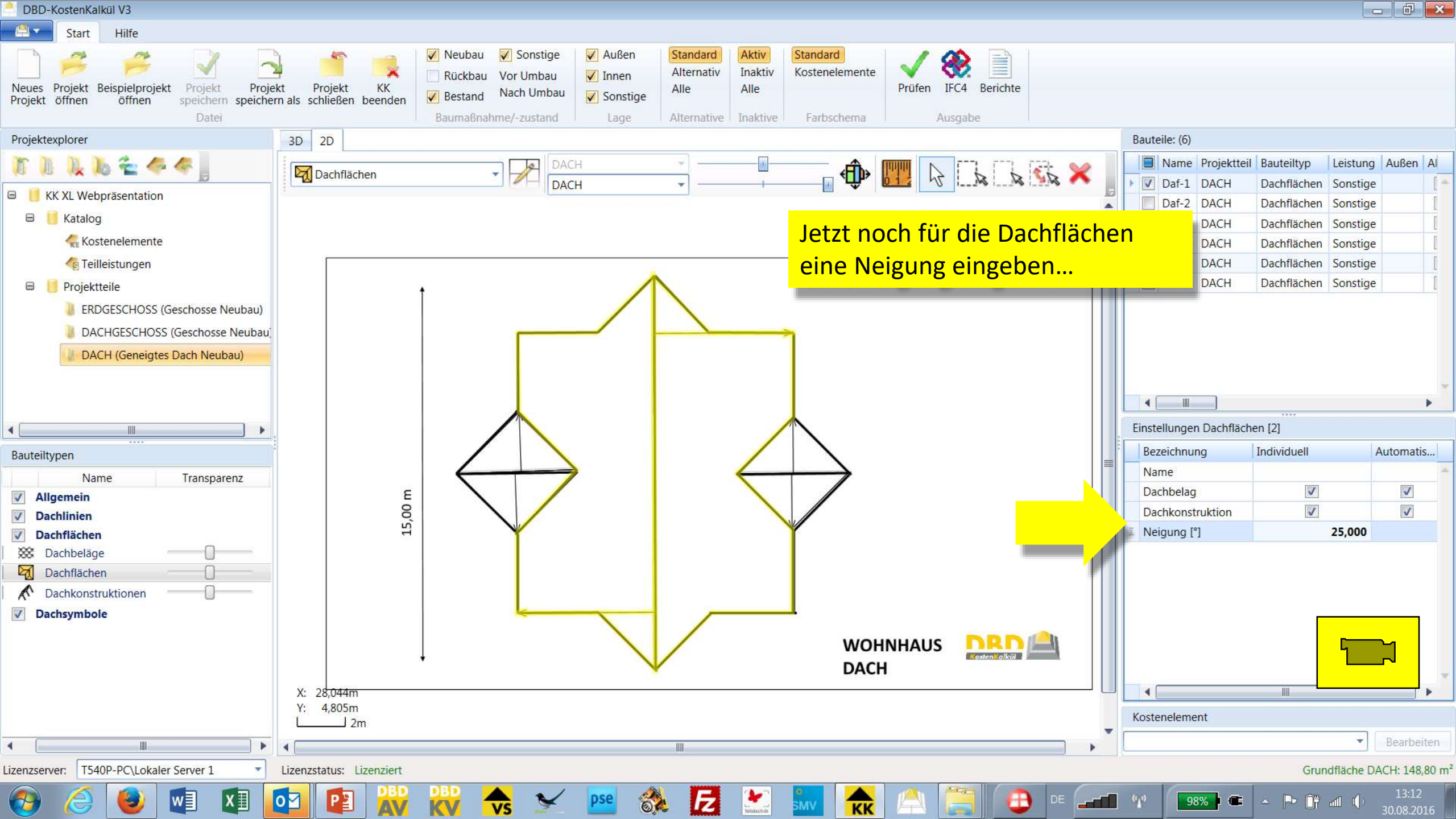

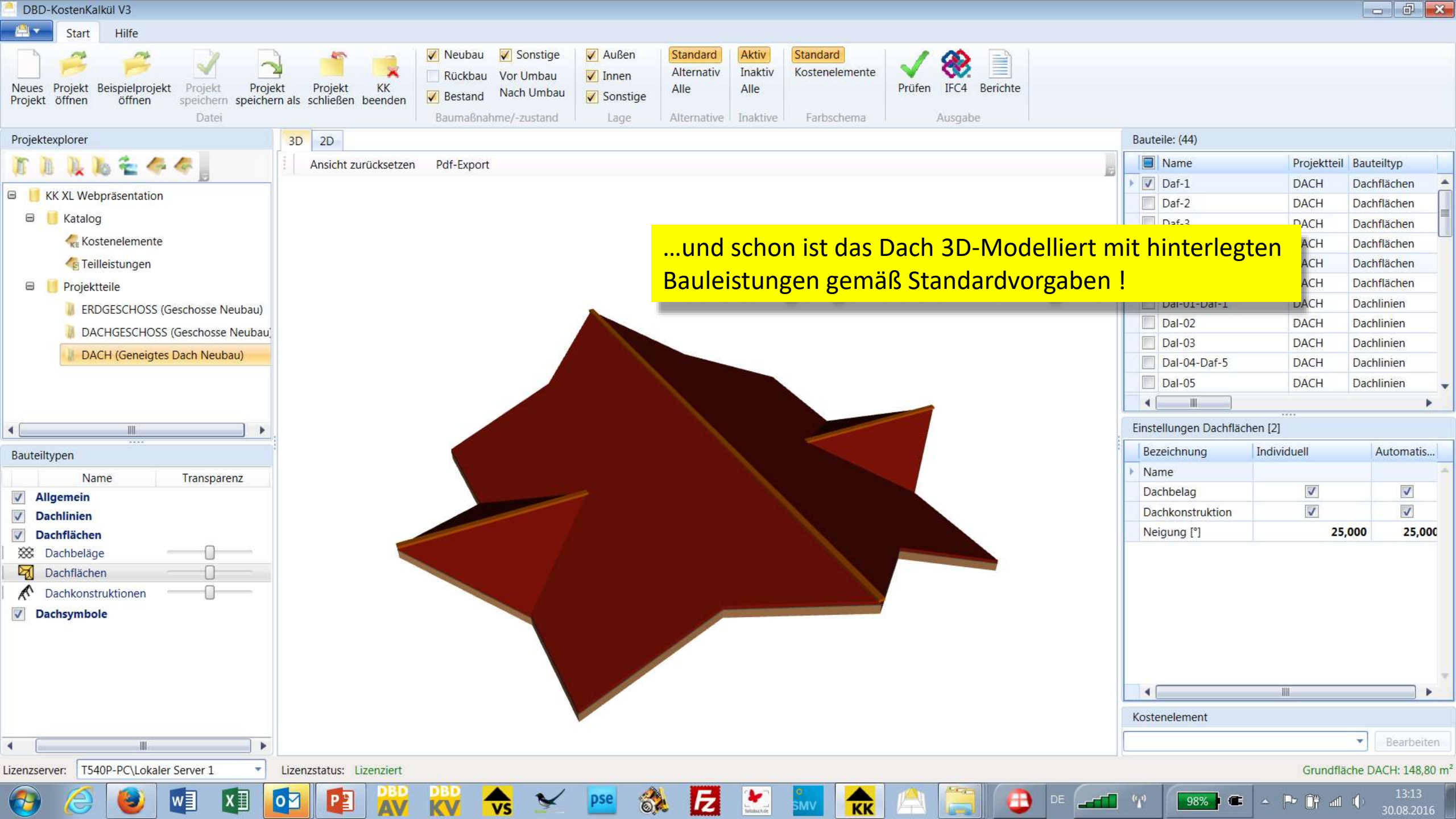

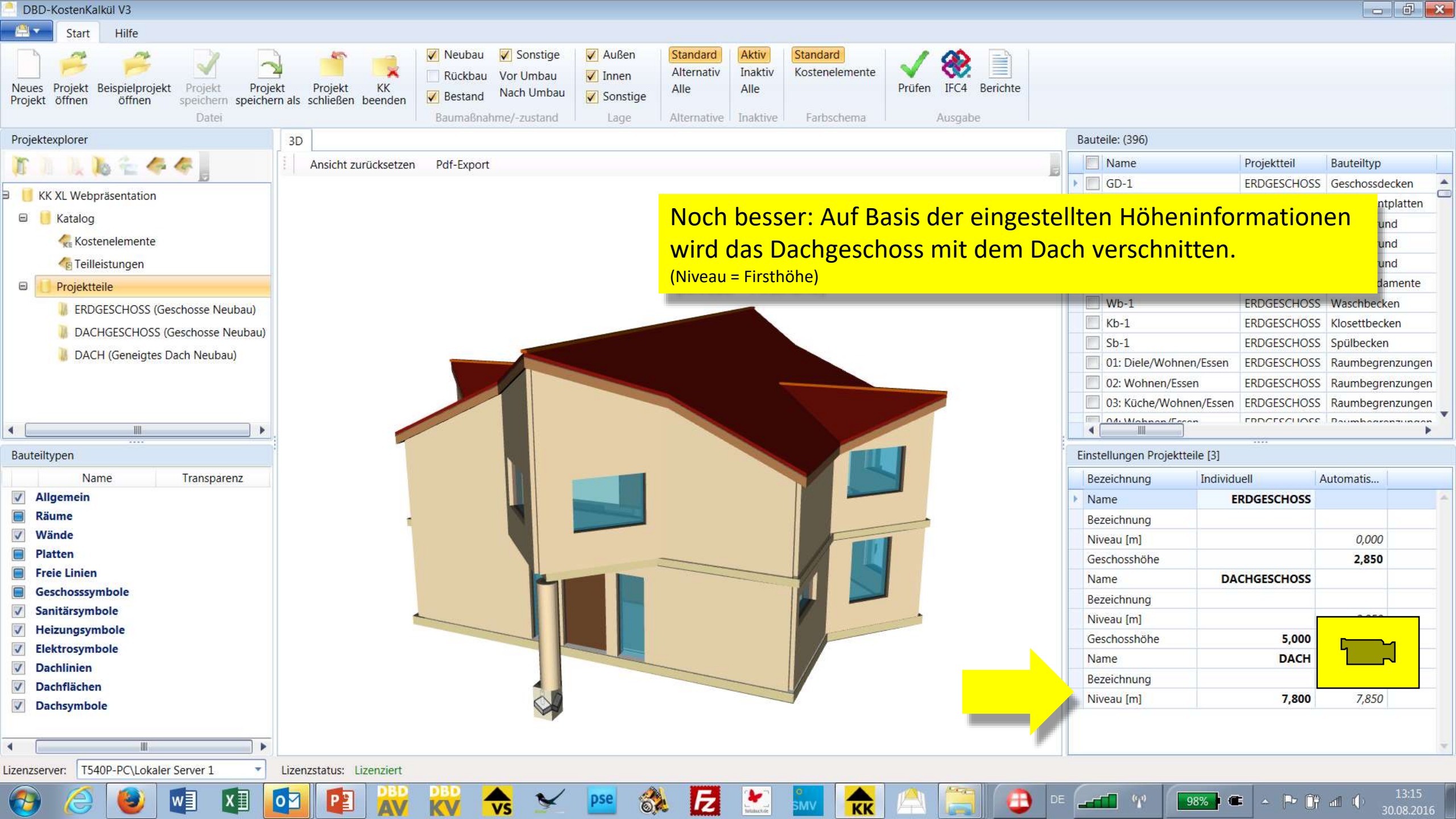
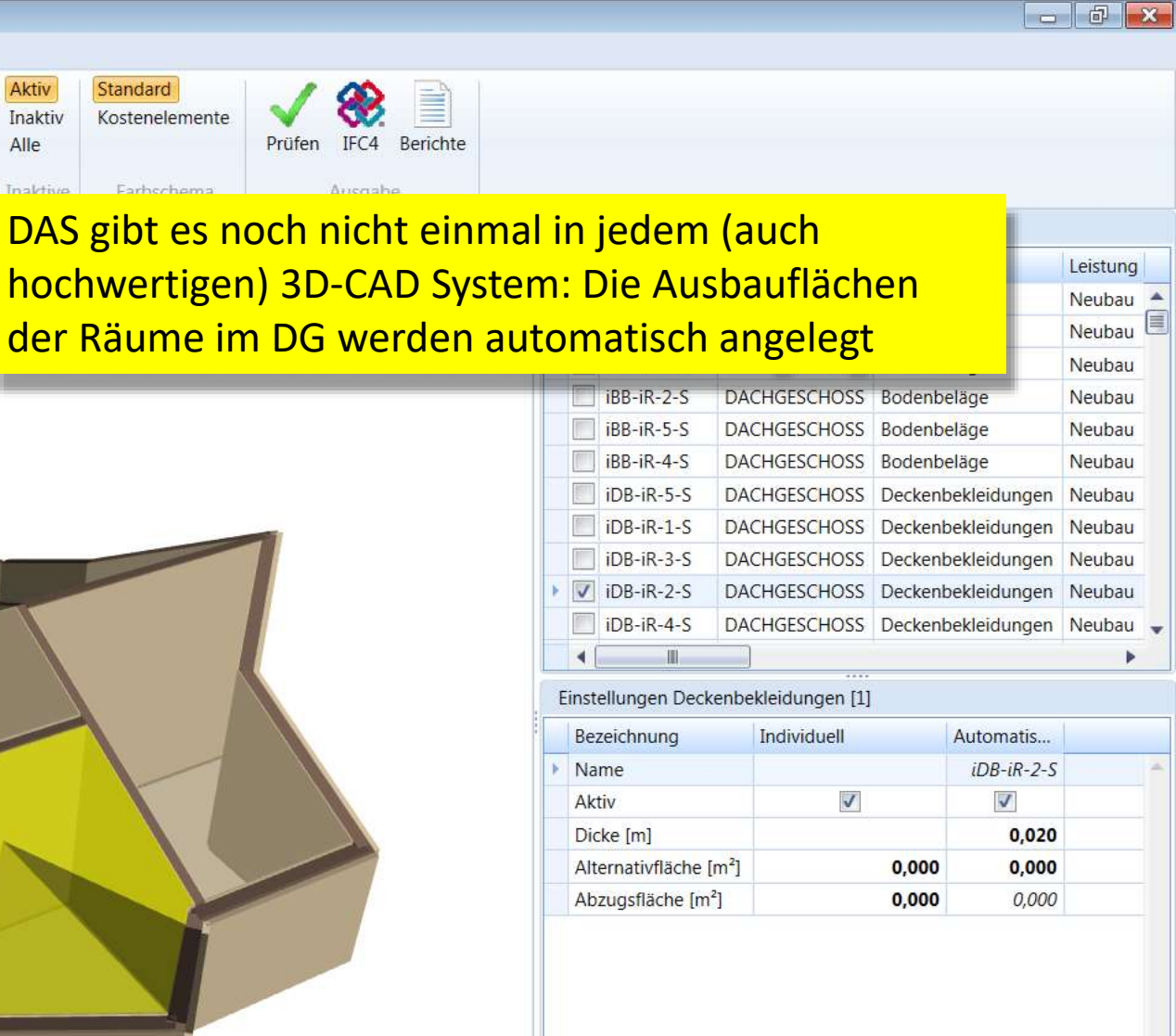

2D 3D Pdf-Export Ansicht zurücksetzen hochwertigen) 3D-CAD System: Die Ausbauflächen der Räume im DG werden automatisch angelegt ERDGESCHOSS (Geschosse Neubau) DACHGESCHOSS (Geschosse Neubau) DACH (Geneigtes Dach Neubau) Transparenz Kostenelement Deckenbekleidung innen Dispersionsfarbe Flächenspac Bearbeiten Lizenzstatus: Lizenziert Grundfläche DACHGESCHOSS: 119,57 m 0 🗍 📅 📶 🛛 98% Z

Standard

Standard

Alternativ

Alternative

Alle

Aktiv

Inaktiv

Alle

✓ Außen

Innen

✓ Sonstige

Lage

Neubau

✓ Bestand

Rückbau

Baumaßnahme/-zustand

✓ Sonstige

Vor Umbau

Nach Umbau

DBD-KostenKalkül V3

Start

öffnen

Projekt

Projektexplorer

🗉 📙 Katalog

😑 📙 Projektteile

Bauteiltypen

Allgemein

Bodenbeläge

Leibungen

Sockelleisten

Räume

Wände Platten

**Freie Linien** 

Räume

1

G

Π

2

~

90

Lizenzserver:

1

Neues Projekt Beispielprojekt

KK XL Webpräsentation

Kostenelemente

Teilleistungen

Name

Deckenbekleidungen

Elektroausstattungen

Stützenbekleidungen

Wandbekleidungen

T540P-PC\Lokaler Server 1

Hilfe

öffnen

Projekt

speichern

Projekt

Projekt

speichern als schließen beenden

KK

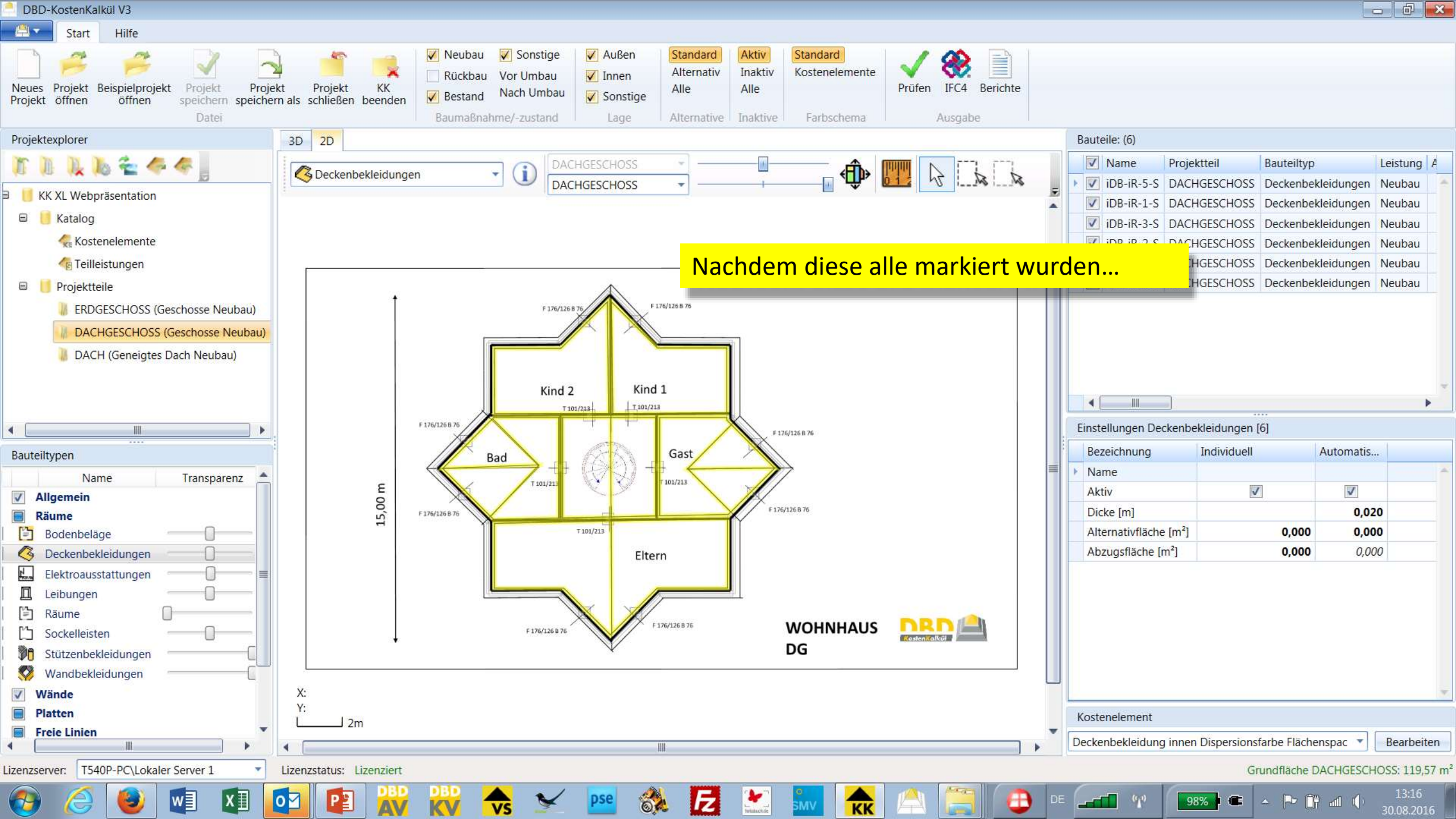

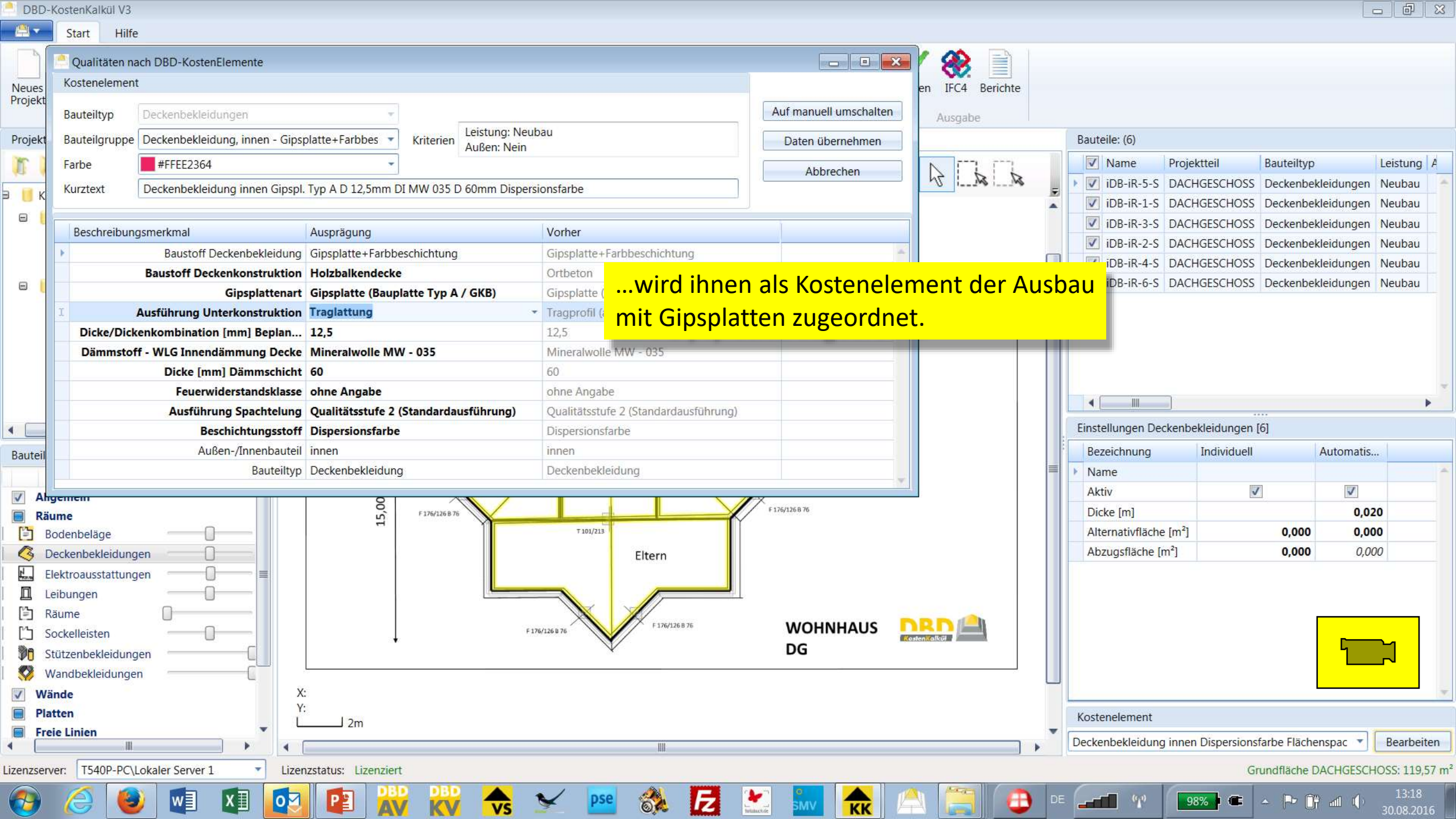

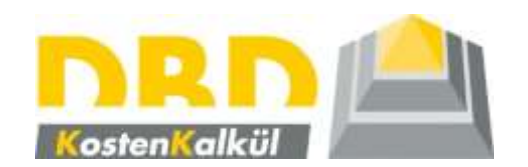

## 8. Schritt

## Auswertungen (Berichte) und Datenexport

(gültig für DBD-KostenKalkül V3, für DBD-KostenKalül 4.0 siehe gesonderte Präsentation)

| DBD-Koste                                                                                                    | enKalkül V3                                                                                                    |                                                                                                    |                                                                                                    |                                                                |                                                                                                    |                                                                                                    |                                                                                                    |
|----------------------------------------------------------------------------------------------------|----------------------------------------------------------------------------------------------------|----------------------------------------------------------------------------------------------------|----------------------------------------------------------------------------------------------------|----------------------------------------------------------------|----------------------------------------------------------------------------------------------------|----------------------------------------------------------------------------------------------------|----------------------------------------------------------------------------------------------------|
| 📇 🔹 St                                                                                                    | tart Hilfe                                                                                                    |                                                                                                    |                                                                                                    |                                                                |                                                                                                    |                                                                                                    |                                                                                                    |
| Neues Pro<br>Projekt öff                                                                                                    | <ul> <li>DBD - Kostenkalkül V3 Berichtsa</li> <li>DBD resungswerte eingebe<br/>Überprüfen Sie die Übermessu</li> </ul>    | Neubau 🗹 Sonstige 📝 A<br>ssistent KK XL Webpräsentation<br>n<br>ngswerte.                                                     | ußen Standard Aktiv Stand                                                                                         | schema                                                         |                                                                                                    |                                                                                                    |                                                                                                    |
| Projektexpl                                                                                                    |                                                                                                    |                                                                                                    |                                                                                                    |                                                                | Bauteile: (6)                                                                                                    |                                                                                                    |                                                                                                    |
| ★ KK XL ★ KK XL ★ KK XL ★ KK XL ★ KA ★ KA ★ | <ol> <li>Übermessungswerte eingeben</li> <li>Bericht wählen</li> <li>Projektteile wählen</li> <li>Verarbeitung</li> </ol> | <b>Übermessungen</b><br>Übermessung Öffnungen im Bodenbelag/Deckenbekleidung kleiner<br>Übermessung Wandöffnungen kleiner als | r als 0,1 m²<br>2,5 m²                                                                                            |                                                                | Image: Name       Projektte         Image: Name       Projektte         Image: Name       DACHGE         Image: Name       DACHGE         Image: Name       DACHGE         Image: Name       DACHGE         Image: Name       DACHGE         Image: Name       DACHGE         Image: Name       Image: Name         Image: Name       Image: Name         Image: Name       Image: Nam         Image: | il Bauteiltyp<br>SCHOSS Deckenbekl<br>SCHOSS Deckenbekl<br>SCHOSS Deckenbekl<br>SCHOSS Deckenbekl<br>SCHOSS Deckenbekl<br>SCHOSS Deckenbekl | Leistung A<br>eidungen Neubau<br>eidungen Neubau<br>leidungen Neubau<br>leidungen Neubau<br>leidungen Neubau |
|                                                                                                    |                                                                                                    |                                                                                                    | Zu Beginn der Aus<br>können Sie einstel<br>welcher Größe Öff<br>übermessen werde<br>Die o.a. Vorgaben<br>der VOB. | wertung<br>len, bis zu<br>fnungen<br>en sollen.<br>entsprechen | Einstellungen Deckenbeklei Bezeichnung Ind Name Aktiv Dicke [m] Alternativfläche [m²] Abzugsfläche [m²]                                                                                                    | idungen [6]<br>Jividuell 4                                                                                                    | Automatis                                                                                                    |
| Sock<br>Stütz<br>Wan<br>VWänd<br>Platten                                                                                                    | nien 🛛                                                                                                    | < Zu<br>Y:<br>2m                                                                                                    | Irück Weiter > Abbrechen                                                                                          |                                                                | Kostenelement<br>Deckenbekleidung innen Gip                                                                                                    | pspl. Typ A D 12,5mm                                                                                                    | DI M 🔹 Bearbeiten                                                                                            |
| Lizenzserver:                                                                                                    | T540P-PC\Lokaler Server 1                                                                                                 | Lizenzstatus: Lizenziert                                                                                                    |                                                                                                    |                                                                |                                                                                                    | Grundfläche D/                                                                                                    | ACHGESCHOSS: 119,57 m <sup>2</sup>                                                                           |
| 📀 🕻                                                                                                    | 🧐 🕑 🚺 🚺                                                                                                    | 🔯 😰 🞇 💦 🔷 😒 📧                                                                                                    | 💸 🛃 🔛 🐜 룪                                                                                                    | k 🛆 🚞 🦳 🕒                                                      |                                                                                                    | • • • îi                                                                                                    | all () 13:20<br>30.08.2016                                                                                   |

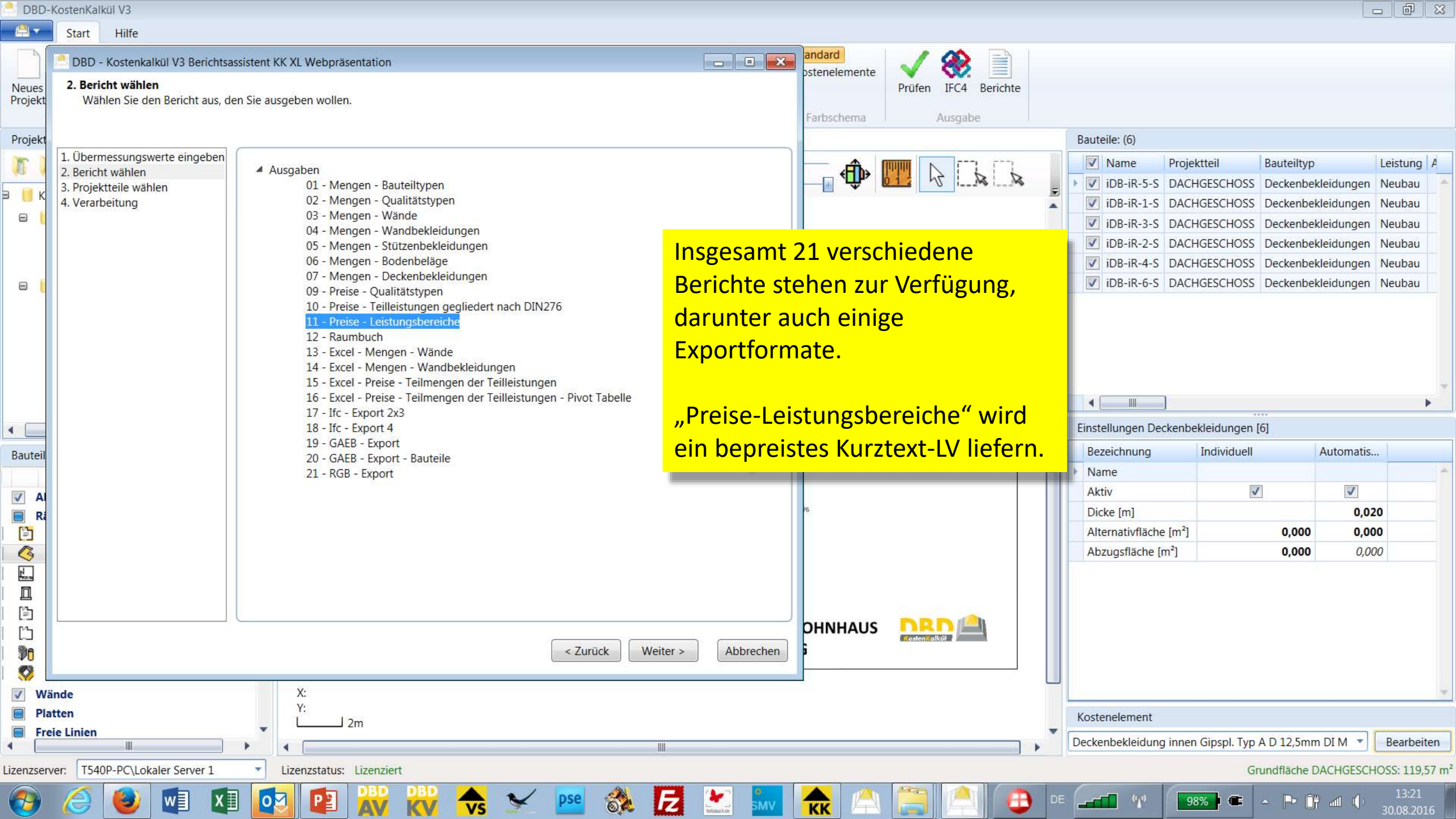

□ 11 - Preise - Leistungsbereiche 🗄 002 Erdarbeiten 012 Mauerarbeiten ⊕ 013 Betonarbeiten

€ 1

**6** 

111

3

w]

Ъ.

0

P

X∎

of 22 🕨 🎽 🌾 🛞 🚱 🖨 🗐 🖓 💐 100% M 🖣 2

Find | Next

•

| O13 Betonarbeiten                                  |                                                                    |               |             |                 |              |
|----------------------------------------------------|--------------------------------------------------------------------|---------------|-------------|-----------------|--------------|
| 14 Natur-, Betonwerksteinarbeiten                  |                                                                    |               |             |                 |              |
| O16 Zimmer- und Holzbauarbeiten                    |                                                                    |               | Menge       | Einzelpreis (€) | Gesamtbetrag |
| 020 Dachdeckungsarbeiten                           | 012 Mauerarbeiten                                                  |               |             |                 | 39.249,11    |
| H: 024 Fliesen- und Plattenarbeiten                | ERDGESCHOSS                                                        |               |             |                 | 15.698,30    |
| ⊕ 025 Estricharbeiten                              | Öffnung überdecken KS-Sturz Außenwand tragend H 19.6cm D 17.5cm    |               | 3.000 St    | 31.52           | 94.56        |
| 026 Fenster, Außentüren                            | Öffnung überdecken Ziegelsturz Außenwand tragend H 11 3cm D 36 5cm |               | 2,000 St    | 39.13           | 78.26        |
| 🗄 027 Tischlerarbeiten                             | Öffnung überdecken KC, Sturz Außerwand tragend H 40.0em D 47.5em   |               | 2,000 St    | 25,20           | 70,20        |
| 028 Parkett-, Holzpflasterarbeiten                 | Ölinung überdecken KS-Sturz Ausenwand trägend H 19,0cm D 17,0cm    |               | 2,000 St    | 30,30           | 70,60        |
| O29 Beschlagarbeiten                               | Offnung überdecken Ziegelsturz Außenwand tragend H 11,3cm D 36,5cm | Hier ein Aus  | schnitt dar | aus Ritto       | 288,10       |
| U30 Kollladenarbeiten                              | Öffnung überdecken Ziegelsturz Außenwand tragend H 11,3cm D 36,5cm | THE EILAUS    |             | aus. Ditte      | 150,80       |
| ⊞ 036 Bodenbelagarbeiten                           | Mauerwerk Außenwand Planziegel SFK12 RDK0,6 D 36,5cm               | beachten Sie  | e u.a. die  |                 | 12.510,05    |
| ⊕ 039 Trockenbauarbeiten                           | Mauerwerk Innenwand D 17,5cm KS L-R SFK12 RDK1,6                   |               |             | c               | 2.207,01     |
| 🕀 042 Gas- und Wasserinstall.; Leitungen, Armature | Öffnung b. Aufmauern herst. B 760 mm H 2130 mm D 17,5cm            | Mauerwerks    | spositionen | fur die         | 42,75        |
| 044 Abwasserinstallationsarbeiten; Leitungen, At   | Öffnung b. Aufmauern herst. B 760 mm H 2260 mm D 36,5cm            | Außenwand     | gemäß uns   | erer            | 47,38        |
| H-045 GWA; EInrichtungsgegenstande, Sanitarauss    | Öffnung b. Aufmauern herst. B 885 mm H 2130 mm D 17,5cm            | / alschwaha   | Serial and  |                 | 28,50        |
|                                                    | Öffnung b. Aufmauern herst. B 1260 mm H 1760 mm D 36,5cm           | individuelle  | Vorgabe ga  | nz zu           | 73,80        |
|                                                    | Öffnung b. Aufmauern herst. B 1260 mm H 2260 mm D 36,5cm           | Roginn dor N  | Andolliorur | NG NG           | 23,69        |
|                                                    | Öffnung b. Aufmauern herst. B 1760 mm H 760 mm D 36,5cm            | Deginin der i | viouenierui | ig.             | 7,97         |
|                                                    | Öffnung b. Aufmauern herst. B 1760 mm H 1260 mm D 36,5cm           |               | 1,000 St    | 13,21           | 13,21        |
|                                                    | Öffnung b. Aufmauern herst. B 2260 mm H 2130 mm D 17,5cm           |               | 1,000 St    | 14,25           | 14,25        |
|                                                    | Öffnung b. Aufmauern herst. B 2260 mm H 2260 mm D 36,5cm           |               | 2,000 St    | 23,69           | 47,38        |
|                                                    | DACHGESCHOSS                                                       |               |             |                 | 22.925,16    |
| N                                                  | Öffnung überdecken KS-Sturz Außenwand tragend H 19,6cm D 17,5cm    |               | 5,000 St    | 39,05           | 195,25       |
|                                                    | Öffnung überdecken Ziegelsturz Außenwand tragend H 11,3cm D 36,5cm |               | 8,000 St    | 75,40           | 603,20       |
|                                                    | Mauerwerk Außenwand Planziegel SFK12 RDK0,6 D 36,5cm               |               | 152,334 m2  | 109,85          | 16.733,89    |
|                                                    | Mauerwerk Innenwand D 17,5cm KS L-R SFK12 RDK1,6                   |               | 128,407 m2  | 40,62           | 5.215,89     |
| - P-                                               | Öffnung b. Aufmauern herst. B 1010 mm H 2130 mm D 17,5cm           |               | 5,000 St    | 14,25           | 71,25        |
|                                                    | Öffnung b. Aufmauern herst. B 1760 mm H 1260 mm D 36,5cm           |               | 8,000 St    | 13,21           | 105,68       |
|                                                    | DACH                                                               |               |             |                 | 625,65       |
|                                                    | Montageschiene Stahl verz Profil 40/22 einbauen                    |               | 53,156 m    | 11,77           | 625,65       |
|                                                    |                                                                    |               | 1           |                 |              |

E

tolobuch.d

КК

\*

pse

vs

2 / 22

98%

(1)

- 🖻 🕅 🖬 🌒

Ð

□ 11 - Preise - Leistungsbereiche 🗄 002 Erdarbeiten 012 Mauerarbeiten 013 Betonarbeiten

€ 1

**6** 

| 10 | of 22 🕨 | A      A     A  A     A     A     A  A   A   A   A   A   A   A   A   A   A   A   A   A   A   A   A   A   A   A   A   A   A   A   A   A   A   A   A   A   A   A   A   A   A | 🛞 😳 | i 🖨 🗐 🛛 | 🗉 🔍 - 🛛 |
|----|---------|----------------------------------------------------------------------------------------------------|-----|---------|---------|
|----|---------|----------------------------------------------------------------------------------------------------|-----|---------|---------|

1 047 Dämmarbeiten an betriebstechnischen Anla 🗄 050 Blitzschutz-/Erdungsanlagen, Überspannung

111

6)

w

X∎

0

P

Find | Next

-

100%

| E | - 014 Natur-, Betonwerksteinarbeiten               |                                                                       |                                       |                  |              |
|---|----------------------------------------------------|-----------------------------------------------------------------------|---------------------------------------|------------------|--------------|
| E | 1 016 Zimmer- und Holzbauarbeiten                  |                                                                       | Mongo                                 | Einzelpreis (6)  | Cocomthetres |
| 6 | 1 020 Dachdeckungsarbeiten                         |                                                                       | menge                                 | Ellizeipreis (€) | Gesambetrag  |
| E | 1023 Putz- und Stuckarbeiten, Wärmedämmsyster      | 026 Fenster, Außentüren                                               |                                       |                  | 26.787,03    |
| E | 1 024 Fliesen- und Plattenarbeiten                 | FRIGESCHOSS                                                           |                                       |                  | 17 460 87    |
| E | 🗄 025 Estricharbeiten                              |                                                                       | -                                     |                  | 11.400,01    |
| E | D26 Fenster, Außentüren                            | Einfachfenster B 1760 mm H 760 mm 2tlg Rahmen PVC-U 1,3W/m2K          | 1,000 St                              | 366,68           | 366,68       |
| [ | 027 Tischlerarbeiten                               | Außentürelement Haustür Drehtür einflg. B 1260 mm H 2260 mm           | 1,000 St                              | 3.893,24         | 3.893,24     |
| Ŀ | 1 028 Parkett-, Holzpflasterarbeiten               | Einfachfenster B 760 mm H 2260 mm eintlg Rahmen PVC-U 1.3W/m2K        | 2.000 St                              | 369,42           | 738.84       |
| E | 1029 Beschlagarbeiten                              |                                                                       | 1 000 01                              | 4 405 77         | 4 000 00     |
| ŀ | 🗄 030 Rollladenarbeiten                            | Einfachtenster B 1260 mm H 1760 mm 2tig Rahmen Hoiz-Alu Dichtungsband | 4,000 St                              | 1.165,77         | 4.663,08     |
| E | 🗄 034 Maler- und Lackierarbeiten - Beschichtunger  | Einfachfenster B 1760 mm H 1260 mm 2tlg Rahmen Holz-Alu Dichtungsband | 1,000 St                              | 1.165,77         | 1.165,77     |
| Ē | 036 Bodenbelagarbeiten                             | Einfachfenster B 2260 mm H 2260 mm 2tlg Rahmen Holz-Alu Dichtungsband | 2,000 St                              | 3.316,63         | 6.633,26     |
| ŀ | 1039 Trockenbauarbeiten                            | DACHOESCHOSS                                                          | · · · · · · · · · · · · · · · · · · · | · · · · ·        | 0 206 46     |
| E | 🗈 042 Gas- und Wasserinstall.; Leitungen, Armature | DACINGESCHOSS                                                         |                                       |                  | 9.320,10     |
| [ | 🗄 044 Abwasserinstallationsarbeiten; Leitungen, At | Einfachfenster B 1760 mm H 1260 mm 2tlg Rahmen Holz-Alu Dichtungsband | 8,000 St                              | 1.165,77         | 9.326,16     |
| ŀ | 1 045 GWA; Einrichtungsgegenstände, Sanitärauss    |                                                                       |                                       |                  | 40 / 00      |

Hier die Fenster...

1

pse

VS

E

\*

10 / 22

98% 🛋 🔺 🏲 🔐 🌒

Ð

(1)

□ 11 - Preise - Leistungsbereiche
 □ 002 Erdarbeiten
 □ 012 Mauerarbeiten
 □ 013 Betonarbeiten

< 1

**6** 

111

6

- þ-

0

P

XI

w

I 4 16 of 22 ▶ ▶ | + ⊗ ④ | ⊕ □ □ □ ▼ 100%

Find | Next

•

| 🕀 014 Natur-, Betonwerksteinarbeiten               |                                               |             |                 |              |
|----------------------------------------------------|-----------------------------------------------|-------------|-----------------|--------------|
| 🗄 016 Zimmer- und Holzbauarbeiten                  |                                               |             |                 |              |
| 🗄 020 Dachdeckungsarbeiten                         |                                               | Menge       | Einzelpreis (€) | Gesamtbetrag |
| 023 Putz- und Stuckarbeiten, Wärmedämmsyster       | 036 Bodenbelagarbeiten                        |             |                 | 4.788,90     |
| 024 Fliesen- und Plattenarbeiten                   | ERDGESCHOSS                                   |             |                 | 579 65       |
| 🕀 025 Estricharbeiten                              |                                               |             |                 | ,            |
| 026 Fenster, Außentüren                            | Entfernen Grobschmutz                         | 114,524 m2  | 1,77            | 202,71       |
| 🗄 027 Tischlerarbeiten                             | Überstand Randdämmstreifen abschneiden        | 83,318 m    | 0,35            | 29,16        |
| 🗄 028 Parkett-, Holzpflasterarbeiten               | Unterlage Filz D 6mm                          | 84 004 m2   | 4 14            | 347 78       |
| 029 Beschlagarbeiten                               |                                               | ,           | .,              |              |
| 030 Rollladenarbeiten                              | DACHGESCHOSS                                  |             |                 | 4.209,26     |
| 1 034 Maler- und Lackierarbeiten - Beschichtunger  | Übergangsprofil Alu B 30mm                    | 4,969 m     | 12,13           | 60,27        |
| 036 Bodenbelagarbeiten                             | Abschlussprofil Alu B 30mm                    | 3,974 m     | 10,94           | 43,48        |
| 🖶 039 Trockenbauarbeiten                           | Entformen Creheshmutz                         | 116.614 m2  | 1 77            | 206.41       |
| 🗄 042 Gas- und Wasserinstall.; Leitungen, Armature | Enterner Großschmutz                          | 110,014 112 | 1,77            | 200,41       |
| 🗄 044 Abwasserinstallationsarbeiten; Leitungen, Ał | Überstand Randdämmstreifen abschneiden        | 104,711 m   | 0,35            | 36,65        |
| 045 GWA; Einrichtungsgegenstände, Sanitärauss      | Unterlage Filz D 6mm                          | 99,394 m2   | 4,14            | 411,49       |
| 🗄 047 Dämmarbeiten an betriebstechnischen Anla     | Bodenbelag Webtenpich KLLC1 CEL-s1 Schurwolle | 99 394 m2   | 34 72           | 3 450 96     |
| 🗄 050 Blitzschutz-/Erdungsanlagen, Überspannung    |                                               | 55,001 112  | 01,72           | 0.100,00     |

E

¥

\*

pse

VS

16 / 22

⊕

(1)

Hier die Bodenbeläge (Textil)...

KK

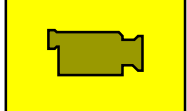

98%) 🛎 🔺 Ւ 🗊 📶 🕩

| Bericht: 10 - Preise - Te | eilleistungen gegliedert | nach DIN276 |
|---------------------------|--------------------------|-------------|
|---------------------------|--------------------------|-------------|

< Ⅲ

E 10 - Preise 10 - Preise - Teilleistungen gegliedert nach DIN276

w

B 300 Übermessung Wandöffnungen kleiner als [m<sup>2</sup>]:2,500

Übermessung Öffnungen im Bodenbelag/Deckenbekleidung kleiner als [m<sup>2</sup>]:0,100

Æ

98%

- 🏳 🛱 📶 🏾

Einzelpreis (€) Gesamtbetrag Menge (€) 300 Bauwerk - Baukonstruktionen 191.161,14 320 Gründung 11.415.59 322 Flachgründungen 11.415.59 Ortbeton Einzelfund, unbewehrt C20/25 0,200 m3 139,47 27,89 Betonstabstahl B500A alle Durchmesser Fund.pl 0,224 t 1.537,03 344,30 Betonstahlmatte B500A Lagermatte Fund.pl. 2,574 t 1.525,15 3.925,74 Schalung Fund.pl. H 15-25cm 972,55 ... und hier ein Ausschnitt aus der Ortbeton Fund.pl. Stahlbeton C20/25 D 25cm 4.754,35 Kostendarstellung nach DIN 276. Sauberkeitsschicht einbauen verdichten mit Gerät D 30cm 1.390,77 330 89.690.23 Außenwände 331 Tragende Außenwände 31.040,16 Öffnung überdecken Ziegelsturz Außenwand tragend H 11,3cm D 36,5cm 78,26 Die außer dem berühmten Öffnung überdecken Ziegelsturz Außenwand tragend H 11,3cm D 36,5cm 288,10 Knopfdruck tatsächlich keinen Öffnung überdecken Ziegelsturz Außenwand tragend H 11,3cm D 36,5cm 754,00 51,96 Ortbeton Sturz Stahlbeton C20/25 B 36,5 cm H 17,5 cm Aufwand macht, weil alle Mauerwerk Außenwand Planziegel SFK12 RDK0,6 D 36,5cm 29.243,94 Leistungen eben auch mit der DIN Öffnung b. Aufmauern herst. B 760 mm H 2260 mm D 36,5cm 47,38 Öffnung b. Aufmauern herst. B 1260 mm H 1760 mm D 36,5cm 73,80 276 verknüpft sind. 23,69 Öffnung b. Aufmauern herst. B 1260 mm H 2260 mm D 36,5cm 1,000 St 7,97 7,97 Öffnung b. Aufmauern herst. B 1760 mm H 760 mm D 36,5cm Öffnung b. Aufmauern herst. B 1760 mm H 1260 mm D 36,5cm 9,000 St 13,21 118,89 Betonstabstahl B500A alle Durchmesser Sturz 0,054 t 1.740,45 93,98 Schalung Sturz rechteckig GF-Schalungspl. 3.658 m2 57.63 210,81 Öffnung b. Aufmauern herst. B 2260 mm H 2260 mm D 36,5cm 2.000 St 47,38 23,69 333 287.75 Außenstützen Ortbeton Stütze Stahlbeton C20/25 rund Durchm. 30 cm 2,650 m 13,09 34,69 Betonstabstahl B500A alle Durchmesser Stütze 0,037 t 1.738,11 64,31 Schalung Stütze rund 2.498 m2 75,56 188,75 33.968.30 334 Außentüren und -fenster Außenjalousie/Raffstore Einzelanlage B 800mm H 2300mm Behang Alu bandbesch Antrieb 2,000 St 293,14 586,28 nandbetätig

Fz

KK

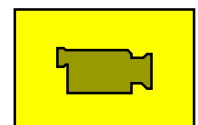

| 🚔 Bericht: 12 -      | - Raumbuch                                                                                          |                                                         |                               |                                           |                                            |                         | ð 🗙 |
|----------------------|----------------------------------------------------------------------------------------------------|---------------------------------------------------------|-------------------------------|-------------------------------------------|--------------------------------------------|-------------------------|-----|
| 🚺 🖣 21 of            | f 21 🕨 🗏   🗢 🛞 🚱   🖨 🗐 🕰 🔍 +   100%                                                                 | Find   Next                                             |                               |                                           |                                            |                         |     |
| aumbuch<br>DGESCHOSS |                                                                                                    |                                                         |                               |                                           |                                            |                         | •   |
| ACHGESCHOSS          | 12 - Raumbuch<br>Übermessung Wandöffnungen kleiner als [n<br>Übermessung Öffnungen im Bodenbelag/De | n²]:2,500<br>eckenbekleidung kleiner als [m²]:0,100     |                               | Projekt: KK XL V<br>Regi<br>Alle Preise r | Vebpräsent<br>on: Deutsch<br>netto zzgl. M | ation<br>Iland<br>IwSt. |     |
|                      | Raum: Kind 2 66,028 m2                                                                              | Erstbesch Wand Putz Dispersionsfarbe-GBS Dispersio      | nsfarbe                       | 6,11€                                     | 403,43€                                    | 345                     |     |
|                      | 26,812 m2                                                                                           | Innenputz einlagig Außenwand Gipsputz PIV B1 D 10mm     | n Q2 gefilzt                  | 15,38€                                    | 412,37€                                    | 336                     |     |
|                      | 39,216 m2                                                                                           | Innenputz einlagig Innenwand Gipsputz PIV B1 D 10mm     | Q2 gefilzt                    | 15,38€                                    | 603,14€                                    | 345                     |     |
|                      | Deckenbekleidung                                                                                    | g:                                                      |                               |                                           | 758,03€                                    |                         |     |
|                      | 17,442 m2                                                                                           | Deckenbekl. einlagig Gipspl. Baupl. A D 12,5mm UK Hol   | z                             | 36,33€                                    | 633,67€                                    | 353                     |     |
|                      | 17,442 m2                                                                                           | Erstbesch Decke Gipsplatte Dispersionsfarbe-GBS Dis     | percionsfarbe                 | 7 126                                     | 124.26 <del>€</del>                        | 252                     |     |
|                      | Fenster:                                                                                            |                                                         | Auch eine raumb               | pezogene Betrach                          | itung                                      | von                     |     |
|                      | 1,000 St                                                                                            | Außenjalousie/Raffstore Einzelanlage B 1800mm H 13      | Kosten und Leist              | ungen ist möglich                         | า                                          |                         |     |
|                      | 1,000 St                                                                                            | Einfachfenster B 1760 mm H 1260 mm 2tlg Rahmen H        | Rosten und Leist              | ungen ist mögner                          | ••                                         |                         |     |
|                      | Türen:                                                                                              |                                                         |                               |                                           | 732,19€                                    |                         |     |
|                      | 1,000 St                                                                                            | Drückergarnitur Stahl niro Schlossentfernung 72mm       |                               | 64,41€                                    | 64,41€                                     | 344                     |     |
|                      | 1,000 St                                                                                            | Einsteckschloss gefälzte Türen Kl.1 Buntbart Nuss 8mr   | n Dornmaß 55mm Stulp-B 24mm   | 32,57€                                    | 32,57€                                     | 344                     |     |
|                      | 1,000 St                                                                                            | Innentürelement Drehtür einflg. B 1010 mm H 2130 mm     | 2,2W/m2K                      | 635,21€                                   | 635,2 <b>1</b> €                           | 344                     | =   |
|                      | ANLLeibung:                                                                                         |                                                         |                               |                                           | 155,12€                                    |                         |     |
|                      | 4,280 m                                                                                             | Abschlussprofil Innenputz Kunststoff D 10mm             |                               | 6,49€                                     | 27,78€                                     | 336                     |     |
|                      | 4,000 St                                                                                            | Diagonalbewehrung Gittergewebe alkalibest. Ecke von Ö   | Öffnung                       | 2,00€                                     | 8,00€                                      | 336                     |     |
|                      | 4,280 m                                                                                             | Erstbesch Leibung Putz B 20 cm Dispersionsfarbe-GBS     | 6 Dispersionsfarbe            | 1,37€                                     | 5,86€                                      | 336                     |     |
|                      | 1,760 m                                                                                             | Innenfensterbank Naturwerkstein Mörtelbett verlegen ver | fugen B 20cm D 2cm Juramarmor | 54,63€                                    | 96,15€                                     | 336                     |     |
|                      | 4,280 m                                                                                             | Innenputz einlagig Leibung B 20 cm Gipsputz PIV B1 D    | 10mm Q2                       | 4,05€                                     | 17,33€                                     | 336                     |     |
|                      | ANLOeffnung:                                                                                        |                                                         |                               |                                           | 141,91€                                    |                         |     |
|                      | 1,000 St                                                                                            | Öffnung b. Aufmauern herst. B 1010 mm H 2130 mm D       | 17,5cm                        | 14,25€                                    | 14,25€                                     | 342                     |     |
|                      | 1,000 St                                                                                            | Öffnung b. Aufmauern herst. B 1760 mm H 1260 mm D       | 36,5cm                        | 13,21€                                    | 13,21€                                     | 331                     |     |
|                      | 1,000 St                                                                                            | Öffnung überdecken KS-Sturz Außenwand tragend H 19      | 9,6cm D 17,5cm                | 39,05€                                    | 39,05€                                     | 342                     |     |
|                      | 1,000 St                                                                                            | Öffnung überdecken Ziegelsturz Außenwand tragend H      | 11,3cm D 36,5cm               | 75,40€                                    | 75,40€                                     | 331                     |     |
|                      |                                                                                                    |                                                         |                               |                                           |                                            |                         |     |

🚴

 $\checkmark$ 

VS

pse

E

tolobuch.de

SMV

ĸĸ

4 III >

۲

w

XI

0

P

AV

KV

**@** 

21 / 21

⊕

98% 🖛 🔺 🖻 🔐 🌓

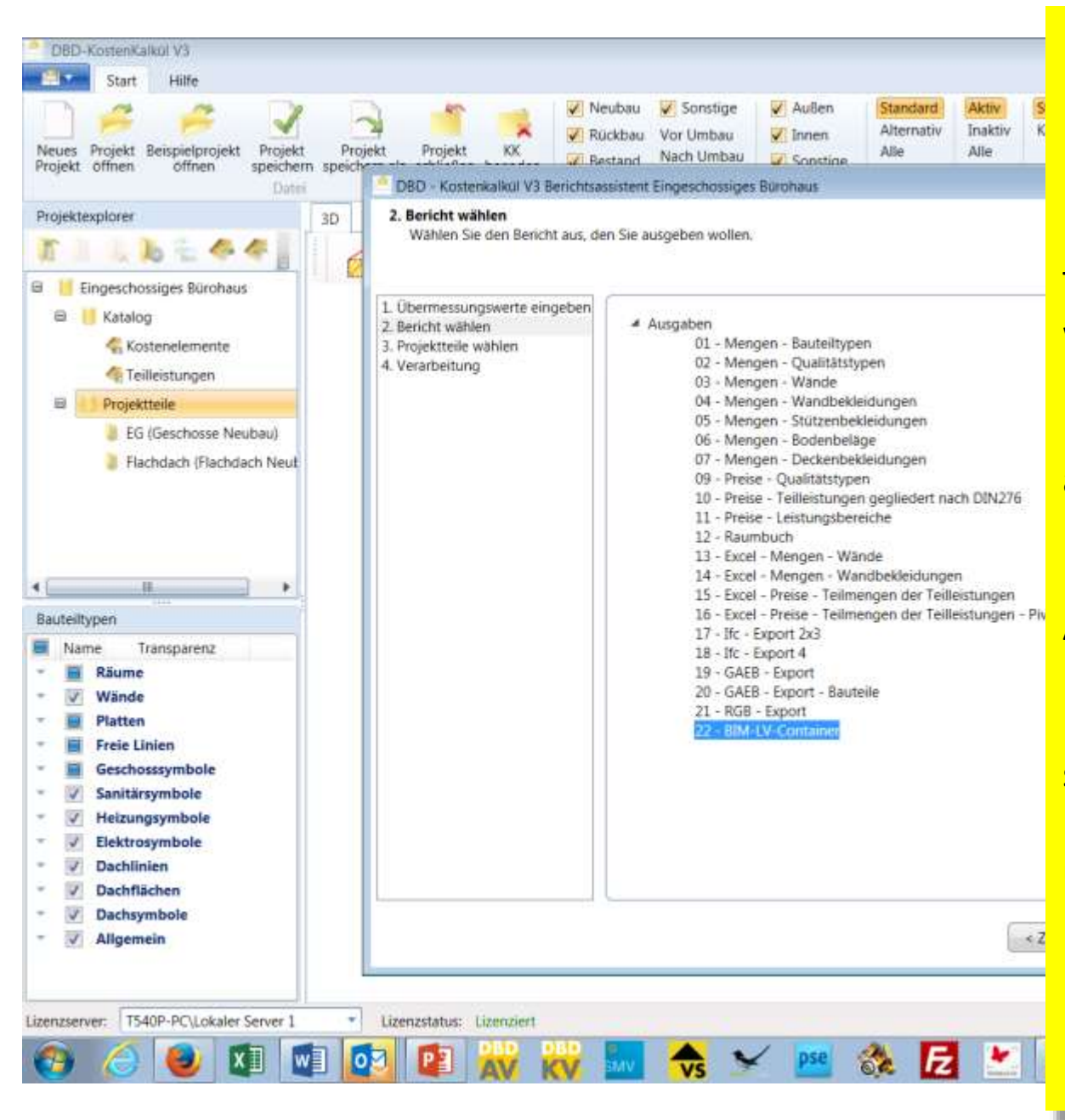

Für die Weiterverarbeitung der bisher erzeugten Daten in anderen Programmen stehen hier die Berichte der Nummern 13-21 zur Verfügung.

Excel<sup>®</sup> Berichte können mit dieser Tabellenkalkulation gedruckt oder auch weiterverarbeitet werden.

Der IFC Export richtet sich vor allem an alphanumerische Programme mit BIM-Fähigkeiten.

Der GAEB Export ist die Verbindung zu klassischen AVA-Programmen.

Die RGB (Raum-Gebäudebuch) Schnittstelle ist ein spezifisches Format für alphanumerische Programme, die mit einer solchen Struktur umgehen können.

Ein besonderes Augenmerk verdient der Bericht BIM-LV-Container...

|   |                      | III  |                                                      |         |    |       |   |
|---|----------------------|------|------------------------------------------------------|---------|----|-------|---|
| 1 |                      |      | 11 11 511 - 17 - 17 D-10                             | 05 0 10 |    | 0.00  | _ |
| Ĩ | §                    | 7.4  | Putzträger Dämmputzträger Wand außen                 | 128,158 | m2 | 17,06 |   |
|   | 8                    | 7.3  | Innenputz einlagig Außenwand Gips-Putzmörtel B1 D 1I | 243,060 | m2 | 14,05 |   |
|   | §                    | 7. 2 | Innenputz einlagig Innenwand Gips-Putzmörtel B1 D 10 | 346,654 | m2 | 14,05 |   |
|   | 5                    | 7. 1 | Wärmedämmputzsystem Wand außen Wärmedämm-l           | 128,158 | m2 | 54,89 |   |
|   | ≡ 🍝                  | 7.   | 023 Putz- und Stuckarbeiten, Wärmedämmsysteme        |         |    |       |   |
|   | ÷ 🌜                  | 6.   | 020 Dachdeckungsarbeiten                             |         |    |       |   |
| 1 | ÷ 🍝                  | 5.   | 016 Zimmer- und Holzbauarbeiten                      |         |    |       |   |
|   | <b>∓</b> <u>6</u>    | 4.   | 014 Natur-, Betonwerksteinarbeiten                   |         |    |       |   |
|   | ⊕ <mark>&amp;</mark> | 3.   | 013 Betonarbeiten                                    |         |    |       |   |
|   | <b>∓</b> <u>6</u>    | 2.   | 012 Mauerarbeiten                                    |         |    |       |   |
|   |                      |      |                                                      |         |    |       |   |

Dieser verpackt auf Basis der DIN SPEC 91350 ein LV als GAEB Datei, eine IFC-Datei und eine Linkmodell, welches dieses beiden miteinander verbindet.

Nach dem Auspacken in einem geeigneten AVA-Programm können dort Modell und LV im Kontext dargestellt werden.

Damit wird u.a. leicht erkennbar, welche Leistung mit welcher Teilmenge an welchem Bauteil hängt. Eine aktuelle Liste der AVA-Progaramme, welche den BIM-LV-Container nach DIN SPEC 91350 unterstützen, finden sie auf

http://v3.kostenkalkuel.de/index.php?site=bimlv

| Art         | Objekte  | Objekte Bezeichnung          | LV-Menge | VA-Menge |
|-------------|----------|------------------------------|----------|----------|
| Split       | 1.2.76.5 | iWB(iR-3): AW-09: iR-3-S     | 12,014   | 12,014   |
| Split       | 1.2.79.5 | iWB(Kind 2): AW-10: Kind 2-S | 8,572    | 8,572    |
| Split       | 1.2.79.6 | iWB(Kind 2): AW-26: Kind 2-S | 6,443    | 6,443    |
| Split       | 1.2.75.3 | iWB(Gast): AW-01: Gast-S     | 0,334    | 0,334    |
| Split       | 1.2.76.6 | iWB(iR-3): AW-14: iR-3-S     | 9,211    | 9,211    |
| Split       | 1.2.76.3 | iWB(iR-3): AW-02: iR-3-S     | 11,880   | 11,880   |
| Split       | 1.2.76.4 | iWB(iR-3): AW-03: iR-3-S     | 6,370    | 6,370    |
| Split       | 1.2.77.5 | iWB(Kind 1): AW-20: Kind 1-S | 8,995    | 8,995    |
| Split       | 1.2.79.4 | iWB(Kind 2): AW-06: Kind 2-S | 11,797   | 11,797   |
| Split       | 1.2.76.8 | iWB(iR-3): AW-22: iR-3-S     | 8,977    | 8,977    |
| Split       | 1.2.74.3 | iWB(BAd): AW-11: BAd-S       | 8,560    | 8,560    |
| Summe: 7. 4 |          |                              | 128,158  | 128,158  |
| Split       | 1.1.12   | aWB: AW-04: Wohnen/Essen-S   | 8,968    | 8,968    |
| Split       | 1.1.13   | aWB: AW-21: Wohnen/Essen-S   | 9,166    | 9,166    |

DE 🕜

Objekt - Visualisierung

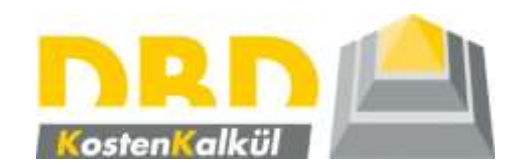

## Vielen Dank für Ihr Interesse an DBD-KostenKalkül V3 XL!

# Das hier gezeigte Beispiel ist übrigens schon mit der besonders kostengünstigen Variante "S" für Projekte mit max. 200m2 pro Geschoss zu bearbeiten.

Weiterhin gibt es eine Variante "M" für Projekte mit max. 400m2 pro Geschoss.

"XL" steht für die Variante, die keine derartige Limitierung aufweist.

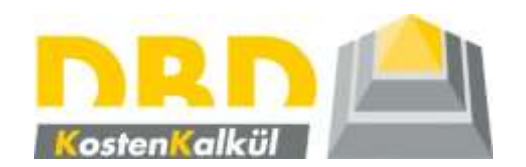

# Falls Sie lieber auf der Basis von anderweitig erzeugten IFC-Dateien (z.B. "BIM-CAD") arbeiten möchten, bieten wir dafür unser Produkt DBD-KostenKalkül IFC an.

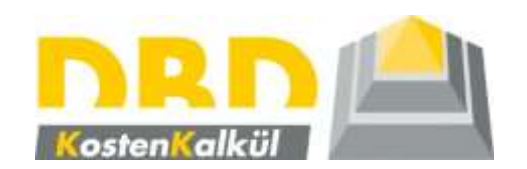

Individuelle Beratung zu den verschiedenen Versionen von DBD-KostenKalkül sowie eine persönliche Produktpräsentation erhalten Sie bei autorisierten Vertriebspartnern wie f:data GmbH.

www.dbd-online.de

Stand Oktober 2018